# R Y T E C

# System 3<sup>®</sup> Drive & Control RY-WI<sup>™</sup> SYSTEM

Rytec High Performance Wireless Technology

# Installation & Owner's Manual

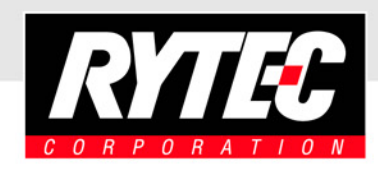

P. O. Box 403, One Cedar Parkway, Jackson, WI 53037 Phone: 262-677-9046 Fax: 262-677-2058 Parts Fax: 262-677-6588 [Revision: December 18, 2009, 00151000, ©Rytec Corporation, 2002]

# TABLE OF CONTENTS

| PAG  | Ε |
|------|---|
| 1 70 | - |

| INTRODUCTION1                                          |
|--------------------------------------------------------|
| DOOR SERIAL NUMBER(S)1                                 |
| HOW TO USE MANUAL1                                     |
| REQUIRED TOOLS AND EQUIPMENT2                          |
| ADDITIONAL REQUIREMENTS2                               |
| Labor and Site Requirements                            |
| Electrician's Responsibilities                         |
| SHIPPING CRATE2                                        |
| SYSTEM OVERVIEW                                        |
| CONTROL PANEL                                          |
| Controller                                             |
| TWO-LINE DISPLAY4                                      |
| STATUS LEDS4                                           |
| PLUG-IN MODULES                                        |
| INSTALLATION                                           |
| CONTROL PANEL INSTALLATION5                            |
| SYSTEM INPUTS                                          |
| Power Supply Lines8                                    |
| Motor                                                  |
| Motor Brake                                            |
| Encoder                                                |
| External Emergency Stop Switches (N.C. Contacts)       |
| E-STOP 1                                               |
| E-STOP 2                                               |
| Breakaway Bottom Bar (Input 1 — N.C. Contact)          |
| Photo Eye — Front (Input 2 — N.C. Contact)             |
| Photo Eye — Rear (Input 3 — N.C. Contact)              |
| Alternate-Action Activator (Input 4 — N.O. Contact)    |
| Auto-Close Activator 1 (Input 5 — N.O. Contact)        |
| Auto-Close Activator 2 (Inputs 6 and 7 — N.O. Contact) |
| Open (Input 8 — N.O. Contact)                          |

| Close (Input 9 — N.O. Contact)                         |
|--------------------------------------------------------|
| Stop (Input 10 — N.C. Contact)10                       |
| Programmable (Inputs 11 and 12 — N.O. or N.C. Contact) |
| DC Power Supply — Photo Eyes                           |
| DC Power Supply — Auxiliary Device                     |
| Reversing Edge                                         |
| Timers                                                 |
| SYSTEM START-UP10                                      |
| MODES OF OPERATION10                                   |
| Run Mode11                                             |
| AUTOMATIC MODE                                         |
| NON-AUTOMATIC MODE11                                   |
| Parameter Mode                                         |
| Display                                                |
| SYSTEM CONTROLS                                        |
| SERVICE LEVELS12                                       |
| INITIAL START-UP12                                     |
| Jog Mode                                               |
| ACCESSING PARAMETERS13                                 |
| Parameter Messages13                                   |
| Navigating Parameters14                                |
| Accessing Service Levels 1 and 214                     |
| Setting Door Limits (Open, Intermediate, and Close)    |
| Fine-Tuning Limit Settings15                           |
| CLOSE-LIMIT ADJUSTMENT15                               |
| OPEN-LIMIT ADJUSTMENT16                                |
| Setting Automatic Delay Timers16                       |
| Accessing Error Log16                                  |
| SYSTEM RESET (MANUAL RESET)17                          |
| DEFROST SYSTEM                                         |
| RESETTING THE ENCODER                                  |
| WIRELESS REVERSING EDGE18                              |
| Parameters for Wireless System                         |

| SYSTEM PARAMETERS                                          |
|------------------------------------------------------------|
| OPERATOR LEVEL PARAMETER                                   |
| SERVICE LEVEL 1 PARAMETERS25                               |
| SERVICE LEVEL 2 PARAMETERS                                 |
| FAULT CODES44                                              |
| GENERAL OPERATION FAULT CODES44                            |
| DOOR SAFETY/EMERGENCY FAULT CODES                          |
| REVERSING EDGE CIRCUIT FAULT CODES                         |
| DRIVE SYSTEM FAULT CODES (400-LEVEL CODES)47               |
| DRIVE SYSTEM FAULT CODES (500-LEVEL CODES)48               |
| DOOR POSITION FAULT CODES49                                |
| WIRELESS SYSTEM FAULT CODES                                |
| CONTROL SYSTEM FAULT CODES                                 |
| DELAY TIMERS                                               |
| MISCELLANEOUS MESSAGES                                     |
| DOOR MESSAGES                                              |
| SPECIAL STATUS MESSAGES                                    |
| DOOR LIMIT MESSAGES53                                      |
| DOOR JOG MESSAGES53                                        |
| DOOR STATUS MESSAGES53                                     |
| PROGRAMMABLE TEXT MESSAGES54                               |
| TROUBLESHOOTING                                            |
| TROUBLESHOOTING WITH STATUS LEDS                           |
| SPECIFICATIONS 56                                          |
| MECHANICAL 56                                              |
| INPLITS 56                                                 |
| OUTPUTS 57                                                 |
| PLUG-IN MODULES (OPTIONAL ITEMS) 58                        |
| 24-VAC TRANSFORMER (STANDARD CONTROL PANEL ONLY - OPTIONAL |
| ITEM)                                                      |
| ABBREVIATIONS                                              |

| SCHEMATICS                       |
|----------------------------------|
| GENERAL FREEZER DOOR (SHEET 1)61 |
| GENERAL FREEZER DOOR (SHEET 2)   |
| GENERAL FREEZER DOOR (SHEET 3)63 |
| GENERAL ROLL-UP DOOR (SHEET 1)64 |
| GENERAL ROLL-UP DOOR (SHEET 2)65 |
| GENERAL ROLL-UP DOOR (SHEET 3)66 |
| PARTS LIST                       |
| PARTS ORDERING INFORMATION68     |
| How to Order Parts68             |
| SERIAL NUMBER(S)68               |
| Substitute Parts                 |
| Return of Parts68                |
| CONTROL PANEL — STANDARD PANEL   |
| CONTROL PANEL — FREEZER PANEL    |

# INTRODUCTION

NOTE: This manual is intended for the System 3 Drive & Control only. Installation and operation information specific to your door is detailed in the installation and owner's manuals that were shipped with the door.

The installation and operation of the System 3 Drive & Control<sup>®</sup> is not difficult, providing you follow the procedures outlined in this manual. Any unauthorized changes to these procedures, or failure to follow the steps as outlined, will automatically void our warranty. Any changes to the working parts, assemblies, or specifications as written, not authorized by Rytec Corporation, will also cancel our warranty. The responsibility for the successful operation and performance of this drive and control system lies with the owner of the door.

DO NOT INSTALL, OPERATE, OR PERFORM MAIN-TENANCE ON THIS DRIVE AND CONTROL SYSTEM UNTIL YOU READ AND UNDERSTAND THE INSTRUCTIONS IN THIS MANUAL.

If you have any questions, contact your Rytec representative or call the Rytec Customer Support Department at 800-628-1909. Always refer to the serial number of the door that your control system is connected to when calling the representative or Customer Support. Refer to the installation manual or the owner's manual provided with your door for the location of the serial number plate.

The wiring connections and schematics in this manual are for general information purposes only. A wiring schematic is provided with each individual door, specifically covering the control panel and electrical components of that door. That schematic was shipped inside the control panel.

#### DOOR SERIAL NUMBER(S)

Your **DOOR SERIAL NUMBER** information can be found in three universal locations. These are at the inside of either side column (approximately eye level), on the drive motor, and on the inside door of the System 3 control panel.

IMPORTANT: When installing multiple doors of the same model but in different sizes, verify the serial number in the control panel with the one on the door assembly.

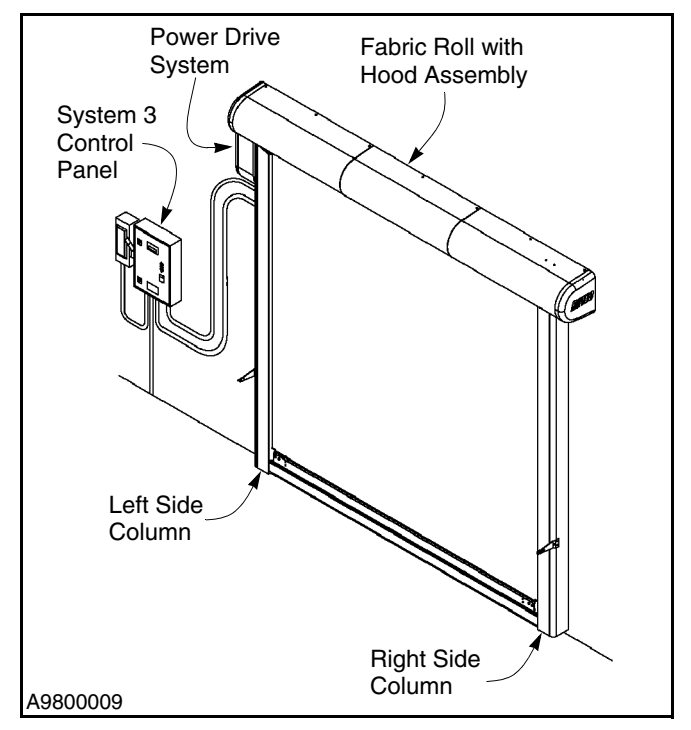

Figure 1

#### HOW TO USE MANUAL

Throughout this manual, the following key words are used to alert the reader of potentially hazardous situations, or situations where additional information to successfully perform the procedure is presented:

# **A**WARNING

WARNING is used to indicate the potential for personal injury, if the procedure is not performed as described.

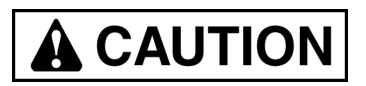

CAUTION is used to indicate the potential for damage to the product or property damage, if the procedure is not followed as described.

IMPORTANT: IMPORTANT is used to relay information CRITICAL to the successful completion of the procedure.

NOTE: NOTE is used to provide additional information to aid in the performance of the procedure or operation of the door, but not necessarily safety related.

#### **REQUIRED TOOLS AND EQUIPMENT**

- 1. Wall anchor hardware (1/4-in. diameter).
- NOTE: For most installations, the control panel is mounted to the wall using the four wall brackets supplied. You must provide the appropriate hardware to mount these brackets to the wall.
- 2. Stainless-steel spacers (optional item Clean-Roll door only. Refer to Clean-Roll door installation manual for specific mounting requirements).
- 3. Carpenter's level.
- 4. Hammer drill and masonry drill bit sized for wall anchors (to install anchor hardware in concrete).
- 5. Assorted hand tools.

#### ADDITIONAL REQUIREMENTS

#### Labor and Site Requirements

1. An electrician is required for all electrical connections. (See "Electrician's Responsibilities" below.)

#### IMPORTANT: All electrical work must be performed in accordance with local and state building codes.

2. 100% accessibility to the door opening during the installation process. Traffic should not pass through the opening during the installation procedure.

#### **Electrician's Responsibilities**

- 1. Furnish and install fused disconnect(s).
- 2. Install Rytec control panel.
- 3. Install all necessary conduit.
- 4. Run electrical power lines to fused disconnect.
- 5. Run power lines from disconnect to control panel.
- 6. Run power and control lines from control panel to door head assembly (and defrost system if used).
- 7. Install conduit from control panel to floor for floor loop activators and wire activators (if used).

#### SHIPPING CRATE

The control panel was shipped from the factory in the crate containing your Rytec door.

# SYSTEM OVERVIEW

### CONTROL PANEL

The Rytec System 3 Drive & Control is a solid-state, microprocessor-based control system designed exclusively to operate your Rytec high-performance door. (See IMPORTANT below.) It combines an AC drive with the latest in door control technology. The AC drive system controls the drive motor through soft accelerations and soft decelerations. The operating parameters are accessed through the up ( $\blacktriangle$ ), down ( $\triangledown$ ), and reset ( $\odot$ ) keys located on the keypad on the front of the control panel. A two-line display shows all corresponding control and door status messages.

NOTE: The RESET key also serves as the ENTER key and the STOP key.

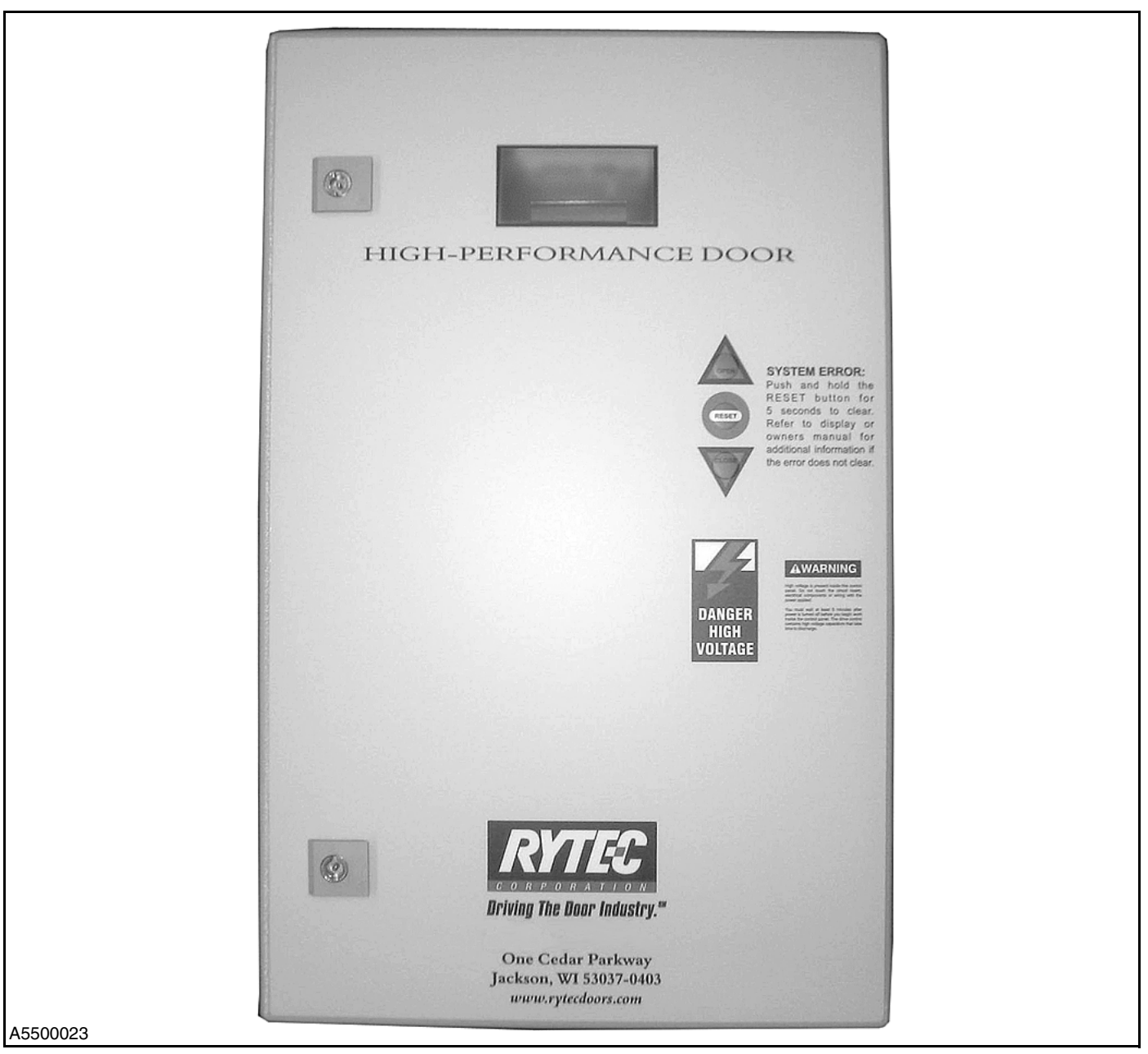

Figure 2

IMPORTANT: All conduit entering the control panel must enter from the bottom of the panel. DO NOT install conduit through the top or sides of the control panel — otherwise, the warranty will be void.

#### Controller

Located inside the control panel is an electronic controller. This controller includes a two-line display, a service switch, terminal blocks and screws, and other miscellaneous electrical components. (See Figure 3.)

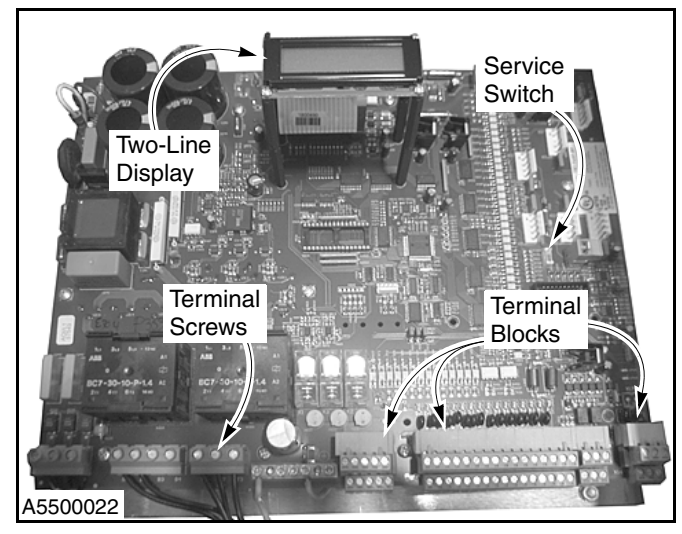

Figure 3

#### TWO-LINE DISPLAY

All door commands and door status messages appear on the two-line display. Also displayed are the cycle counter, timer settings, alarm conditions, program settings, and other miscellaneous messages.

The display is located near the top of the controller (Figure 3) and can be viewed through the window on the front of the control panel.

#### STATUS LEDS

Located on the controller are various light-emitting diodes (LEDs). These diodes are helpful when troubleshooting the door and control system. The LEDs indicate the operating status of the control system, the door, activators, safety devices, and any other input device connected to the control system. (See Figure 4.)

For detailed information on troubleshooting the control system using the status LEDs, see "TROUBLESHOOT-ING WITH STATUS LEDS" on page 54.

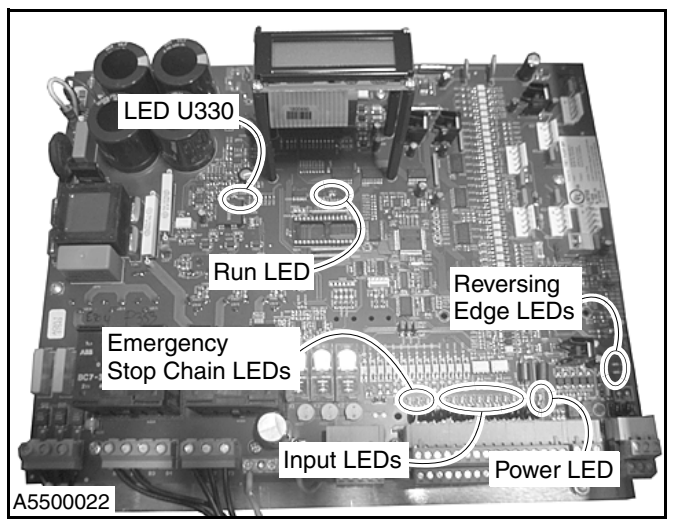

Figure 4

#### PLUG-IN MODULES

For a door set up to be operated by a radio control or a floor loop, a corresponding plug-in module for each type of activator is required. The connectors for these modules are located in the upper right corner of the control board. (See Figure 5.)

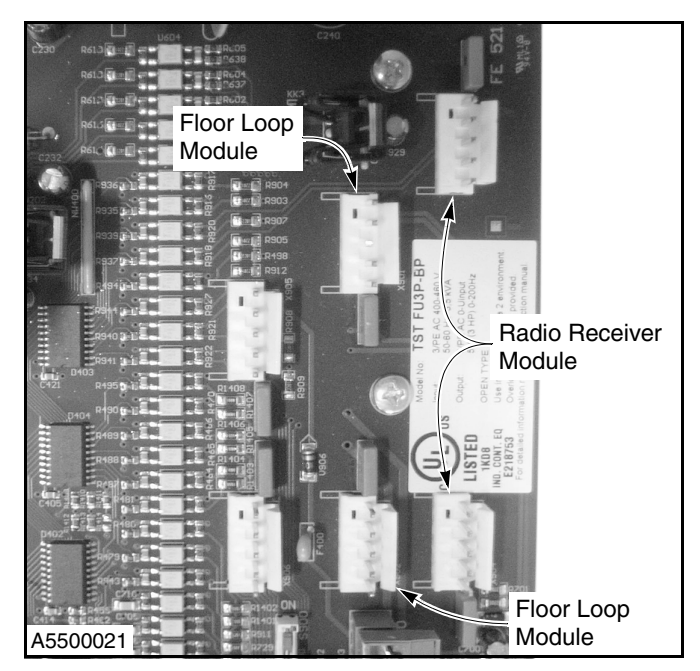

Figure 5

# INSTALLATION

#### **CONTROL PANEL INSTALLATION**

- IMPORTANT: The control panel must be installed in an area having a temperature range of 14° F to 149° F. Consult the factory if the temperature is below 14° F.
- IMPORTANT: The fused disconnect and the control panel must be installed within sight of the door.
- NOTE: The control panel and fused disconnect are generally located adjacent to the drive end of the head assembly.

Install the System 3 control panel and the fused disconnect as shown in Figure 6.

The mounting brackets and associated hardware (Figure 7) were packed for shipping inside the control panel. You must provide the hardware necessary to attach these brackets to the wall.

- IMPORTANT: The mounting surface must be structurally sound and free of mechanical shock or vibration.
- IMPORTANT: To maintain the enclosure rating (Type-4 standard), the control panel must be mounted with the brackets and hardware provided.
- IMPORTANT: All conduit entering the control panel must enter from the bottom of the panel. DO NOT install conduit through the top or sides of the control panel — otherwise, the warranty will be void.

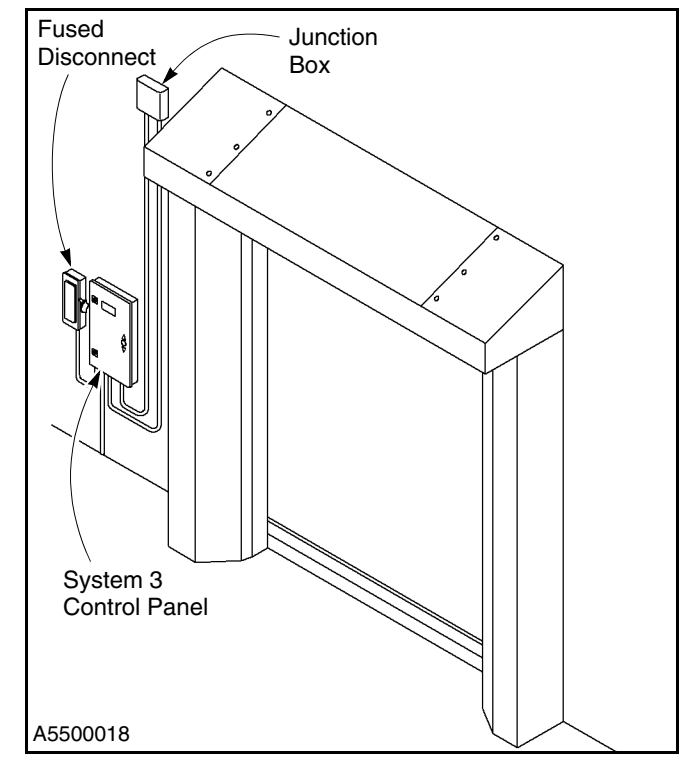

Figure 6

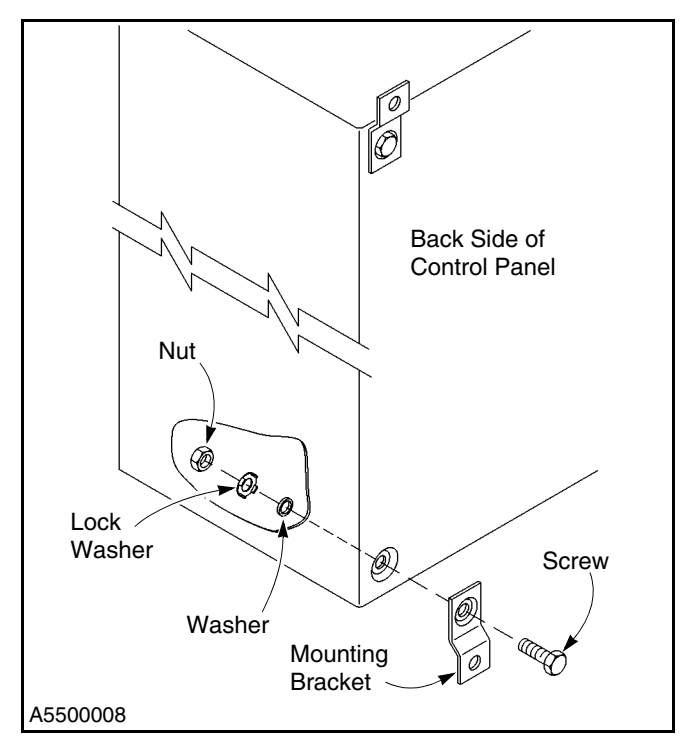

Figure 7

# **WARNING**

Grounding of the power supply is essential to the safety of personnel as well as the operation of the System 3 Drive & Control. A floating, ungrounded or open delta type power supply can permit dangerously high voltage between the chassis of the drive and the internal power structure components (see Figure 8). In many cases this voltage could exceed the rating of the input MOV protection devices of the drive causing catastrophic failure of the System 3 Drive & Control. In all cases, the input power to this controller must be referenced to ground (see Figure 9). If the service transformer cannot be grounded, then an isolation transformer must be installed with the secondary of the transformer grounded. Please consult the factory for additional information regarding isolation transformers or service suitabilitv.

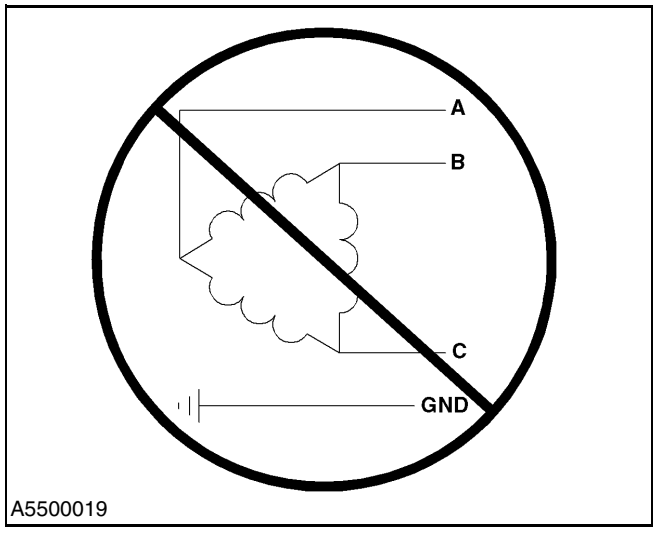

Figure 8

NOTE: Cables must be cut to length. There cannot be any excess cable present in the control panel or any excessive cable bundles present on the outside of the control panel.

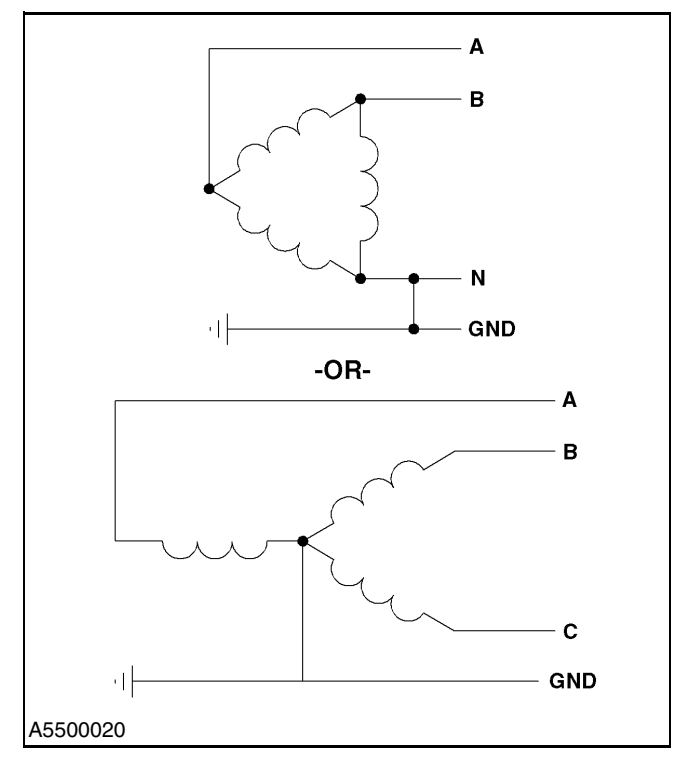

Figure 9

WIRING NOTE: All wiring from the fused disconnect to the control panel, from the control panel to the optional junction box and the door, and from the conduit between the control panel and the floor (if a floor loop is used) must be supplied by the owner of the door. The wiring and conduit must meet all local and state building codes. Wires leading from the door are labeled with the terminal numbers that are associated with the control panel. The high and low voltage lines must run in separate conduit — otherwise, the warranty will be void.

Use shielded wire as indicated on the schematic. If a wire cable is to be extended or spliced, a like cable must be used throughout the entire length of that cable. Likewise, if a shielded cable is to be extended or spliced, a like cable must be used throughout the entire length of that cable as well — otherwise, the warranty will be void.

All conduit entering the control panel must enter from the bottom of the panel. DO NOT install conduit through the top or sides of the control panel otherwise, the warranty will be void.

#### IMPORTANT: The foam gasket, located in the control panel, must be installed with the knockout plate to maintain the NEMA rating.

Remove the knockout plate along the bottom of the control panel before drilling holes for conduit.

- IMPORTANT: If your door is to be mounted on a freezer, mount the control panel and the fused disconnect on the warm side of the wall. It may also be necessary for you to install more than one fused disconnect. To ensure the equipment is de-energized during maintenance or service, turn off all disconnects.
- IMPORTANT: Protect the components inside the control panel from metal chips when installing conduit. Seal inside the conduit and panel if the conduit entering the panel is coming from an area having a different temperature (warmer or colder) than the area where the panel is located.

The schematics shown throughout this manual are for information purposes only. Due to varying requirements of each customer, a schematic has been prepared for your particular door and it must be used for this installation. That schematic was shipped inside the control panel.

WARNING

The disconnect must be in the OFF position and properly locked and tagged before wiring of the control panel begins.

IMPORTANT: All conduit entering the control panel must enter from the bottom of the panel. DO NOT install conduit through the top or sides of the control panel — otherwise, the warranty will be void.

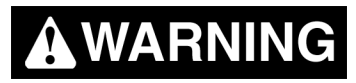

High voltage is present inside this control panel. Do not touch the circuit board, electrical components, or wiring inside this panel with power applied.

You must wait at least five minutes after power is turned off before you can begin work on this control panel. The drive control inside the panel contains high-voltage capacitors which take time to discharge once power is turned off.

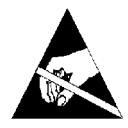

The control system contains electrostaticdischarge sensitive devices. To prevent damage to the control system, follow all electrostatic-discharge practices when working in and around the control panel. Static electricity can severely damage the control system.

#### SYSTEM INPUTS

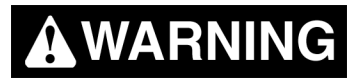

The disconnect must be in the OFF position and properly locked and tagged before performing the following procedure.

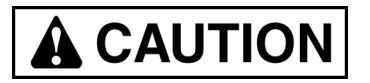

Input terminals 1 through 28 support +24 VDC only. All remaining input terminals are dedicated for specific devices. Connecting any other voltage or device other than those intended may result in damage to the control system.

All connections (e.g., power supply lines, drive motor control lines, encoder, and activators) to the controller are made by way of terminal screws and terminal blocks. The screws and blocks are located along the bottom edge of the control board. (See Figure 10.)

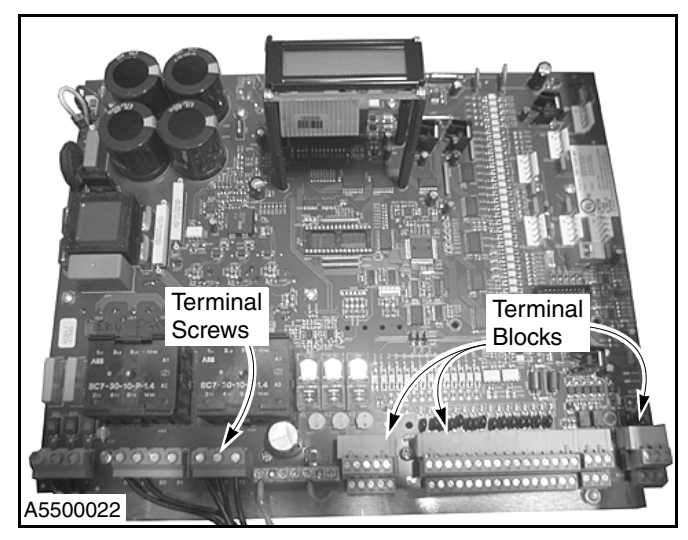

Figure 10

#### **Power Supply Lines**

Connect the power supply lines from the fused disconnect to the control panel as shown on the schematic that was shipped with the door.

#### Motor

Connect the motor wires to the control panel as shown on the schematic that was shipped with the door.

#### **Motor Brake**

Connect the motor brake to the control panel as shown on the schematic that was shipped with the door.

#### Encoder

Connect the encoder to the control panel as shown on the schematic that was shipped with the door.

#### External Emergency Stop Switches (N.C. Contacts)

#### E-STOP 1

Connect emergency stop switch E-Stop 1 to the control panel (terminals 1 and 2) as shown on the schematic that was shipped with the door.

If this input is disabled, the door will become disabled. The controller will then display a corresponding emergency stop message: "F:211 emergency stop T2".

#### E-STOP 2

Connect emergency stop switch E-Stop 2 to the control panel (terminals 3 and 4) as shown on the schematic that was shipped with the door.

If this input is disabled, the door will become disabled. The controller will then display a corresponding emergency stop message: "F:211 emergency stop T4".

#### Breakaway Bottom Bar (Input 1 — N.C. Contact)

Connect the breakaway bottom bar kill switch(es) to the control panel (terminals 5 and 6) as shown on the schematic that was shipped with the door.

If the bottom bar becomes disconnected from either side column, a loss of this input will immediately stop the door and "Door Ajar" will appear on the display. (See Figure 11.)

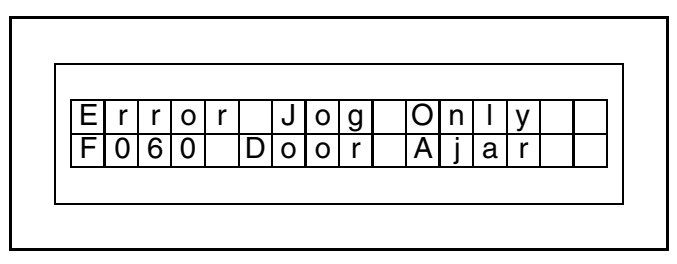

#### Figure 11

NOTE: Later on with power applied, if you find it necessary to reposition the bottom bar in order to reattach it, the door can be jogged up or down by pressing and holding the up (▲) or down (▼) key.

Once the bar is reattached and the control system reset, the up  $(\blacktriangle)$ , down  $(\triangledown)$ , and reset  $(\bullet)$  keys will automatically return to their normal operation.

The RESET key also serves as the ENTER key and the STOP key.

#### Photo Eye — Front (Input 2 — N.C. Contact)

Connect the front set of photo eyes to the control panel (terminal 8) as shown on the schematic that was shipped with the door.

An interruption of this input (object between photo eyes) while the door is closing will immediately reverse the door and move it to the open position. Only after the object is removed from between the photo eyes will the door be allowed to close.

If the door was initially opened by a non-automatic activator, the door must be closed with a non-automatic activator. If the door was initially opened by an automatic activator, the door will automatically close after the automatic close timer (ACL1 or ACL2) times out.

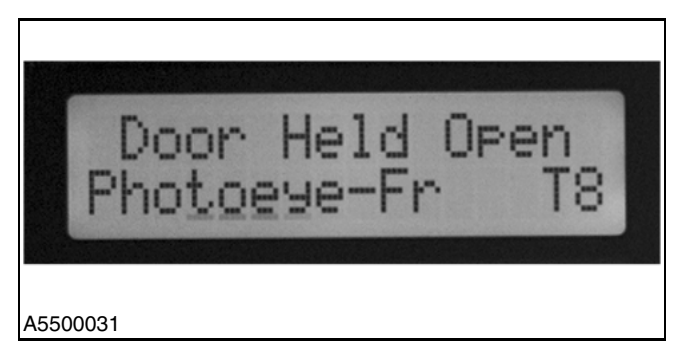

Figure 12

#### Photo Eye — Rear (Input 3 — N.C. Contact)

Connect the rear set of photo eyes to the control panel (terminal 10) as shown on the schematic that was shipped with the door.

An interruption of this input (object between photo eyes) while the door is closing will immediately reverse the door and move it to the open position. Only after the object is removed from between the photo eyes will the door be allowed to close.

If the door was initially opened by a non-automatic activator, the door must be closed with a non-automatic activator. If the door was initially opened by an automatic activator, the door will automatically close after the auto-close delay timer (ACL1 or ACL2) times out.

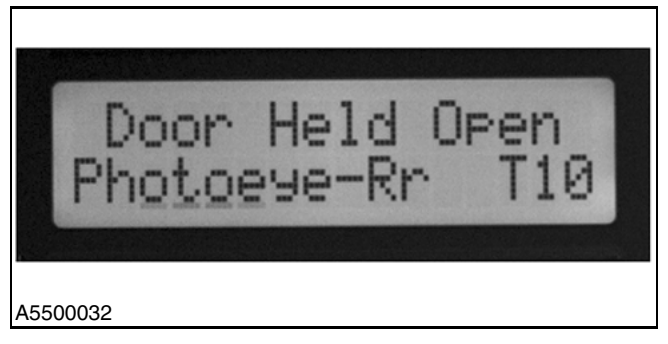

Figure 13

#### Alternate-Action Activator (Input 4 — N.O. Contact)

Connect the alternate-action activator to the control panel (terminals 11 and 12) as shown on the schematic that was shipped with the door.

If this input is enabled (momentary contact) with the door closed, closing, or stopped between the door limits, the door will open. When this input is enabled with the door open, the door will close.

Typical activators tied to this input include pull cords, push buttons, and radio controls.

#### Auto-Close Activator 1 (Input 5 - N.O. Contact)

Connect auto-close activator 1 to the control panel (terminals 13 and 14) as shown on the schematic that was shipped with the door.

If this input is enabled with the door closed, closing, or stopped between the door limits, the door will open. The door will remain open as long as the input is enabled. Once the input is disabled, the auto-close delay timer (ACL1) will start. When the timer times out, the door will automatically close.

An activated timer will automatically reset when the auto input is enabled. To disable a timer, set its time delay parameter to zero (0) seconds.

Typical activators tied to this input include floor loops and motion detectors. (This input is exclusive to the inputs described in "PLUG-IN MODULES" on page 4.)

#### Auto-Close Activator 2 (Inputs 6 and 7 - N.O. Contact)

Connect auto-close activator 2 to the control panel (terminals 15 and 16 or terminals 17 and 18) as shown on the schematic that was shipped with the door.

If this input is enabled with the door closed, closing, or stopped between the door limits, the door will open. The door will remain open as long as the input is enabled. Once the input is disabled, the auto-close delay timer (ACL2) will start. When the timer times out, the door will automatically close.

An activated timer will automatically reset when the auto input is enabled. To disable a timer, set its time delay parameter to zero (0) seconds. Parameter P:015 = 0 to turn timer.

Typical activators tied to this input include floor loops and motion detectors. (This input is exclusive to the inputs described in "PLUG-IN MODULES" on page 4.)

#### Open (Input 8 — N.O. Contact)

Connect the open input to the control panel (terminals 19 and 20) as shown on the schematic that was shipped with the door.

If this input is enabled (momentary contact) with the door closed, closing, or stopped between the door limits, the door will open. This input is ignored while the door is opening.

#### Close (Input 9 - N.O. Contact)

Connect the close input to the control panel (terminals 21 and 22) as shown on the schematic that was shipped with the door.

If this input is enabled (momentary contact), the door will close if the door is open or stopped. This input is disabled when the door is closing and ignored if the door is closed or opening.

#### Stop (Input 10 — N.C. Contact)

Connect the stop input to the control panel (terminals 23 and 24) as shown on the schematic that was shipped with the door.

An interruption of this input (momentary open) while the door is moving, will immediately stop the door. The input is disabled anytime the door is stopped.

#### Programmable

#### (Inputs 11 and 12 - N.O. or N.C. Contact)

Programmable inputs (if used) are connected to the control panel (terminals 25 and 26 or terminals 27 and 28) as shown on the schematic that was shipped with the door.

These inputs can be assigned various functions such as a third set of photo eyes or an air lock activator.

#### DC Power Supply — Photo Eyes

Connect the 24 VDC power supply for the photo eyes to the control panel as shown on the schematic that was shipped with the door.

#### DC Power Supply — Auxiliary Device

Connect the 24 VDC power supply for an auxiliary device (such as a motion detector) to the control panel as shown on the schematic that was shipped with the door.

#### **Reversing Edge**

Anytime the door is closing and the reversing edge (bottom edge) of the door makes contact with an object, the door will immediately reverse direction and move to the open position. The door will remain in the open position until the control system is manually reset. To ensure the reversing edge wiring has continuity, the control system monitors a resistor installed on the pressure switch located in the bottom bar. If the control system does not detect the correct resistance, the control system will not allow the door to close.

IMPORTANT: After control system start-up, test the reversing edge according to the instructions provided in the owner's manual that came with the door. You must verify that the bottom bar reversing edge operates properly before placing the door into service.

#### Timers

The control system includes three programmable autoclose delay timers. Each timer is assigned to a specific input on the control panel and is set to delay closing the door when opened by its associated activator.

Two timers (ACL1 and ACL2) can be programmed to automatically close the door from the open position. The third timer (ACL3) can be programmed to close the door from the optional passage position. (The optional passage position is reserved for setting the open position of the door to a height other than the open position.

See "SYSTEM PARAMETERS" on page 24 for additional information on setting the auto-close delay timers and the optional passage option.

## SYSTEM START-UP

#### **MODES OF OPERATION**

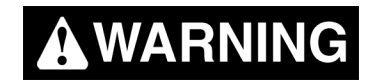

Once electrical power is connected to the control system, the fused disconnect must be placed in the OFF position and properly locked and tagged before the door to the control panel can be opened.

Once the fused disconnect is placed in the OFF position, you must wait five minutes for all electricity to dissipate from the control panel — otherwise, severe electrical shock resulting in serious injury or even death may occur.

# **A**WARNING

The control panel door must always be closed every time the control panel is powered up. There is a potential for serious personal injury in the case of component failure.

The System 3 Drive & Control is configured for two modes of operation: run mode and parameter mode.

#### **Run Mode**

Run mode includes the automatic and non-automatic modes of operation.

#### AUTOMATIC MODE

If a *momentary* contact activator such as a push button, pull cord or radio control is used to activate the door:

- The door will open when the device is activated.
- A timer, internal to the control system, will start up when the door is open.
- When the internal timer times out, the door will automatically begin to close.

If a *maintained* contact activator device such as a floor loop or motion detector is used to activate the door:

- The door will open and remain open for as long as the device is active.
- Once the device becomes inactive, the internal timer will start up.
- When the internal timer times out, the door will automatically begin to close.

In the automatic mode, while the timer is running, at any time an activator such as a floor loop or motion detector is enabled, the timer will reset and the door will not be allowed to close. It is only when the timer times out that the door will begin to close. (To change the timer setting, see "SYSTEM PARAMETERS" on page 24.)

In summary, in the automatic mode, an activator is used to open the door and a timer is used to close the door.

#### NON-AUTOMATIC MODE

If a *momentary* contact activator such as a push button, pull cord or radio control is used to operate the door:

- The door will open when the device is activated.
- After passing through the door, a similar type of device must be used to close the door.

In summary, in the non-automatic mode, an activator is used to open and close the door.

#### **Parameter Mode**

The control system includes various parameters that are used to operate your door. A number of parameters are set at the factory. Other parameters must be set in the field.

The parameters, beginning on page 24, are organized according to the Operator/Service Level authorized to access each parameter. Table 6 lists the parameters available at the Operator Level. Table 7 lists the parameters available at Service Level 1. Table 8 lists the parameters available at Service Level 2.

#### Display

The two-line display shows all door status and system information messages. Figure 14 through Figure 16 detail information typically displayed during routine controller functions and system errors.

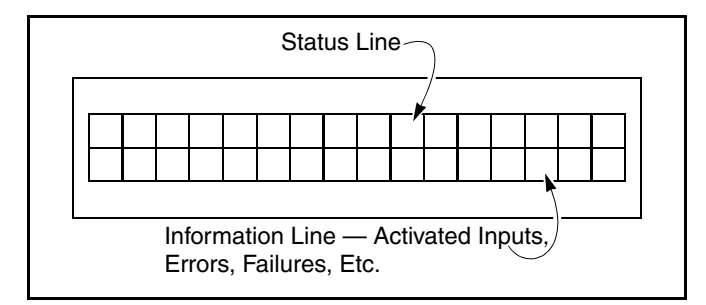

#### Figure 14

NOTE: If the photo eyes are activated during a door close cycle, the door will move to the open position and the display will indicate which set of eyes is activated. (See Figure 15.)

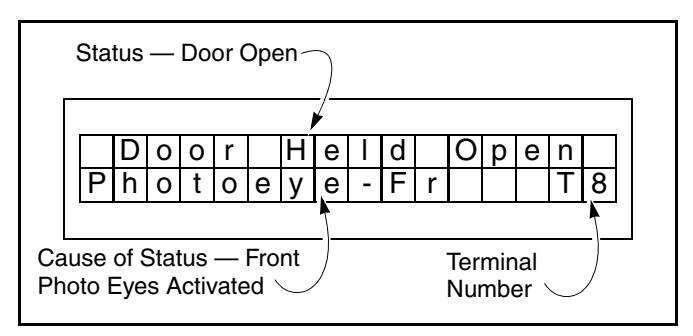

#### Figure 15

NOTE: If a system error is detected, the status of the door and the associated fault code will appear on the display. (See Figure 16.)

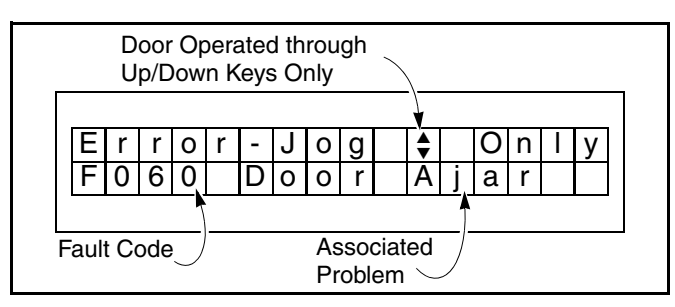

Figure 16

### SYSTEM CONTROLS

All door commands and control system menus are accessed through the control panel keypad. The keypad includes three keys: up ( $\blacktriangle$ ), down ( $\triangledown$ ), and reset ( $\bigcirc$ ).

During normal operation with the door closing or closed, momentarily pressing the up ( $\blacktriangle$ ) key will automatically move the door to the open position. Pressing the down ( $\triangledown$ ) key will move the door to the closed position. Pressing the reset ( $\bigcirc$ ) key as the door is moving in either direction will immediately stop the door.

NOTE: The RESET key also serves as the ENTER key and the STOP key.

### SERVICE LEVELS

In addition to operating the door, the up  $(\blacktriangle)$ , down  $(\triangledown)$ , and reset  $(\bigcirc)$  keys are used to navigate through the control system parameters. See "Navigating Parameters" on page 14.

NOTE: The RESET key also serves as the ENTER key and the STOP key.

The parameters, beginning on page 24, are grouped into three service levels.

- Operator Level password not required. Access limited to auto-close timers and select defrost control functions (if configured with defrost control).
- Service Level 1 password is the number 5. Access to Operator Level parameters as described above, initial door installation start-up routine, operator parameters, and error history.
- Service Level 2 password required (available only through factory). Access to Service Level 1 parameters as described above, activator parameters, and other miscellaneous parameters. All remaining parameters are available as read-only.

The service switch in the control box is factory set to the on position. This allows access to all password levels. Access to all parameters can be disabled by placing the service switch to the off position and locking the control panel door. Cycling power off and on places the controller in the run mode. If the controller is in any service level and there is no keypad activity for 30 minutes, the controller will automatically reset and return to the run mode.

#### **INITIAL START-UP**

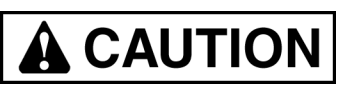

Initial system start-up is only to occur once the door and control panel have been properly installed, wired, and all preliminary door adjustments made. Failure to follow the instructions as outlined in the installation manual that was provided with your door can result in damage to the door upon initial system start-up.

- 1. Release the brake located on the end of the motor and manually move the door to the half-open position.
- 2. Apply power to the control system. During the system initialization, the display will indicate that the door open and close limits must be set by displaying "! Set Limits !". (See Figure 17.)

Then the message Push  $\bullet$  [press reset ( $\bullet$ ) key] will appear on the display.

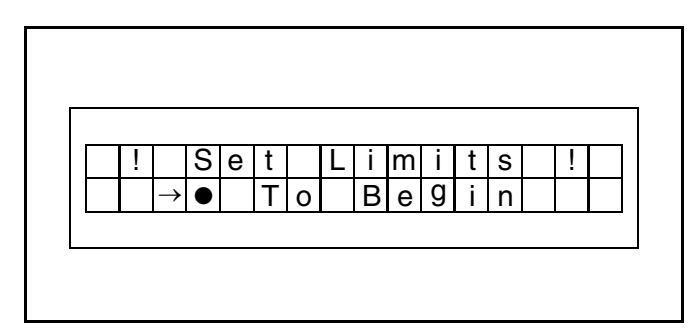

Figure 17

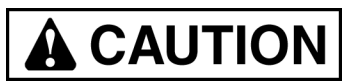

The door open and door close limits are to be set only after verifying that the motor (door) operates in the proper direction when the up ( $\blacktriangle$ ) and down ( $\nabla$ ) keys are pressed.

After the reset (●) key has been pressed one time, verify the motor rotation by briefly pushing the up (▲) and down (▼) keys on the control panel.

The door should open with the up ( $\blacktriangle$ ) key and close with the down ( $\nabla$ ) key. If the door does not operate in this manner, reverse two of the motor wires (not the incoming three-phase supply wires).

NOTE: Reversing the incoming supply voltage lines will not solve the problem if the motor is running in the wrong direction.

The RESET key also serves as the ENTER key and the STOP key.

4. Now set the door open and close limits according to the instructions on the display.

If any error messages are displayed, some of the required input connections may be missing. Once the missing inputs are connected, perform the open and close limit set-up. Otherwise, refer to "FAULT CODES" on page 44.

- NOTE: When establishing the open- and closelimit positions, refer to the installation manual that came with your door.
- Once the limit-setting procedures have been completed, use the up (▲) or down (▼) key to cycle the door and calibrate the door's speed profile. This is done to optimize performance and will allow the door to run smoothly and efficiently.
- NOTE: The door will fine-tune the speed setting based on the programmed limits during the first several cycles.
- 6. Set ACL1 and ACL2 timers as required. (See "SYS-TEM PARAMETERS" on page 24.)

#### Jog Mode

The door can be jogged up or down through the control system by using the keys on the keypad.

- To enter the jog mode, simultaneously press the reset (●) and down (▼) keys. "Jog Mode" will then appear on the display.
- Press the up (▲) or down (▼) key, as required, to jog the door up or down.
- Simultaneously pressing the reset (●) and down
   (▼) keys again will return the control system to normal operation.
- NOTE: The RESET key also serves as the ENTER key and the STOP key.

#### ACCESSING PARAMETERS

NOTE: To access Operator Level, Service Level 1, or Service Level 2 parameters, the control board service switch must be in the ON position. (See Figure 18.)

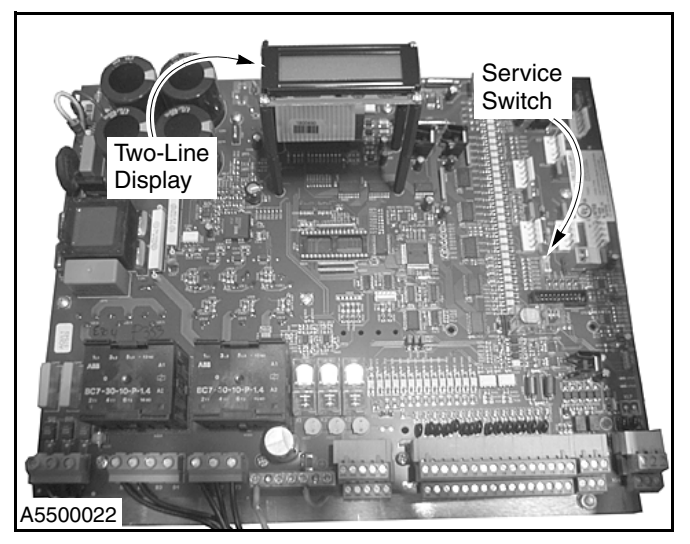

Figure 18

#### Parameter Messages

A two-line display on the control panel (as shown in Figure 19) displays all parameter settings when the control system is placed in a service level (Operator Level, Service Level 1, or Service Level 2). Figure 19 details a typical parameter.

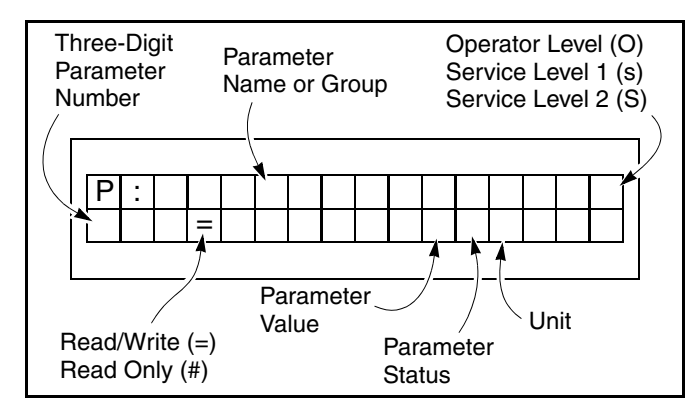

#### Figure 19

For example, Figure 20 details door limit set-up parameter 210 (P.210).

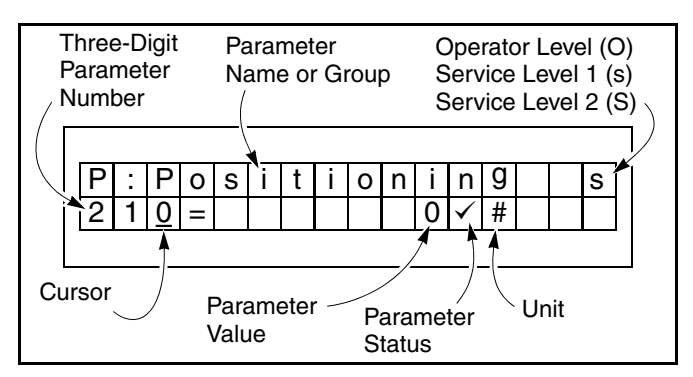

Figure 20

Figure 21 details password parameter 999 (P.999).

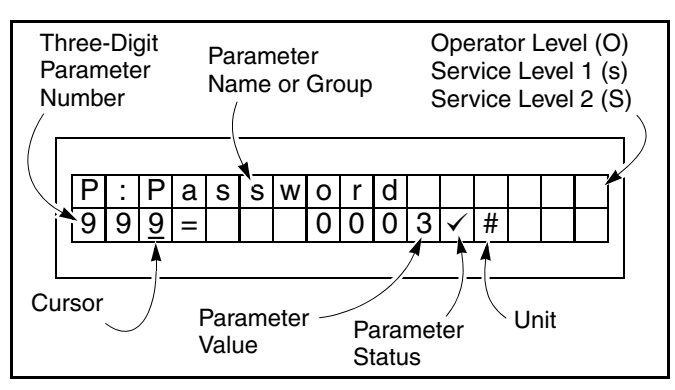

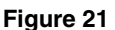

#### **Navigating Parameters**

The following procedure explains how to navigate through the parameters. The procedure is the same regardless of the service level.

- 1. To navigate the parameters:
  - Simultaneously press and hold the up (▲) and reset
     (●) keys for approximately three seconds. The control system will enter the Operator Level and display the last-saved operator parameter. (To access the upper service levels, see "Accessing Service Levels 1 and 2" on page 14.)
  - Continually press the up (▲) or down (▼) key to loop through the list of available parameters. Holding either key speed-scrolls you through the list.
  - Press the reset (●) key to access the displayed parameter. The parameter is accessed when the cursor jumps over to the currently saved value for that parameter. (See Figure 22.)
  - Continually press the up (▲) or down (▼) key to loop through the list of available parameter values. Holding either key speed-scrolls you through the list.
  - Pressing the enter (●) key saves the displayed value. (Note: If the enter (●) key is not held down long enough, the display will return to the previously saved setting.) A checkmark next to the displayed value indicates the currently saved value. An asterisk next to the displayed value indicates a value that is not saved. (See Figure 23.)
  - Holding the enter (●) key jumps the cursor back over to the three-digit parameter number.
- NOTE: The RESET key also serves as the ENTER key and the STOP key.

See Table 6 on page 24 for a complete list of parameters available through the Operator Level.

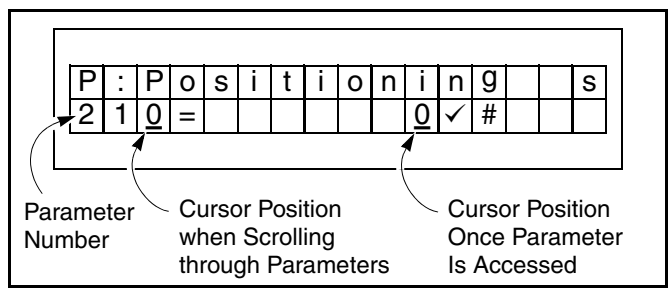

Figure 22

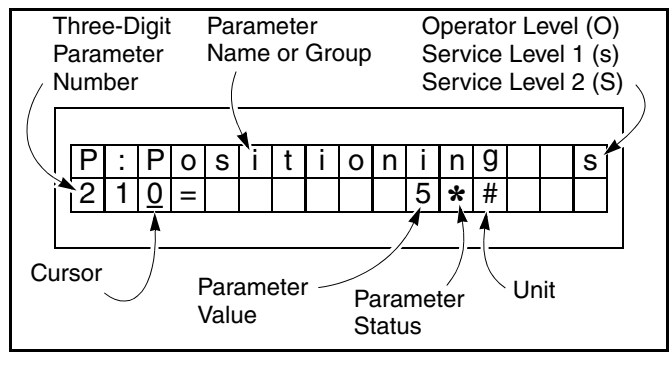

Figure 23

#### Accessing Service Levels 1 and 2

- 1. Access the Operator Level. (See "Navigating Parameters" on page 14.)
- To access Service Level 1 or Service Level 2, scroll to password parameter 999 (P.999). Then briefly press the reset (●) key. The cursor will jump from the three-digit parameter number over to the parameter value on the display. (See Figure 24.)

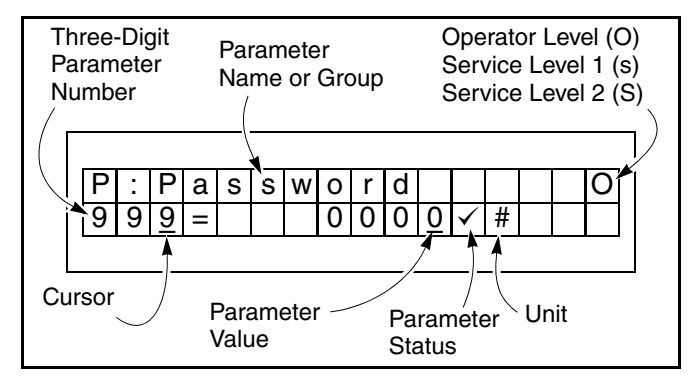

Figure 24

 Enter the password by first pressing the up (▲) or down (▼) key until the numerical password required for the desired service level is displayed. (See Figure 25.)

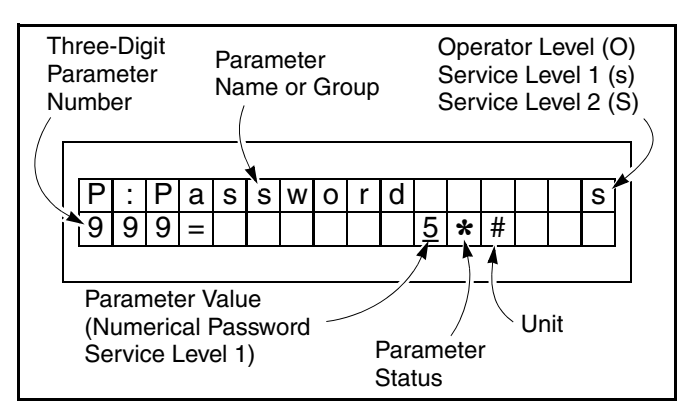

Figure 25

- 4. Press the enter (●) key to accept the password and enter that particular service level. The cursor will jump back under the three-digit parameter number and a small "s" will appear on the display to indicate that Service Level 1 is accessed.
- NOTE: The RESET key also serves as the ENTER key and the STOP key.
- Press the up (▲) or down (▼) key to scroll through the list of available parameters for that particular service level. (Only the parameters associated with the accessed service level will be available.)
- Access a displayed parameter by briefly pressing the enter (●) key. The parameter is accessed when the cursor jumps over to the currently saved value for that parameter.

#### Setting Door Limits (Open, Intermediate, and Close)

- 1. Access parameter P.210. (See "Navigating Parameters" on page 14.)
- Press the up (▲) or down (♥) key until the desired door limit option is displayed. Pressing the enter (●) key will access the displayed option.
- NOTE: The RESET key also serves as the ENTER key and the STOP key.
- 3. Follow the instructions on the display to set the door limits.

#### **Fine-Tuning Limit Settings**

After the door limits are set, as described in "Setting Door Limits (Open, Intermediate, and Close)" above, if you find it necessary, each limit can be fine-tuned.

- 1. Access Service Level 1. (See "Accessing Service Levels 1 and 2" on page 14.)
- Press the up (▲) or down (▼) key until the closelimit (P.221) or open-limit (P.231) parameter is displayed.

 Refer to "CLOSE-LIMIT ADJUSTMENT" or "OPEN-LIMIT ADJUSTMENT" below to make the necessary adjustments.

#### CLOSE-LIMIT ADJUSTMENT

- Press the enter (●) key to access close-limit setting parameter P.221. The cursor will jump to the parameter value and display the currently saved value. (See Figure 26.)
- NOTE: The RESET key also serves as the ENTER key and the STOP key.

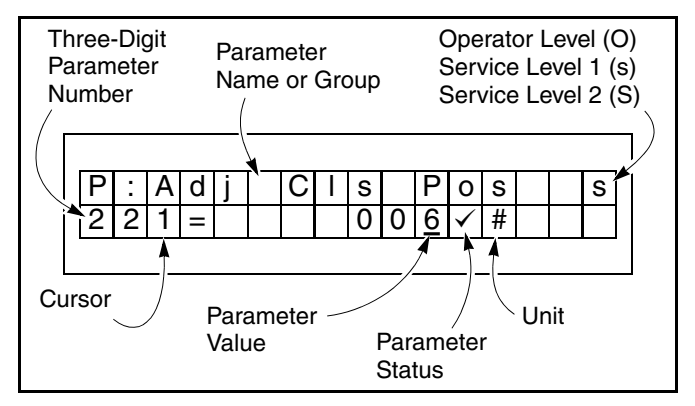

#### Figure 26

- 2. Press the up (▲) or down (▼) key to change the displayed value.
- NOTE: The close-limit setting has an adjustable range of ±125 increments. If the door limits are reset [see "Setting Door Limits (Open, Intermediate, and Close)" on page 15], the adjustable range default will be reset to 0.

Depending on the position of the door, decreasing the range setting will move the door toward the closed position; increasing the setting will move the door away from the closed position.

3. Briefly press the enter (●) key to save the displayed value. The cursor will then jump over to the three-digit parameter number. (See Figure 27.)

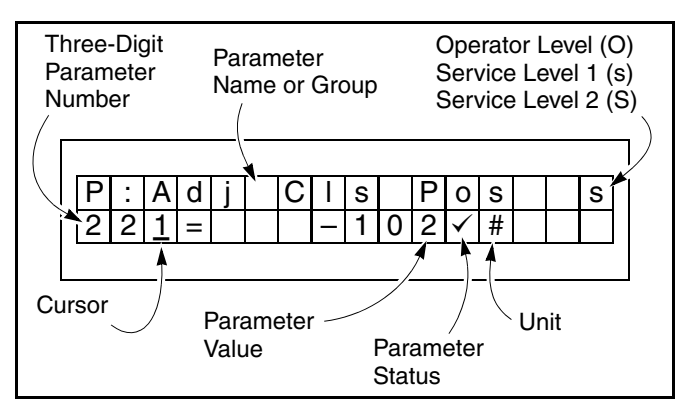

Figure 27

#### **OPEN-LIMIT ADJUSTMENT**

- Press the enter (●) key to access close-limit setting parameter P.231. The cursor will jump to the parameter value and display the currently saved value. (See Figure 28.)
- NOTE: The RESET key also serves as the ENTER key and the STOP key.

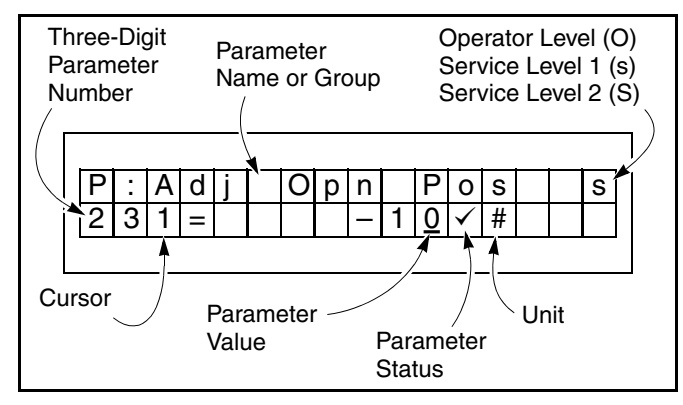

Figure 28

- 2. Press the up (▲) or down (▼) key to change the displayed value.
- NOTE: The open-limit setting has an adjustable range of ±60 increments. When the limits are reset [see "Setting Door Limits (Open, Intermediate, and Close)" on page 15], the adjustable range default will be set to 0.

Depending on the position of the door, increasing the range setting will move the door toward the open position; decreasing the setting will move the door away from the open position.

 Briefly press the enter (●) key to save the displayed value. The cursor will then jump over to the threedigit parameter number. (See Figure 29.)

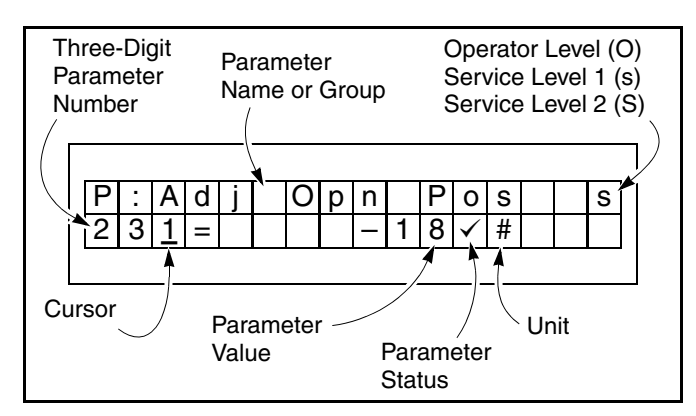

Figure 29

#### **Setting Automatic Delay Timers**

- 1. Access the Operator Level. (See "Navigating Parameters" on page 14.)
- Press the up (▲) or down (▼) key until the desired delay timer parameter is displayed (P.010 = ACL1, P.011 = ACL3, P.015 = ACL2).

Figure 30 shows that auto-close delay timer ACL1 is currently set with an eight (8) second delay.

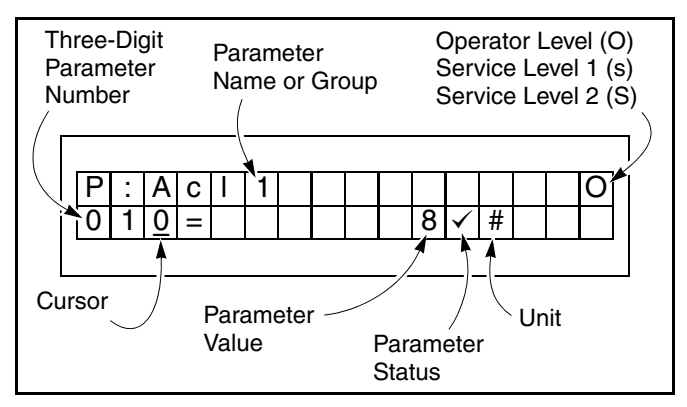

Figure 30

- 3. With the desired timer parameter displayed, press the enter (●) key to access that parameter. The cursor will jump over to the parameter value.
- NOTE: The allowable time delay range for a timer is 0 to 200 seconds.

The RESET key also serves as the ENTER key and the STOP key.

 Press the up (▲) or down (♥) key to change the displayed value. Press the enter (●) key to save the displayed value.

#### **Accessing Error Log**

The controller will log the last eight system errors. To access the error log, perform the following procedure.

- 1. Access Service Level 1. (See "Accessing Service Levels 1 and 2" on page 14.)
- Press the up (▲) or down (▼) key until parameter P.920 is displayed.
- 3. Press the enter (●) key one time to access P.920 and view the log. (See Figure 31.)
- NOTE: The RESET key also serves as the ENTER key and the STOP key.

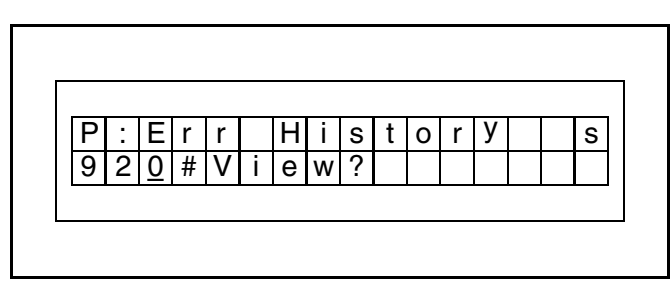

Figure 31

- After entering the error log, the first recorded error (Err1) will be displayed (F.700, for example). (See Figure 32.)
- NOTE: Refer to Table 11 through Table 18 for a detailed description of the displayed error.

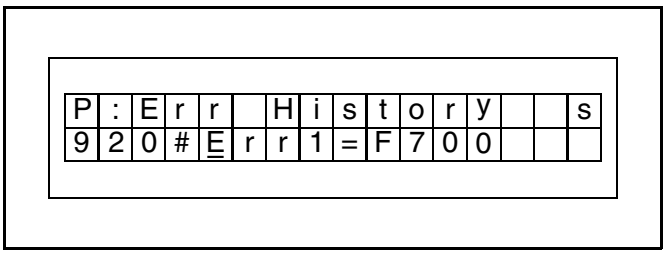

Figure 32

- To scroll through any other errors in the log, press the up (▲) or down (▼) key to cycle through the log. (See Figure 33 through Figure 35.)
- NOTE: Only the last eight errors are logged.

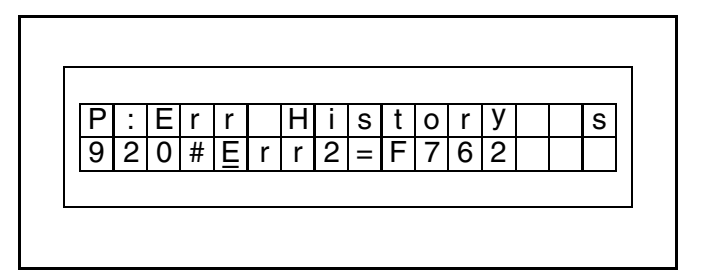

Figure 33

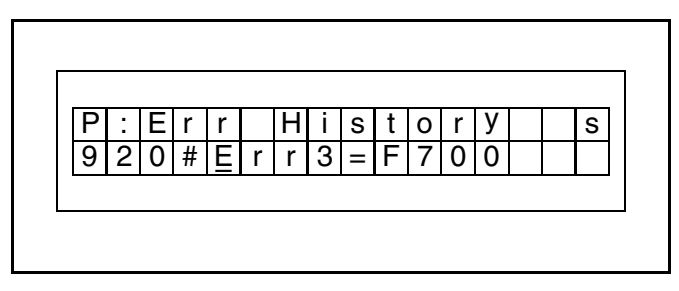

Figure 34

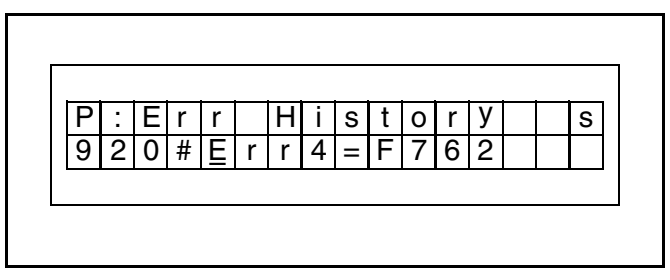

#### Figure 35

Continuously scrolling through the list with the up (▲) or down (▼) key will eventually loop you to the "Clear?" message (Figure 36), or the "Exit?" message (Figure 37).

Pressing the enter  $(\bullet)$  key will execute the displayed message (function).

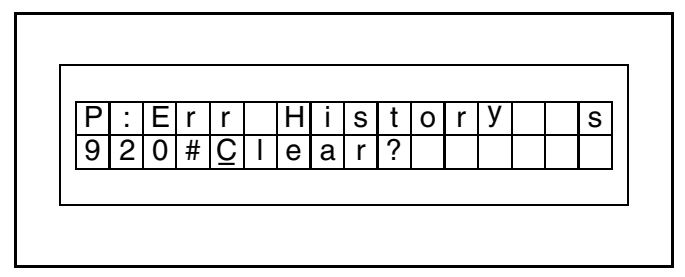

Figure 36

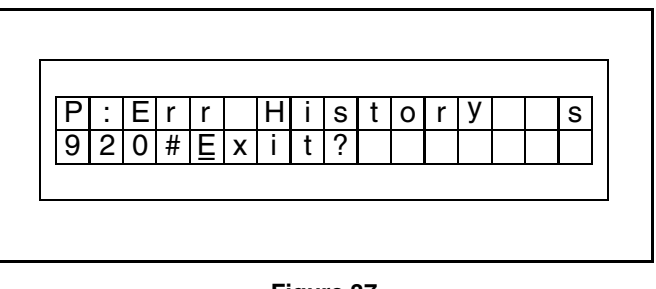

Figure 37

## SYSTEM RESET (MANUAL RESET)

A system reset is necessary after the control system displays an error message and the problem resulting in that error message has been corrected. To reset the control system, press and hold the reset ( $\bullet$ ) key for approximately three to five seconds.

NOTE: The RESET key also serves as the ENTER key and the STOP key.

Once the reset is complete, if the door was is the fullopen or -closed position prior to the error message, the display will indicate the door type and cycle count. If the door was in a position other than the full-open or -closed position, the display will indicate the door is stopped.

After the system is reset, the door can be normally operated with the up  $(\blacktriangle)$ , down  $(\triangledown)$ , and reset  $(\bullet)$  keys.

#### **DEFROST SYSTEM**

If your door is configured with an optional defrost system, the System 3 Drive & Control is designed to operate and monitor that system.

See "SYSTEM PARAMETERS" on page 24 for additional information on setting the defrost system controls.

#### **RESETTING THE ENCODER**

1. Remove the six screws and the cover from the encoder. (See Figure 38.)

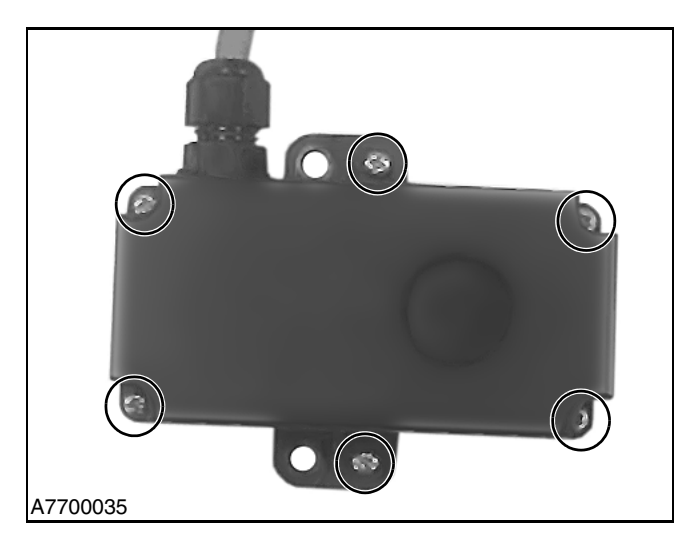

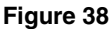

- 2. Short the top two solder dots with a metal tool (tip of a screwdriver, paperclip, etc.). (See Figure 39.)
- NOTE: If the power is on, the System 3 control panel will get an error code F.766 while shorting out the two solder dots on the board. This is normal procedure.

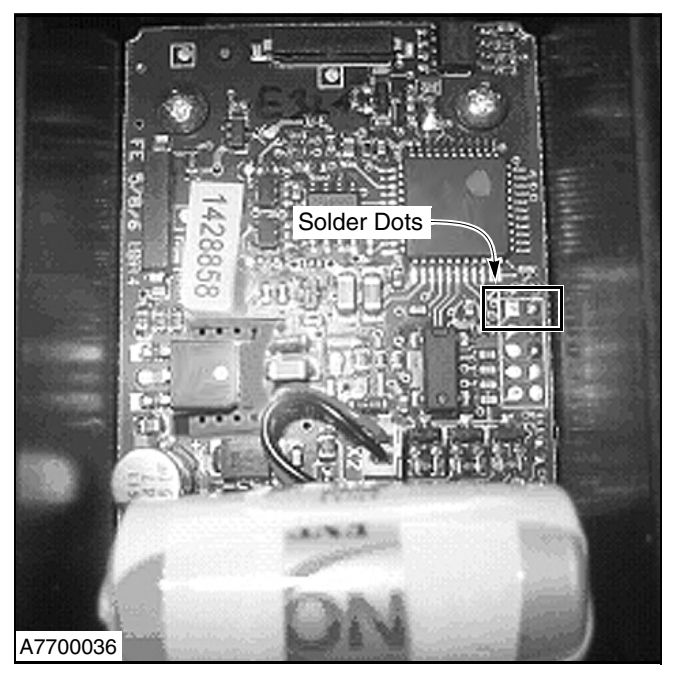

Figure 39

- 3. Install the cover and the six screws onto the encoder.
- 4. Reset the F.766 error code.
- 5. Reset the door limits.

#### WIRELESS REVERSING EDGE

The wireless system has two main assemblies: the mobile unit located in the bottom bar under the plastic cover and the stationary antenna located in the head assembly. (See Figure 40 and Figure 41.) The wireless antenna and mobile unit are installed at Rytec prior to shipping. The antenna has a tan-colored cable that runs to the encoder which is mounted to the back of the motor, and a black cable from the encoder that carries the signals for the reversing edge and the breakaway back to the System 3 control board.

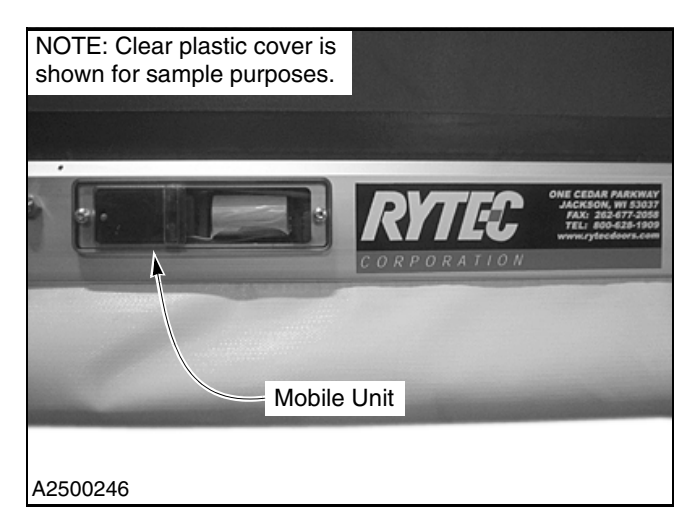

Figure 40

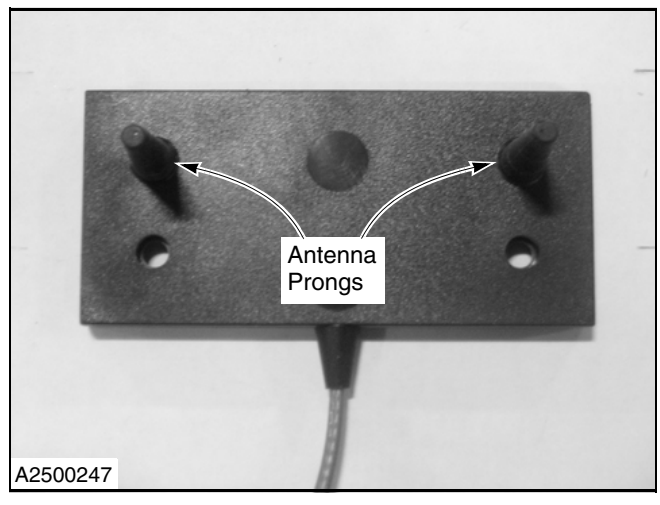

Figure 41

Attached to the electric motor is a small tan-colored cable. The tan cable is routed from inside the motor assembly, through the front head assembly, and to the mounting bracket of the front spreader. When the bracket is installed, the 2-inch prongs from the antenna will point toward the drum roll. (See Figure 42 and Figure 43.)

NOTE: No bends, kinks, or loops are allowed in

the tan cable. The antenna is fragile and should be handled with extreme care.

> Any leftover packaging material should be removed from the antenna prior to installation.

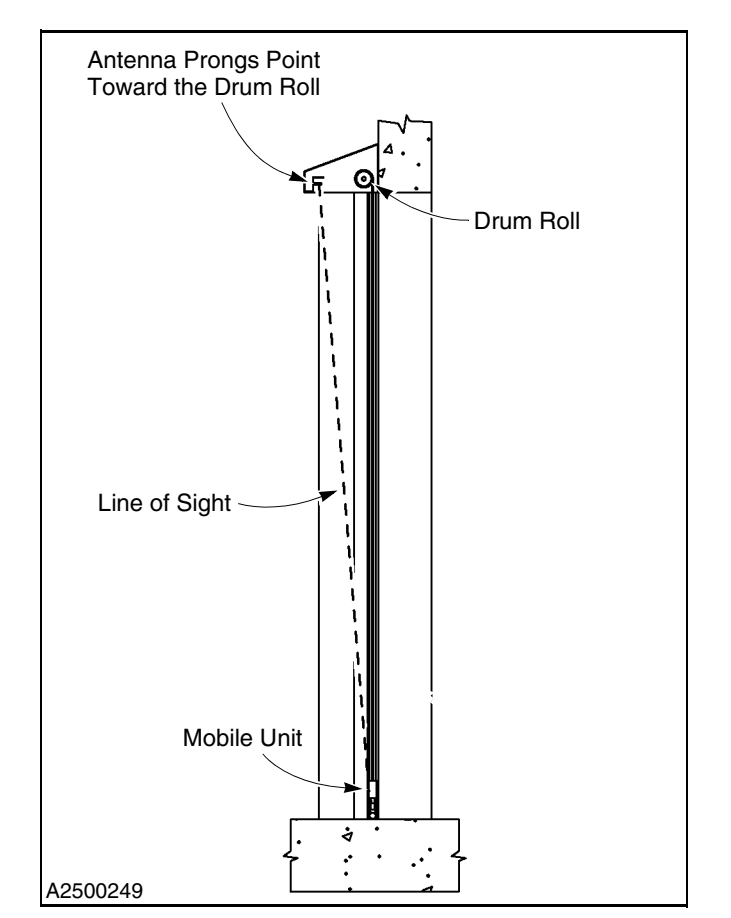

Figure 43

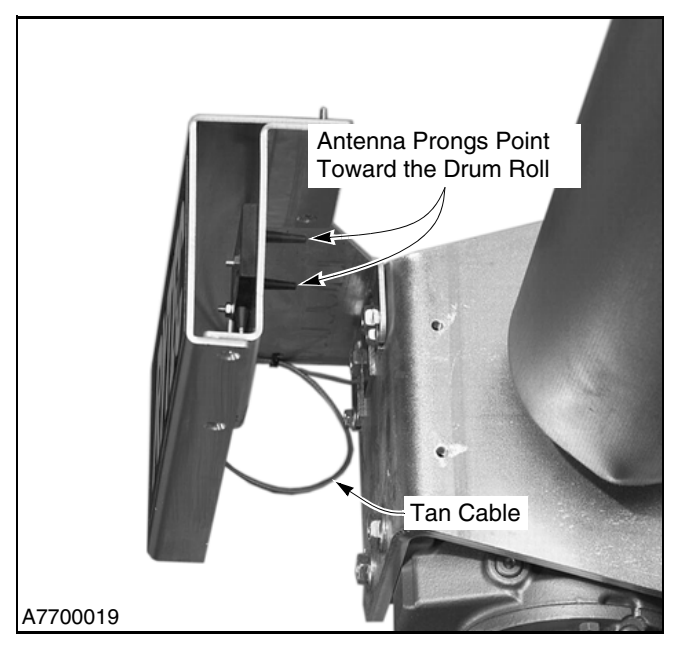

Figure 42

#### **Parameters for Wireless System**

The control system for the wireless reversing edge has been programmed at Rytec. However, field adjustments may be required. Below is a list of the applicable parameters and fault codes associated with the wireless reversing edge system.

NOTE: Do not make any changes to the wireless system until you have contacted Rytec Customer Support at 800-628-1909. Access for programming parameters can be found in the Rytec System 3 Drive & Control manual that is shipped with the door in the small parts carton.

Table 1

| Parameters                                                       |
|------------------------------------------------------------------|
| P:F00 = Activates the wireless system                            |
| 1 = On, 0 = Off                                                  |
| P:F01 = Packet timeout before "edge trip" occurs                 |
| Adjustment made in milliseconds = 6ms to 50ms                    |
| NOTE: 20ms is default.                                           |
| P:F03 = Signal strength percentage                               |
| Above 90% is good (can only be viewed in parameter mode)         |
| P:F04 = Sleep/Awake mode                                         |
| 0 = Sleep                                                        |
| 1 = Awake (use awake mode for troubleshooting)                   |
| P:F05 = Channel group                                            |
| 1-10 Factory setting (can only be viewed in parame-<br>ter mode) |
| <b>P:F06</b> = Shows the channel group selected                  |

#### Parameters

#### P:F07 = Mobile unit address

- Unique to each unit
- Hexadecimal number located on the transmitter unit in the bottom bar (See Figure 44.)

NOTE: Hexadecimal address should be the same value as Parameter P:F07.

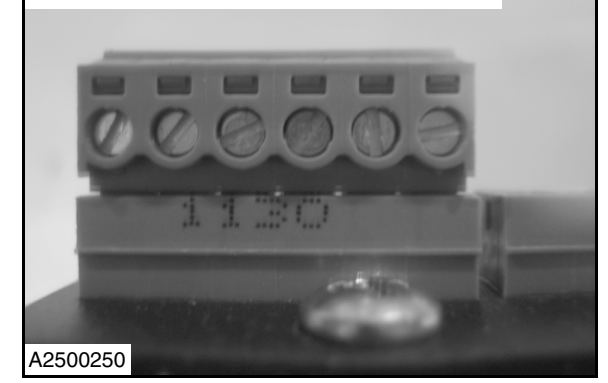

Figure 44

IMPORTANT: The hexadecimal number on the transmitter unit must be facing to the left when installed in the bottom bar. When facing the front of the door, the Rytec decal will be seen to the right of the mobile unit.

#### P:F08 = Battery low voltage value

When battery voltage drops below the pre-set value an error will be displayed = **F 857** Battery low

NOTE: Figure 45 shows the battery through a clear cover located in the bottom bar. Clear cover shown is a sample piece.

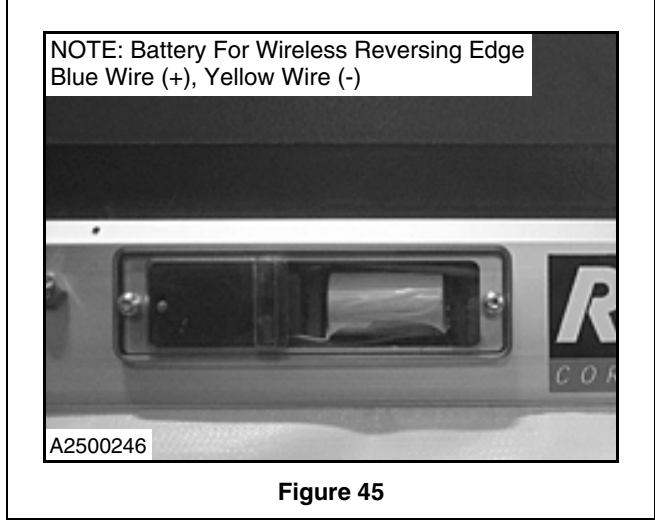

# SYSTEM START-UP—WIRELESS REVERSING EDGE

#### Parameters

**P:46B** = Delay door movement until mobile unit is awake and edge is released

1 = On

0 = Off (door will not move)

#### **P:46C** = 1000ms

Maximum time the edge will wait for edge to release *NOTE: Measurement is made in milliseconds.* 

#### Table 2

#### Error Codes

**F 856** = No communication between the stationary and mobile units for more than ten seconds

- Antenna not connected or poorly mounted
- · Battery is dead
- Mobile unit address is incorrect
- No mobile unit found
- Strong electrical interference in the frequency range
- F 857 = Battery monitoring
  - Battery voltage falls below value in P:F08
  - New battery is required

Table 3

#### Troubleshooting System 3 Controller

Voltage readings at terminals Si 1 & Si 2 with no connection to either terminal:

- Si 1 to Si 2 = 11.9VDC
- Si 1 to Ground = 0VDC
- Si 2 to Ground = 11.9VDC

Voltage readings at Si 1 & Si 2 with encoder connections complete:

- Si 1 to Si 2 = 0.43VDC
- Si 1 to Ground = 0VDC
- Si 2 to Ground = 0.43VDC

#### Troubleshooting System 3 Controller

Door moving with mobile unit in sleep mode:

- Si 1 to Si 2 = 2.36VDC
- Si 1 to Ground = 0VDC
- Si 2i to Ground = 2.36VDC

Door moving with mobile unit in awake mode:

- Si 1 to Si 2 = 2.36VDC
- Si 1 to Ground = 0VDC
- Si 2i to Ground = 2.36VDC

#### Table 4

#### Encoder Cable Connections System 3 Control Panel

NOTE: The encoder cable is to be cut to length. DO NOT leave excessive cable inside the control panel.

| Encoder Cable:                             | System 3 Control Board: |  |
|--------------------------------------------|-------------------------|--|
| Brown (+24VDC)                             | to terminal #31         |  |
| White (Ground)                             | to terminal #32         |  |
| Green (RS485 b)                            | to terminal #36         |  |
| Yellow (RS485 a)                           | to terminal #35         |  |
| Pink (Si 2)                                | to terminal #Si 2       |  |
| Red (Ajar)                                 | to terminal #6          |  |
| Blue & Gray                                | not used                |  |
| NOTE: Shield and drain wire should be cap- |                         |  |

tured under the P-clip below terminals 33-38. (See Figure 46.)

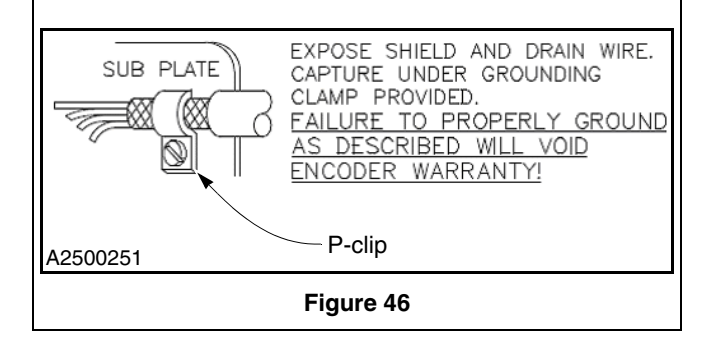

# SYSTEM START-UP—WIRELESS REVERSING EDGE

Table 5

#### Jumpers on the System 3 Control Panel

The System 3 control panel requires the jumpers located on the control board to be in the following configuration. *NOTE: The configuration of the jumpers should have been done at Rytec prior to shipping. This information is* 

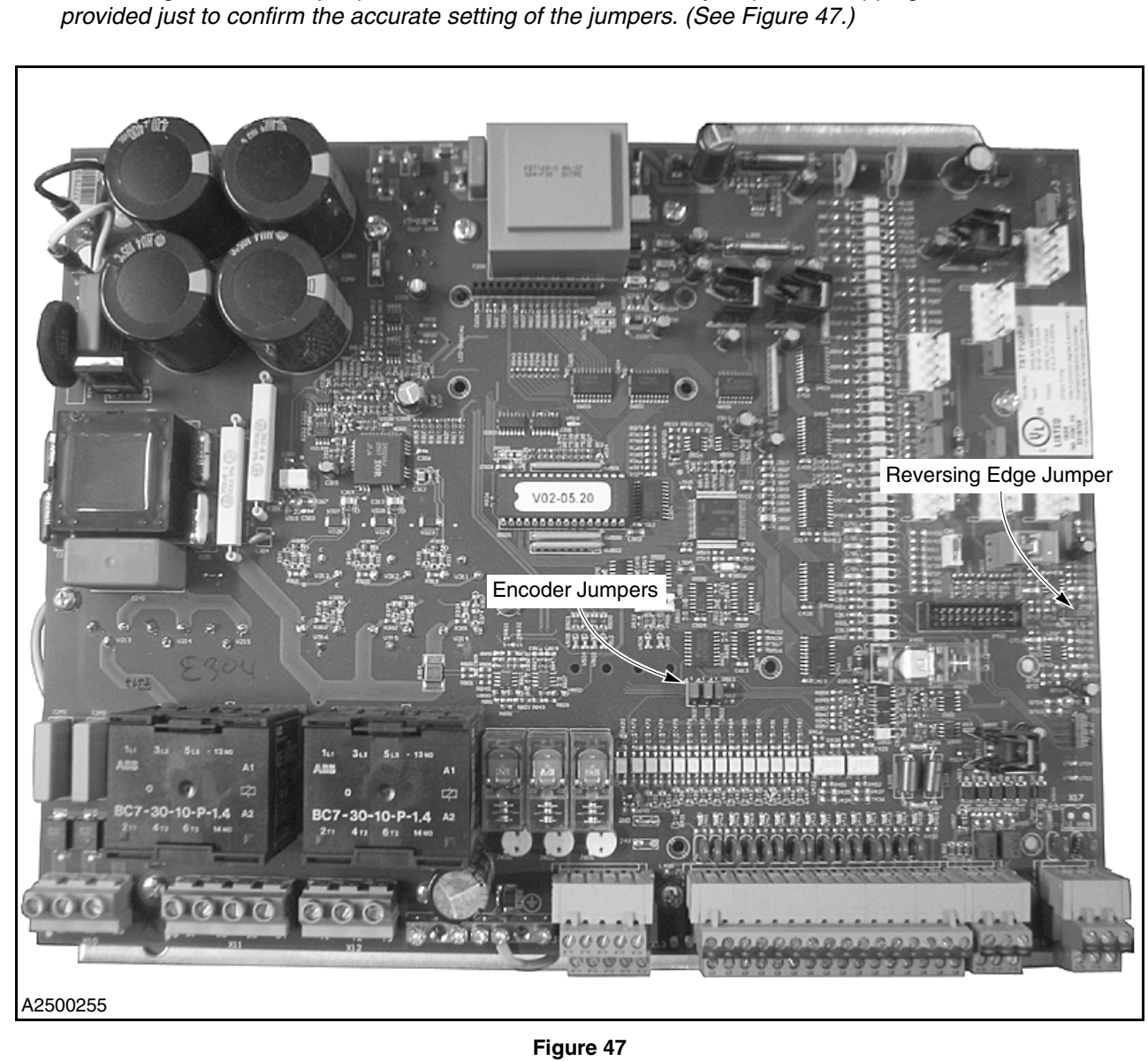

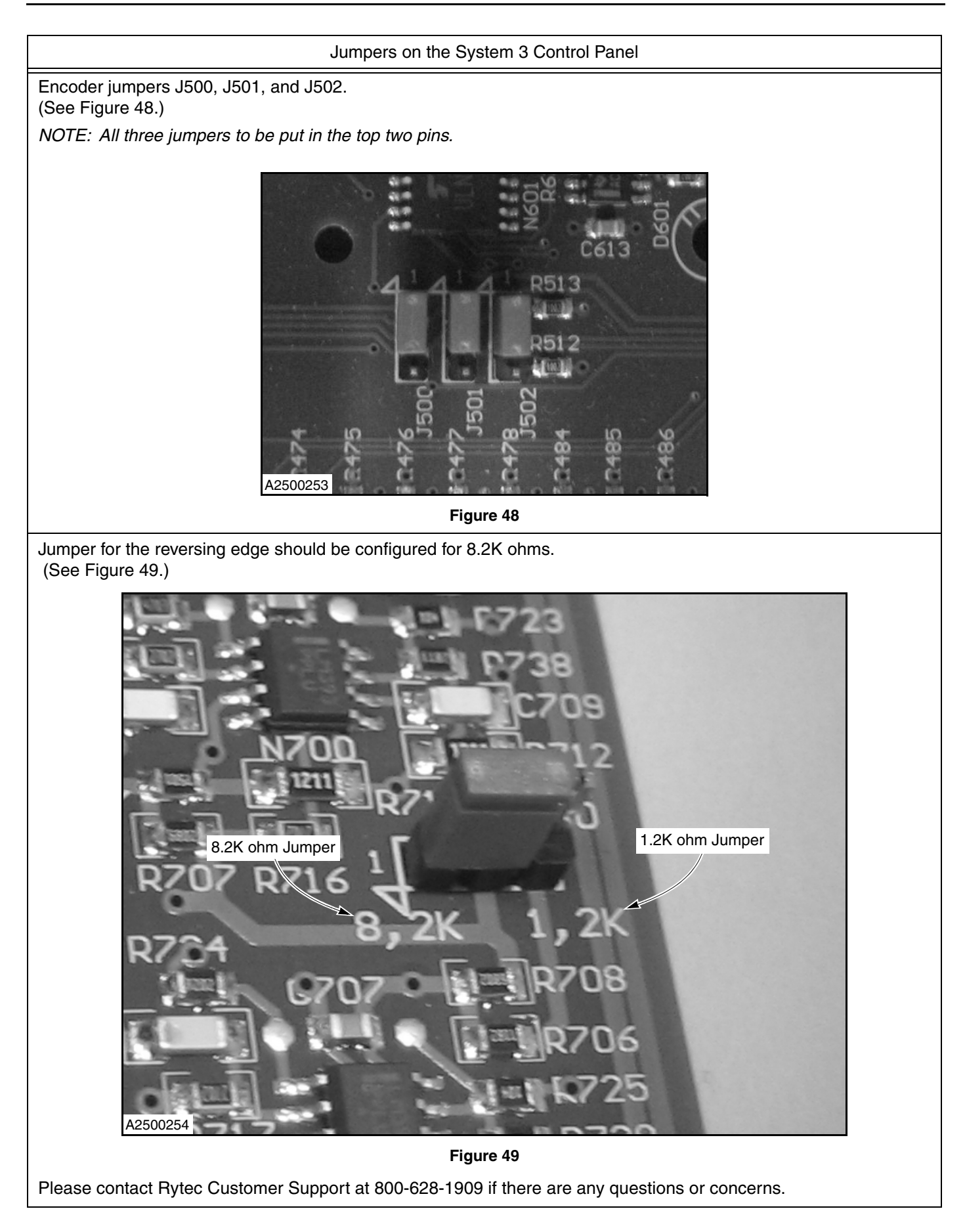

# SYSTEM PARAMETERS

The system parameters are grouped into three levels; "OPERATOR LEVEL PARAMETER" below, "SERVICE LEVEL 1 PARAMETERS" on page 25, and "SERVICE LEVEL 2 PARAMETERS" on page 27.

#### **OPERATOR LEVEL PARAMETER**

Table 6 below lists the parameters available through the Operator Level. Included in this table is a description of each parameter and its available range and factory default setting.

| Parameter                      | Range           | Operator Level Parameters (Password Not Required)                                                                                                    | Factory<br>Setting |
|--------------------------------|-----------------|----------------------------------------------------------------------------------------------------|--------------------|
| P.010                          | 0 – 200 seconds | Auto-close delay timer 1 — ACL1 (with activator connected to<br>input 5 — terminals 13 and 14)<br>0 = Off<br>Time door remains open after all activation and safeties are<br>clear                                  | 10                 |
| P.011                          | 0 – 200 seconds | Auto-close delay timer 3 — ACL3 (error position only) (0 = off)                                                                                                    | 0                  |
| P.015                          | 0 – 200 seconds | Auto-close delay timer 2 — ACL2 (with activator connected to<br>input 6 — terminals 15 and 16 or input 7 — terminals 17 and 18)<br>0 = Off<br>Time door remains open after all activation and safeties are<br>clear | 5                  |
| P.050 (Defrost<br>System Only) | 0 – 3           | Heater status<br>0: Off<br>1: On — low heat stage 1 heated blower or – heat lamps<br>2: On — medium heat stage 1 + 2 heated blower<br>3: On — high heat stage 1 + 2 + 3 heated blower                               | 0                  |
| P.051 (Defrost<br>System Only) | 0 – 1           | Heater control (parameter P.050 must be set to on)<br>0: Manual<br>1: Automatic timer                                                                                                    | 0                  |
| P.055 (Defrost<br>System Only) | 0-3             | Blower control<br>0: Off<br>1: Low-speed<br>2: High-speed<br>3: Automatic (blower runs at high speed when door is open)                                                                                             | 0                  |
| P.058 (Defrost<br>System Only) | 5 – 600 minutes | Heater timer on time                                                                                                    | 30                 |
| P.059 (Defrost<br>System Only) | 5 – 600 minutes | Heater timer off time                                                                                                    | 5                  |
| P.999                          |                 | Password (for accessing Service Levels 1 and 2)                                                                                                    |                    |

Table 6

#### **SERVICE LEVEL 1 PARAMETERS**

Table 7 below lists the parameters available through Service Level 1. Included in this table is a description of each parameter and its available range and factory default setting.

#### Table 7

| Parameter                      | Range           | Service Level 1 Parameters (Password = 5)                                                                                                    | Factory<br>Setting |
|--------------------------------|-----------------|----------------------------------------------------------------------------------------------------|--------------------|
| P.000                          |                 | Door cycle counter (read only)                                                                                                    |                    |
| P.001                          | N/A             | Saved door cycle counter                                                                                                    |                    |
| P.010                          | 0 – 200 seconds | Auto-close delay timer 1 — ACL1 (with activator connected to<br>input 5 — terminals 13 and 14)<br>0 = Off<br>Time door remains open after all activation and safeties are<br>clear                                 | 10                 |
| P.011                          | 0 – 200 seconds | Auto-close delay timer 3 — ACL3 (error position only) (0 = off)                                                                                                    | 0                  |
| P.015                          | 0 – 200 seconds | Auto-close delay timer 2 — ACL2 (with activator connected to<br>input 6 — terminals 15 and 16 or input 7 — terminal 17 and 18)<br>0 = Off<br>Time door remains open after all activation and safeties are<br>clear | 5                  |
| P.050 (Defrost<br>System Only) | 0-3             | Heater status<br>0: Off<br>1: On — low heat stage 1 heated blower or heat lamps<br>2: On — medium heat stage 1 + 2 heated blower<br>3: On — high heat stage 1 + 2 + 3 heated blower                                | 0                  |
| P.051 (Defrost<br>System Only) | 0 – 1           | Heater control (parameter P.050 must be set to on)<br>0: Manual<br>1: Automatic timer                                                                                                    | 0                  |
| P.055 (Defrost<br>System Only) | 0-3             | Blower control<br>0: Off<br>1: Low-speed<br>2: High-speed<br>3: Automatic (blower runs at high speed when door is open)                                                                                            | 0                  |
| P.058 (Defrost<br>System Only) | 5 – 600 minutes | Heater timer on time                                                                                                    | 30                 |
| P.059 (Defrost<br>System Only) | 5 – 600 minutes | Heater timer off time                                                                                                    | 5                  |
| P.210                          | 0-5             | Limit set-up<br>0: Off<br>1: Open, close, and partial set-up (partial set using P.244)<br>2: Open<br>3: Open and close<br>4: Partial (P.244 ignored)<br>5: All (partial set using P.244)                           | 0                  |

# SYSTEM PARAMETERS—SERVICE LEVEL 1 PARAMETERS

| Parameter | Range           | Service Level 1 Parameters (Password = 5)                                                                                                    | Factory<br>Setting |
|-----------|-----------------|----------------------------------------------------------------------------------------------------|--------------------|
| P.221     | ±125 increments | Close-limit adjustment<br>(For minor adjustments to the close position of the door. This<br>adjustment resets to 0 if the limits are reset. 10 increments<br>equals approximately 1 inch of door travel.)                                                                                                    | 0                  |
| P.231     | ±60 increments  | Open-limit adjustment.<br>(For minor adjustments to the open position of the door. This<br>adjustment resets to 0 if the limits are reset. 10 increments<br>equals approximately 1 inch of door travel.)                                                                                                    | 0                  |
| P.244     | 0-3             | Partial position<br>0: Parameter off<br>1: Half-open position<br>2: Two-thirds-open position<br>3: Operator-established position                                                                                                    |                    |
| P.920     |                 | Error history (last eight errors saved)<br>View? — press enter key to view errors (use up or down key to<br>scroll through failures)<br>#Clear? — press enter key to clear saved setting<br>#Exit? — press enter key on keypad to exit parameter                                                                       |                    |
| P.980     | 0-4             | Operating mode<br>0: Standard door open and close<br>1: Jog door close/standard open<br>2: Jog door close/jog open<br>3: Emergency jog close/jog open with all inputs (photo eyes,<br>encoder, reversing edge, etc.) ignored<br>4: Test mode — door automatically cycles open and closed<br>(cycle time set with ACL1) | 0                  |
| P.999     |                 | Password (for accessing Service Levels 1 and 2)                                                                                                    |                    |

#### **SERVICE LEVEL 2 PARAMETERS**

Table 8 below lists some of the parameters available through Service Level 2. Included in this table is a description of each parameter and its available ranges and factory default settings. At Service Level 2, the technician will be able to view all the parameters in the System 3 Control panel. However, some parameters (Safety) will require an additional Rytec level password to do the changes.

#### Table 8

| Parameter | Range                    | Service Level 2 Parameters                                                                                                    | Factory<br>Setting |
|-----------|--------------------------|----------------------------------------------------------------------------------------------------|--------------------|
| P.000     | Cycles                   | Door cycle counter (read only)                                                                                                    |                    |
| P.001     | Cycles                   | Saved door cycle counter                                                                                                    |                    |
| P.005     | Cycles                   | Maintenance counter                                                                                                    |                    |
| P.010     | 0 – 200 seconds          | Auto-close delay timer 1 — ACL1 (with activator connected to<br>input 5 — terminal 14)<br>0 = Off                                                                                                    | 10                 |
| P.011     | 0 – 200 seconds          | Auto-close delay timer 3 — ACL3 (used with optional passage position only)<br>0 = Off                                                                                                    | 0                  |
| P.015     | 0 – 200 seconds          | Auto-close delay timer 2 — ACL2 (with activator connected to<br>input 6 — terminal 16 or input 7 — terminal 18)<br>0 = Off                                                                                                    | 5                  |
| P.016     | 0 – 60 seconds           | Minimum green time for traffic lights                                                                                                    |                    |
| P.017     | 0 – 999 seconds          | Saves open commands<br>NOTE: Changing the value to 0 will eliminate stored open<br>commands.                                                                                                    |                    |
| P.018     | 0 – 255 minutes          | Forced opening time<br>(If the door remains closed for a longer period, it can be forced<br>open after the time entered here, without needing an OPEN<br>command.)<br>NOTE: This function is typically used in freezer areas in<br>order to prevent freezing of the door to the<br>ground.                                                                                                    |                    |
| P.020     | 0 – 1000<br>milliseconds | Pre-warning time before open                                                                                                    |                    |
| P.025     | 0 – 20 seconds           | Close time/pre-warning time before close                                                                                                    |                    |
| P.026     | 0 – 1                    | Activate close time/pre-warning time before close between end<br>positions<br>(By activating this parameter the close time/pre-warning time<br>set by input is running also between end positions not only in<br>end OPEN. The used time is set by P.025.)<br>0: Close time/pre-warming time set by input is running only in<br>end OPEN<br>1: Close time/pre-warming time set by input is running between<br>end positions and end OPEN |                    |

# SYSTEM PARAMETERS—SERVICE LEVEL 2 PARAMETERS

| Parameter                          | Range           | Service Level 2 Parameters                                                                                                    | Factory<br>Setting |
|------------------------------------|-----------------|----------------------------------------------------------------------------------------------------|--------------------|
| P.050 (Defrost<br>System Only)     | 0-3             | Heater status<br>0: Off<br>1: On — low heat stage 1 heated blower or heat lamps<br>2: On — medium heat stage 1 + 2 heated blower<br>3: On — high heat stage 1 + 2 + 3 heated blower | 0                  |
| P.051 (Defrost<br>System Only)     | 0 – 1           | Heater control (parameter P.050 must be on)<br>0: Manual<br>1: Automatic timer                                                                                                    | 0                  |
| P.055 (Defrost<br>System Only)     | 0-3             | Blower control<br>0: Off<br>1: Low speed<br>2: High speed<br>3: Automatic (blower runs at high speed when door is open)                                                             | 0                  |
| P.058 (Defrost<br>System Only)     | 5 – 600 minutes | Heater timer on time                                                                                                    | 30                 |
| P.059 (Defrost<br>System Only)     | 5 – 600 minutes | Heater timer off time                                                                                                    | 5                  |
| P.070<br>(Clean-Roll<br>Door Only) | 0 – 1           | Clean position (for cleaning panel and drum assembly)<br>0: Off<br>1: Cleaning position (press close key with door closed)                                                          | 1                  |
| P.100                              | 30 – 200 Hz     | Motor frequency (listed on nameplate) (requires Rytec level password to change this value)                                                                                          | 60 Hz              |
| P.101                              | 0 – 9.9 amps    | Motor current (listed on nameplate) (requires Rytec level pass-<br>word to change this value)                                                                                       |                    |
| P.102                              | 40 – 100%       | Motor power factor (listed on nameplate) (requires Rytec level password to change this value)                                                                                       |                    |
| P.103                              | 100 – 500volts  | Motor voltage (listed on nameplate) (requires Rytec level pass-<br>word to change this value)                                                                                       |                    |
| P.130                              | 0 – 1           | Motor rotary field<br>(This parameter specifies the rotary field of the motor for<br>OPEN move.)<br>0: Right rotating<br>1: Left rotating                                           |                    |

# SYSTEM PARAMETERS—SERVICE LEVEL 2 PARAMETERS

| Parameter | Range   | Service Level 2 Parameters                                                                                                    | Factory<br>Setting |
|-----------|---------|----------------------------------------------------------------------------------------------------|--------------------|
| P.140     | 0 - 30% | <ul> <li>Torque boost — door open cycle</li> <li>(Boost is used to increase the power of drives in the lower speed range.</li> <li>Either a too little or a too high boost setting can result in improper door movement. If too much boost is already set, this will result in an overcurrent error (F.510/F.410). In this case you must reduce the boost.</li> <li>Due to the large number of possible door/gate types, the correct boost setting should be determined experimentally. The diagnostic function for motor current (see Parameter P.910) can be helpful here. By using the current indicator you can easily determine whether the changed setting has achieved the desired results.)</li> <li>NOTE: The boost should always be set as low as possible, but high enough to do the job.</li> </ul> | 0                  |
| P.145     | 0 - 30% | Torque boost — door close cycle<br>(See Parameter P.140)                                                                                                    | 0                  |
| P.201     | 0 – 10  | Baudrate<br>0: 100 kHz<br>1: 150 kHz<br>2: 200 kHz<br>3: 250 kHz<br>4: 300 kHz<br>5: 400 kHz<br>6: 500 kHz<br>7: 600 kHz<br>8: 700 kHz<br>9: 800 kHz<br>10: 1 MHz                                                                                                    |                    |
| P.202     | 0 – 20  | <ul> <li>Resolution (Depends on mounting position of the encoder.)</li> <li><i>IMPORTANT: The resolution value may need to be changed when changing from one model of encoder to another. The value may need to be increased. Contact the Rytec Customer Support Department for instruction at 800-628-1909.</i></li> <li><i>NOTE: Have your door(s) serial number when calling the Rytec Customer Support Department.</i></li> </ul>                                                                                                    |                    |
| P.210     | 0-5     | Limit set-up<br>0: Off<br>1: Open, close, and partial set-up (partial set using P.244)<br>2: Open<br>3: Open and close<br>4: Partial (P.244 ignored)<br>5: All (partial set using P.244)                                                                                                    | 0                  |

# SYSTEM PARAMETERS—SERVICE LEVEL 2 PARAMETERS

| Parameter | Range           | Service Level 2 Parameters                                                                                                    | Factory<br>Setting |
|-----------|-----------------|----------------------------------------------------------------------------------------------------|--------------------|
| P.221     | ±125 increments | Close-limit adjustment<br>(For minor adjustments to the close position of the door. This<br>adjustment resets to 0 if the limits are reset. 10 increments<br>equals approximately 1 inch of door travel.)                                                                                                    | 0                  |
| P.231     | ±60 increments  | Open-limit adjustment<br>(For minor adjustments to the open position of the door. This<br>adjustment resets to 0 if the limits are reset. 10 increments<br>equals approximately 1 inch of door travel.)                                                                                                    | 0                  |
| P.244     | 0-3             | Partial position<br>0: Parameter off<br>1: Half-open position<br>2: Two-thirds-open position<br>3: Operator-established position                                                                                                    | 0                  |
| P.310     | 6 – 200 Hz      | Frequency setting (opening) — controls door-open speed                                                                                                    | 60                 |
| P.350     | 6 – 200 Hz      | Frequency setting (closing) — controls door-close speed                                                                                                    | 40                 |
| P.630     | 0-2             | Function foil keypad OPEN<br>(Specifies the function (mode) of the OPEN key)<br>0: No door function<br>1: Only deadman move during deadman operation<br>2: Deadman and automatic                                                                                                    | 2                  |
| P.633     | 0-3             | <ul> <li>Open position — when door is activated with up (▲) key</li> <li>0: Full-open position</li> <li>1: Partial-open position</li> <li>2: Press up (▲) key one time to move door to partial-open position, press up (▲) key a second time to move to full-open position</li> <li>3: Press up (▲) key twice to move door to full-open position</li> </ul> |                    |
| P.634     | 0-2             | Auto-close delay timer — activated with up (▲) key<br>0: None<br>1: ACL1<br>2: ACL2                                                                                                    | 1                  |
| P.635     | 0 – 1           | Delay to open/close timer — activated with up (▲) key<br>0: Off<br>1: On                                                                                                    | 1                  |
| P.636     | 0-3             | Up (▲) key traffic direction assignment<br>0: None<br>1: Front-to-back<br>2: Back-to-front<br>3: Front-to-back and back-to-front                                                                                                    | 0                  |
| Parameter | Range | Service Level 2 Parameters                                                                                                    | Factory<br>Setting |
|-----------|-------|----------------------------------------------------------------------------------------------------|--------------------|
| P.640     | 0-2   | Function foil keypad STOP<br>(Specifies the function (mode) of the STOP key)<br>0: No door function during automatic travel<br>1: After pressing the STOP key, the door is stopped and waits<br>for any command<br>2: After pressing the STOP key, the door is stopped and waits<br>for a keypad command<br>NOTE: The RESET key also serves as the ENTER key<br>and the STOP key.                                                                                                    | 0                  |
| P.650     | 0-2   | Function foil keypad CLOSE<br>(Specifies the function (mode) of the CLOSE key)<br>0: No door function<br>1: Only deadman move during deadman operation<br>2: Deadman and automatic                                                                                                    | 2                  |
| P.655     | 0 – 1 | Delay to open/close timer — activated with down (▼) key<br>0: Off<br>1: On                                                                                                    | 1                  |
| P.660     | 0-4   | Floor loop detector — channel 1 function<br>0: Off<br>1: Open signal<br>2: Safety — activating the loop with the door closing will<br>reverse the door; the door will remain open until the loop is<br>inactive and a timer or alternate action activator closes the<br>door; the loop is always inactive when the door is closed<br>3: Safety — activating the loop with the door closing will<br>reverse the door; the door will remain open until the loop is<br>inactive and then immediately close once the loop becomes<br>inactive; the loop is always inactive when the door is closed<br>4: Safety — activating the loop with the door closing will imme-<br>diately stop the door; the door will remain stopped until the<br>loop is inactive and then immediately close when the loop<br>becomes inactive; the loop is inactive when the door is closed | 1                  |
| P.663     | 0 – 1 | Open position — loop detector channel 1<br>0: Full-open position<br>1: Partial-open position                                                                                                    | 0                  |
| P.664     | 0-2   | Auto-close delay timers — loop detector channel 1<br>0: None<br>1: ACL1<br>2: ACL2                                                                                                    | 1                  |
| P.665     | 0 – 1 | Delay to open/close timer — loop detector channel 1<br>0: Off<br>1: On                                                                                                    | 1                  |
| P.666     | 0-3   | Traffic direction assignment — loop detector channel 1<br>0: None<br>1: Front-to-back<br>2: Back-to-front<br>3: Front-to-back and back-to-front                                                                                                    | 0                  |

| Parameter | Range           | Service Level 2 Parameters                                                                                                    | Factory<br>Setting |
|-----------|-----------------|----------------------------------------------------------------------------------------------------|--------------------|
| P.667     | 0 – 1           | Loop detector channel 1 disabled by:<br>0: Loop detector channel 2<br>1: Loop detector channel 2 and another activator                                                                                                    | 0                  |
| P.668     | 0 – 120 seconds | Time loop detector channel 1 is disabled by loop detector channel 2 or another activator                                                                                                    | 0                  |
| P.66A     | 0 – 20 seconds  | Turn on delay Detector Channel 1                                                                                                    |                    |
| P.670     | 0 – 4           | Floor loop detector — channel 2 function<br>0: Off<br>1: Open signal<br>2: Safety — activating the loop with the door closing will<br>reverse the door; the door will remain open until the loop is<br>inactive and a timer or alternate action activator closes the<br>door; the loop is always inactive when the door is closed<br>3: Safety — activating the loop with the door closing will<br>reverse the door; the door will remain open until the loop is<br>inactive and then immediately close once the loop becomes<br>inactive; the loop is always inactive when the door is closed<br>4: Safety — activating the loop with the door closing will imme-<br>diately stop the door; the door will remain stopped until the<br>loop is inactive and then immediately close when the loop<br>becomes inactive; the loop is inactive when the door is closed | 1                  |
| P.673     | 0 – 1           | Open position — loop detector channel 2<br>0: Full-open position<br>1: Partial-open position                                                                                                    | 0                  |
| P.674     | 0-2             | Auto-close delay timers — loop detector channel 2<br>0: None<br>1: ACL1<br>2: ACL2                                                                                                    | 1                  |
| P.675     | 0 – 1           | Delay to open/close timer — loop detector channel 2<br>0: Off<br>1: On                                                                                                    | 1                  |
| P.676     | 0-3             | Traffic direction assignment — loop detector channel 2<br>0: None<br>1: Front-to-back<br>2: Back-to-front<br>3: Front-to-back and back-to-front                                                                                                    | 0                  |
| P.677     | 0 – 1           | Loop detector channel 2 disabled by:<br>0: loop detector channel 1<br>1: loop detector channel 1 and another activator                                                                                                    | 0                  |
| P.678     | 0 – 120 seconds | Time loop detector channel 2 is disabled by loop detector channel 1 or another activator                                                                                                    | 0                  |
| P.67A     | 0 – 20 seconds  | Turn on delay detector channel 2                                                                                                    |                    |

| Parameter | Range | Service Level 2 Parameters                                                                                                    | Factory<br>Setting |
|-----------|-------|----------------------------------------------------------------------------------------------------|--------------------|
| P.681     | 0-5   | Transmitter operating sequence — radio channel 1<br>0: Pushing the button opens door, stops door, and opens door<br>to open limit (requires additional activator to close the door)<br>1: Pushing the button opens door, stops door, opens door to<br>open limit, closes door<br>2: Pushing the button opens door to open limit (partial or full-<br>open), closes door<br>3: Pushing the button opens door, stops door, closes door<br>4: Pushing the button opens door, stops door, closes door,<br>stops door<br>5: Pushing button opens door to open limit (partial or full-open)         | 2                  |
| P.683     | 0 – 3 | Open position — radio channel 1<br>0: Full-open position<br>1: Partial-open position<br>2: Partial open when radio is activated one time, full-open<br>when activated a second time<br>3: Full-open when radio is activated twice                                                                                                    | 0                  |
| P.684     | 0-2   | Auto-close delay timer — radio channel 1<br>0: None<br>1: ACL1<br>2: ACL2                                                                                                    | 1                  |
| P.685     | 0 – 1 | Delay to open/close timer — radio channel 1<br>0: Off<br>1: On                                                                                                    | 1                  |
| P.686     | 0-3   | Traffic direction assignment — radio channel 1<br>0: None<br>1: Front-to-back<br>2: Back-to-front<br>3: Front-to-back and back-to-front                                                                                                    | 0                  |
| P.691     | 0-5   | Transmitter operating sequence — radio channel 2<br>0: Pushing the button opens door, stops door, and opens door<br>to open limit (requires additional activator to close the door)<br>1: Pushing the button opens door, stops door, opens door to<br>open limit, closes door<br>2: Pushing the button opens door to open limit (partial or full-<br>open), closes door<br>3: Pushing the button opens door, stops door, closes door<br>4: Pushing the button opens door, stops door, closes door,<br>stops door<br>5: Pushing the button opens door to open limit (partial or full-<br>open) | 2                  |
| P.693     | 0 – 3 | Open position — radio channel 2<br>0: Full-open position<br>1: Partial-open position<br>2: Partial-open when radio is activated one time, full-open<br>when activated a second time<br>3: Full-open when radio is activated twice                                                                                                    | 0                  |

| Parameter | Range | Service Level 2 Parameters                                                                                                    | Factory<br>Setting |
|-----------|-------|----------------------------------------------------------------------------------------------------|--------------------|
| P.694     | 0-2   | Auto-close delay timer — radio channel 2<br>0: None<br>1: ACL1<br>2: ACL2                                                               | 1                  |
| P.695     | 0 – 1 | Delay to open/close timer — radio channel 2<br>0: Off<br>1: On                                                                          | 1                  |
| P.696     | 0-3   | Traffic direction assignment — radio channel 2<br>0: None<br>1: Front-to-back<br>2: Back-to-front<br>3: Front-to-back and back-to-front | 0                  |

#### Table 9

| Parameter                                                                                                    | Range                | Service Level 2 Parameters                                                                           | Factory<br>Setting |  |
|----------------------------------------------------------------------------------------------------|----------------------|----------------------------------------------------------------------------------------------------|--------------------|--|
| NOTE: X = Nun                                                                                                    | nber of the inputs y | ou wish to configure.                                                                                |                    |  |
| P:5X0                                                                                                    |                      | Basic function of the input<br>Example: OPEN, CLOSE, SAFETY, AIRLOCK, STOP                           |                    |  |
| P:5X1                                                                                                    |                      | Mode can be locked or not locked<br>Example: Open will not work unless a loop is occupied            |                    |  |
| P:5X2                                                                                                    |                      | Contact type can be programmed for normally open or nor-<br>mally closed                             |                    |  |
| P:5X3                                                                                                    |                      | The end position the door will stop<br>Example: Can be programmed for full or partial open           |                    |  |
| P:5X4                                                                                                    |                      | Hold-open time<br>Which hold-open timer that you would like the door to operate<br>on P:010 or P:015 |                    |  |
| P:5X5                                                                                                    |                      | Clear timer<br>Activate a pre-warning timer P:025                                                    |                    |  |
| P:5X6                                                                                                    |                      | Direction of the input<br>Example: The input only works if activated from outside or<br>inside       |                    |  |
| P:5X9                                                                                                    |                      | LCD text<br>The message to be displayed on the LCD screen                                            |                    |  |
| Contact Rytec Customer Support (800-628-1909) for specific information regarding input configuration. The Rytec Customer Support group has performed many different input configurations and can help you determine |                      |                                                                                                    |                    |  |

Rytec Customer Support group has performed many different input configurations and can help you determi which configuration is best suited for your environment. Please provide door serial number when contacting Rytec Customer Support.

| Parameter                                                                                                    | Range               | Service Level 2 Parameters                                                                                                    | Factory<br>Setting |
|----------------------------------------------------------------------------------------------------|---------------------|----------------------------------------------------------------------------------------------------|--------------------|
| P.7x0<br>NOTE: The "x" in<br>P7x0 represents the<br>relay number.<br>Example P:710 repre-<br>sents relay number 1<br>and P:720 represents<br>relay number 2 and so<br>forth. Up to eight possi-<br>ble relays can be used. | 0 – 26              | Switching condition output relay<br>The selected output relay is energized under the following con-<br>ditions:<br>0: If end position door OPEN was reliably detected<br>1: If end position door OPEN was not reliably detected<br>2: If end position door CLOSE was reliably detected<br>3: If end position door CLOSE was not detected<br>4: If there is a fault condition or emergency stop, controller in<br>automatic mode<br>5: Courtyard light function, during every OPEN and CLOSE<br>move with 10 turn-off delay after opening<br>6: Command forwarding<br><i>NOTE: This setting involves additional setting under</i><br><i>P.7x7.</i> |                    |
|                                                                                                    |                     | <ul> <li>7: During each OPEN and CLOSE move</li> <li>8: During each OPEN and CLOSE move and during active clearing time</li> <li>9: Forward external door release (e.g., airlock operation)</li> <li>10: Forward external door locking (e.g., airlock operation)</li> <li>11: Switched magnet voltage</li> <li>12: Traffic light function</li> <li>NOTE: This setting involves additional setting parameter P.7x6 to P.7xd.</li> </ul>                                                                                                    |                    |
|                                                                                                    |                     | <ul> <li>13: Freezer output</li> <li>14: Position forwarding</li> <li>NOTE: This setting involves additional settings under P.7x5.</li> </ul>                                                                                                    |                    |
|                                                                                                    |                     | <ul> <li>15: Output warning message from maintenance counter</li> <li>16: Airock OPEN, forwards OPEN command to second airlock door</li> <li>17: Test of draw in safety device</li> <li>Relay is active in end position CLOSE and is used e.g. to switch of the photo eye of the draw in safety in order to test it</li> <li>18: Reserved</li> <li>20: Reserved</li> <li>21: Reserved</li> <li>22: Reserved</li> <li>23: Reserved</li> <li>24: Reserved</li> <li>25: Test at the end position door OPEN</li> <li>Relay works at the end position door OPEN</li> <li>Reserved</li> </ul>                                                           |                    |
| P.7x1                                                                                                    | 0 – 1000<br>seconds | Relay Kx switching behavior<br>0: Flashing at 1 Hz<br>1-999: Time on in seconds<br>1000: Constant on                                                                                                    | 1000               |

| Parameter                                                                                       | Range           | Service Level 2 Parameters                                                                                                    | Factory<br>Setting |  |
|-------------------------------------------------------------------------------------------------|-----------------|----------------------------------------------------------------------------------------------------|--------------------|--|
| P.7x2                                                                                           | 0 – 999 seconds | On delay for relay Kx — relay Kx is turned on with a delay for the set time                                                                                                    | 0                  |  |
| P.7x3                                                                                           | 0 – 999 seconds | Off delay for relay $Kx$ — relay $Kx$ is turned off with a delay for the set time                                                                                                    | 0                  |  |
| P.7x5                                                                                           | 0 – 9999        | Position forwarding<br>NOTE: This function is only practical if electronic limit<br>switches are used.                                                                                                    |                    |  |
| P.7x6 (This<br>Parameter<br>Determines<br>Which Relay<br>Controls<br>Which Traf-<br>fic Light.) | 0-3             | Relay Kx used for traffic light control<br>(P.7x0 set to "Traffic Light Function")<br>0: Green traffic light front<br>1: Red traffic light front<br>2: Green traffic light back<br>3: Red traffic light back                                                               | 0                  |  |
| The Following Parameters Apply Only to the Traffic Light Function                               |                 |                                                                                                    |                    |  |
| P.7x7                                                                                           | 0 – 1           | Relay Kx switching behavior with door closed<br>0: Off<br>1: On<br>2: Flashing .5Hz<br>3: Flashing 1 Hz<br>4: Flashing 2 Hz                                                                                                    |                    |  |
| P.7x8                                                                                           | 0-2             | Relay Kx switching behavior while door opens<br>0: Off<br>1: On<br>2: Flashing .5Hz<br>3: Flashing 1 Hz<br>4: Flashing 2 Hz                                                                                                    |                    |  |
| P.7x9                                                                                           | 0-2             | Relay Kx switching behavior with door open<br>0: Off<br>1: On<br>2: Flashing .5Hz<br>3: Flashing 1 Hz<br>4: Flashing 2 Hz<br>5: Off if condition of P:7xF is fulfilled<br>6: On if condition of P:xF is fulfilled<br>7: Flashing at 1HZ if condition of P:7xF is fulfilled |                    |  |
| P.7xA                                                                                           | 0 – 3           | Relay Kx switching behavior during delay to close time<br>0: Off<br>1: On<br>2: Flashing .5Hz<br>3: Flashing 1 Hz<br>4: Flashing 2 Hz                                                                                                    |                    |  |

| Parameter | Range | Service Level 2 Parameters                                                                                                    | Factory<br>Setting |
|-----------|-------|----------------------------------------------------------------------------------------------------|--------------------|
| P.7xB     | 0-3   | Relay Kx switching behavior while door is closing<br>0: Off<br>1: On<br>2: Flashing .5Hz<br>3: Flashing 1 Hz<br>4: Flashing 2 Hz                                                                         |                    |
| P.7xC     | 0-3   | Relay Kx switching behavior with door stopped between limits<br>0: Off<br>1: On<br>2: Flashing .5Hz<br>3: Flashing 1 Hz<br>4: Flashing 2 Hz                                                              |                    |
| P.7xD     | 0-3   | Relay Kx switching behavior when the door is not ready for<br>automatic operation (e.g., during a failure or set-up mode)<br>0: Off<br>1: On<br>2: Flashing .5Hz<br>3: Flashing 1 Hz<br>4: Flashing 2 Hz |                    |

|                                                                                                    | Parameter |
|----------------------------------------------------------------------------------------------------|-----------|
| P.7xF       0 - 54       Command Forwarding<br>The selecter felay is activated when one of the following<br>inputs is activated:<br>0: Off         1 - 12: Input 1 to 12       13: Internal emergency STOP         13: Internal emergency STOP 1         15: External emergency STOP 2         16: Foil key OPEN         17: Foil key STOP         18: Foil key CLOSE         19: Detector channel 1         20: Detector channel 2         21: Radio channel 1         22: Radio channel 2         21: Radio channel 1         22: Radio channel 2         21: Radio channel 1         22: Ned of the above listed inputs         32: One of the above listed inputs         32: One of the boto eyes         33: OPEN commands from direction 1 (from outside)         35: OPEN commands from direction 2 (from inside)         36: Reserved         37: Reserved         38: Reserved         39: Reserved         40: Automatic closing because of tripped internal safety edge<br>not possible         41: Reserved         42: One of the OPEN commands         43: Reserved         44: Forwarding F060         45: One of the OPEN commands         46: Detector 1 is released         47: Detector 2 is released         48: Rese | P.7xF     |

| Parameter | Range          | Service Level 2 Parameters                                                                                                    | Factory<br>Setting |
|-----------|----------------|----------------------------------------------------------------------------------------------------|--------------------|
| P.810     | 0 – 30 seconds | Block time detector channel 1 and OPEN 1                                                                                                    |                    |
| P.820     | 0 – 30 seconds | Block time detector channel 2 and OPEN 2                                                                                                    |                    |
| P.890     | 0-2            | Locking of close commands given by detectors<br>(The closing of the door in case of oncoming traffic or convoy<br>traffic can be specifically prevented. With this function you can<br>prevent the door from closing by the loop close command of<br>the first vehicle after getting two open commands given from<br>the same or different direction.)<br>0: No locking of close commands by detectors<br>1: Locking of close command in case of recognized oncoming<br>traffic<br>2: Locking of close command in case of recognized oncoming<br>traffic and convoy traffic                                                                                                    |                    |
| P.910     | 0-22           | Display mode selection<br>The following variables are displayed:<br>0: The control sequence is displayed (Automatic)<br>1: [Hz] The current travel speed<br>2: [A] The current motor current<br>3: [V] The current DC bus current<br>5: [V] The current DC bus voltage<br>6: [°C] The power stage temperature in °Celsius<br>7: [°F] The power stage temperature in °Fahrenheit<br>8: [s] The run time of the motor during the last door operation<br>9: [Increments] The current position<br>10: [Increments] The position of the reference<br>11: [Dig] Channel 1 value of the absolute encoder<br>12: [Dig] Channel 2 value of the absolute encoder<br>13: [V] Current reference voltage<br>14: Reserved<br>15: Reserved<br>16: Reserved<br>17: Reserved<br>18: Rotation speed of the TST PD shaft<br><i>NOTE: Only with TST PD.</i><br>19: Reserved<br>20: Reserved<br>21: Number of position requisition without answer<br>22: Number of wrong received signs in TST PD encoder<br>(activates also the output in P.955)<br><i>NOTE: Settings 9 to 12 only have meaning when using<br/>an electronic limit switch.</i><br><i>Settings 16 to 22 only have meaning when using<br/>an TST PD absolute limit switch</i> |                    |

| Parameter | Range                  | Service Level 2 Parameters                                                                                                    | Factory<br>Setting |
|-----------|------------------------|----------------------------------------------------------------------------------------------------|--------------------|
| P.920     | EB1 – EB8, EBcl,<br>EB | Error memory<br>(The controller stores the last four errors in the error memory)<br>After opening parameter P.920:<br>• Change level using OPEN and CLOSE keys<br>• Opening the error memory with A STOP<br>• Closing the error memory with A STOP<br>• Exiting parameter P.920 with Eb<br>EB1: Error message 1 (most recent error)<br>EB2: Error message 2<br>EB3: Error message 3<br>EB4: Error message 4<br>EB5: Error message 5<br>EB6: Error message 6<br>EB7: Error message 7<br>EB8: Error message 8<br>EBcl: Clear the complete error memory<br>EB: Exit the error memory, jump back to parameter<br><i>NOTE: Er–in the display means that no error was entered.</i> |                    |
| P.940     | Volt                   | Input voltage<br>(In this parameter the amount of the currently present input<br>voltage is displayed)                                                                                                    |                    |
| P.941     | Volt                   | Highest measured input voltage<br>(Highest measured input voltage, value is kept in permanent<br>memory and can be reset on highest password level by open<br>and save the parameter)                                                                                                    |                    |
| P.950     | -999 – 9999            | Current position<br>(In this parameter the current position of the door referenced to<br>the door CLOSE end position is displayed)                                                                                                    |                    |
| P.970     | 0 – 3                  | Response to due maintenance. Messages or errors will be out-<br>put:<br>0: Service counter is deactivated<br>1: Warning I.080 is output<br>2: Error F.080 is output and the CLOSE move of the door is<br>only possible in deadman mode<br>3: Error F.080 is output and CLOSE and OPEN move is only<br>possible in deadman mode                                                                                                    |                    |
| P.971     | 1 – 9999               | Number of door cycles after resetting                                                                                                    |                    |
| P.972     | 0 – 9999               | Warning before expiration of the maintenance counter<br>NOTE: Function only active if P.970 = 2 or 3                                                                                                    |                    |
| P.973     | 0 – 1                  | Resetting the maintenance counter.<br>(By setting this parameter to 1 the maintenance counter is reset)                                                                                                    |                    |

| Parameter | Range                  | Service Level 2 Parameters                                                                                                    | Factory<br>Setting |
|-----------|------------------------|----------------------------------------------------------------------------------------------------|--------------------|
| P.980     | 0-5                    | Operating mode<br>(This parameter is used to set the operating mode for the con-<br>troller)<br>The following modes are possible:<br>0: OPEN and CLOSE move in self-holding (automatic)<br>1: OPEN move in self-holding, CLOSE move in manual mode<br>(partial automatic)<br>2: OPEN and CLOSE move in manual mode (deadman)<br>3: Deadman emergency operation<br><b>All safety devices and limit switches are ignored.</b><br>4: Endurance test with safety devices automatic OPEN and<br>CLOSE operation. Before each new operation the hold-open<br>time P.010 is in effect<br>5: Endurance test without safety devices<br><b>All safety devices are ignored.</b><br><b>NOTE:</b> The endurance test setting is lost after turning off<br>the controller. The controller then reverts to man-<br>ual mode. | 0                  |
| P.985     | 0 – 3                  | Text language<br>0: English text<br>1: German text<br>2: Spanish text<br>3: French text                                                                                                    | 0                  |
| P.999     |                        | Password (for accessing Service Levels 1 and 2)                                                                                                    |                    |
| P.F00     | 0 – 1                  | Activation of the wireless<br>(Activate the functions of the wireless in the controller)                                                                                                    |                    |
| P.F01     | 6 – 50<br>milliseconds | Timeout for the wireless<br>(This sets the wireless timeout within the controller)<br><i>NOTE: If the mobile unit doesn't send a message within</i><br><i>the specified time, the wireless edge will be seen</i><br><i>as tripped.</i>                                                                                                    |                    |
| P.F02     | Volt                   | Battery voltage<br>(Shows the voltage of the battery attached to the mobile unit)                                                                                                    |                    |
| P.F03     | 0 – 100%               | Wireless status NOTE: A percentage of 90% is preferred.                                                                                                    |                    |

| Parameter | Range    | Service Level 2 Parameters                                                                                                    | Factory<br>Setting |
|-----------|----------|----------------------------------------------------------------------------------------------------|--------------------|
| P.F04     | 0 – 1    | Awake mode<br>0: Mobile unit uses sleep modes to save energy<br>1: The mobile unit is permanently awake (only for testing, con-<br>sumes a lot of power)                                                                                                    |                    |
| P.F05     | 1 – 10   | Channel group<br>(The channel group of the wireless connection)                                                                                                    |                    |
| P.F06     | 1 – 10   | Used channel group<br>(Testing parameter for the auto channel mode, which will be<br>implemented later)                                                                                                    |                    |
| P.F07     | 0 – FFFF | Mobile unit address<br>(The address on the mobile unit is used to communicate with<br>the encoder via the antenna in the head assembly. Each<br>mobile unit has its own address number.)                                                                                                    |                    |
|           |          | Figure 50                                                                                                    |                    |
|           |          | NOTE: The mobile address is shown mounted on the mobile unit.       Mobile Address         Mobile Address       Mobile Address         Mobile Address       Mobile Address |                    |
|           |          | Figure 51                                                                                                    |                    |

| Parameter | Range          | Service Level 2 Parameters                                                                                                    | Factory<br>Setting |
|-----------|----------------|----------------------------------------------------------------------------------------------------|--------------------|
| P.F08     | 0 – 3, 5 Volts | Battery voltage warning level<br>(The warning level for the battery voltage. If the battery voltage<br>is less than the specified value, a F857 will occur. A setting of<br>0.0V means that the warning is turned off) |                    |

### FAULT CODES

## **GENERAL OPERATION FAULT CODES**

Table 11 below lists the fault codes associated with the general operation of the door. Included in this table are the available fault codes, a description of each fault code, and the suggested corrective action to clear the fault. (Door is in the error jog only mode.)

| Fault Code<br>(Displayed Message)              | Description                                                                                                    | Corrective Action                                                                                                    |
|------------------------------------------------|----------------------------------------------------------------------------------------------------|----------------------------------------------------------------------------------------------------|
| F.000<br>(Beyond Opn)<br>(beyond open)         | Door opens past full-open position.<br>1. Motor brake faulty or improperly adjusted<br>2. Door position parameters incorrect                                            | <ol> <li>Repair or adjust motor brake</li> <li>Consult factory</li> </ol>                                                                                                    |
| F.005<br>(Beyond Clsd)<br>(beyond closed)      | Door closes past full-closed position.<br>1. Motor brake faulty or improperly adjusted<br>2. Door position parameters incorrect                                         | <ol> <li>Repair or adjust motor brake</li> <li>Consult factory</li> </ol>                                                                                                    |
| F.020<br>(Beyond Runt)<br>(beyond run time)    | Door open run time exceeded.<br>1. Blocked door<br>2. Sluggish motor<br>3. Run time set too low                                                                         | <ol> <li>Check mechanical operation of door</li> <li>Check motor</li> <li>Consult factory</li> </ol>                                                                                            |
| F.030<br>(Mtr Stalled)<br>(motor stalled)      | Door travel incomplete.<br>1. Blocked door<br>2. Jammed motor<br>3. Encoder incorrectly installed<br>4. Encoder problem<br>5. Low start torque or speed                 | <ol> <li>Check mechanical operation of door</li> <li>Check motor and brake</li> <li>Check encoder mounting</li> <li>Check encoder operation</li> <li>Consult factory</li> </ol>                 |
| F.031<br>(Trv Direct)<br>(travel direction)    | <ul><li>Door moves in wrong direction.</li><li>1. Encoder wired incorrectly</li><li>2. Motor running in wrong direction</li><li>3. Motor brake releases early</li></ul> | <ol> <li>Check encoder and encoder connections. Adjust motor operating frequency<br/>(P.185) or brake release timing (P.186).</li> <li>Check motor rotation</li> <li>Consult factory</li> </ol> |
| F.043<br>(Pe Prelimit)<br>(photo eye prelimit) | Photo eye deactivation position problem.                                                                                                    | Check encoder operation.                                                                                                    |
| F.050                                          | Does not apply.                                                                                                    | Consult factory.                                                                                                    |
| F.060<br>(Door Ajar)<br>(door ajar)            | Bottom bar breakaway input activated.                                                                                                    | Reassemble bottom bar or repair break-<br>away switch.                                                                                                    |
| F.070<br>(Clean Pos)<br>(clean position)       | Door panel closed past cleaning position.<br>1. Motor brake faulty or improperly adjusted<br>2. Door position parameters incorrect                                      | Adjust cleaning position (P.070).<br>1. Repair or adjust motor brake<br>2. Consult factory                                                                                                    |
| <b>F.080</b><br>(maint. req.)                  | Maintenance is required.                                                                                                    | Service counter is deactivated.                                                                                                    |

### DOOR SAFETY/EMERGENCY FAULT CODES

Table 12 lists the fault codes associated with the door safety/emergency system. Included in this table are the available fault codes, a description of each fault, and the suggested corrective action to clear the fault. (The door is in the emergency stop mode and will not operate.)

#### Table 12

| Fault Code<br>(Displayed Message)             | Description                                                                                                    | Corrective Action                                                                                  |
|-----------------------------------------------|----------------------------------------------------------------------------------------------------|----------------------------------------------------------------------------------------------------|
| F.201<br>(E-Stop Int)<br>(E–Stop internal)    | Internal emergency stop or control system<br>watchdog activated.<br>1. Door stopped and does not operate<br>2. Corresponding error message displayed | <ol> <li>Check internal E-Stop jumper</li> <li>Consult factory if watchdog is activated</li> </ol> |
| F.211<br>(E-Stop Ext1)<br>(E-Stop external 1) | External Emergency Stop 1 activated.<br>1. Door stopped and does not operate<br>2. Corresponding error message displayed                             | 1. Reset E-Stop 1<br>2. Terminals 1 and 2                                                          |
| F.212<br>(E-Stop Ext2)<br>(E–Stop external 2) | External Emergency Stop 2 activated.<br>1. Door stopped and does not operate<br>2. Corresponding error message displayed                             | 1. Reset E-Stop 2<br>2. Terminals 3 and 4                                                          |

## **REVERSING EDGE CIRCUIT FAULT CODES**

Table 13 below lists the fault codes associated with the reversing edge circuit. Included in this table are the available fault codes, a description of each fault code, and the suggested corrective action to clear the fault. (The door is in the error jog only mode.)

| Table | 13 |
|-------|----|
|-------|----|

| Fault Code<br>(Displayed Message)       | Description                                                                                                    | Corrective Action                                                                                                    |
|-----------------------------------------|----------------------------------------------------------------------------------------------------|----------------------------------------------------------------------------------------------------|
| F.360                                   | Edge short circuit.                                                                                                    | Edge short circuit.                                                                                                    |
| F.361<br>(Edge Trip)<br>(edge trip)     | Reversing edge tripped.<br>1. Bottom edge of door made contact with<br>object in door opening<br>2. Short circuit in reversing edge wiring<br>3. Pressure switch faulty or not adjusted | <ol> <li>Reset control system</li> <li>Check and repair wiring</li> <li>Check and adjust switch</li> <li>NOTE: Ohm reading on terminals<br/>Si1 and Si2 is 1.2K or 1200<br/>ohms.</li> <li>All wireless units use a 8.2K<br/>ohm resistor. The 1.2K ohm<br/>resistor is used on the coil<br/>cord reversing edge system.</li> </ol> |
| F.362<br>(Edge Sys1)<br>(edge system 1) | Internal control check.                                                                                                    | Consult factory.                                                                                                    |

# SYSTEM PARAMETERS—REVERSING EDGE CIRCUIT FAULT CODES

| Fault Code<br>(Displayed Message)   | Description                                                                                                    | Corrective Action                                                                                                    |
|-------------------------------------|----------------------------------------------------------------------------------------------------|----------------------------------------------------------------------------------------------------|
| F.363<br>(Edge Open)<br>(edge open) | Reversing edge circuit open.<br>1. Reversing edge wiring disconnected<br>2. Reversing edge coil cord cut or damaged<br>3. Reversing edge resistor is wrong value<br>or missing | Check all parts of reversing edge circuit<br>including coil cord and resistor. Make any<br>necessary repairs or adjustments. Verify<br>proper operation of reversing edge after<br>all repairs and adjustments are made.<br>Ohm reading is 1200 ohms at terminals<br>Si1 and Si2.<br>NOTE: All wireless units use a 8.2K<br>ohm resistor. The 1.2K ohm<br>resistor is used on the coil<br>cord reversing edge system. |

### DRIVE SYSTEM FAULT CODES (400-LEVEL CODES)

Table 14 below lists the fault codes associated with the drive system. Included in this table are the available fault codes, a description of each fault code, and the suggested corrective action to clear the fault.

#### NOTE: All 400-level codes are warnings. The door will continue to operate until the maximum allowable value is exceeded.

| Fault Code<br>(Displayed Message)                           | Description                                                                                                    | Corrective Action                                                                                                    |
|-------------------------------------------------------------|----------------------------------------------------------------------------------------------------|----------------------------------------------------------------------------------------------------|
| F.400<br>(Sys. Reset)<br>(system reset)                     | Controller hardware reset detected.                                                                                                    | <ol> <li>Significant noise on the supply voltage</li> <li>Internal watchdog tripped</li> <li>RAM error</li> </ol>                                                                              |
| F.410<br>(Mtr OC L1)<br>(motor over current<br>limit 1)     | Over current.<br>1. Mechanical problem<br>2. Motor brake not releasing<br>3. Motor nameplate parameters (frequency,<br>current, etc.) incorrectly set<br>4. Motor torque boost incorrectly set | <ol> <li>Check operation of door</li> <li>Check brake</li> <li>Check motor parameter settings and<br/>verify settings match listing on motor<br/>nameplate</li> <li>Consult factory</li> </ol> |
| F.420<br>(Dcb OV L1)<br>(DC buss over voltage<br>limit 1)   | Over voltage.<br>1. Excessive supply voltage<br>2. Excessive motor speed<br>3. Motor speed cannot be properly reduced<br>by motor brake<br>4. Faulty brake resistor                            | <ol> <li>Measure supply</li> <li>Consult factory</li> <li>Consult factory</li> <li>Consult factory</li> </ol>                                                                                  |
| F.425<br>(Power OV)<br>(power over voltage)                 | High supply voltage.<br>1. Incoming voltage too high                                                                                                    | 1. Check incoming voltage                                                                                                    |
| F.426<br>(Power Low)<br>(power low)                         | Low supply voltage.<br>1. Incoming voltage too low                                                                                                    | 1. Check incoming voltage                                                                                                    |
| F.430<br>(Sink OT L1)<br>(sink over temperature<br>limit 1) | Excessive heat sink temperature.<br>1. Ambient air temperature above or below<br>acceptable operating range<br>2. Door operating problems                                                      | <ol> <li>Adjust ambient air temperature as<br/>required</li> <li>Check operation of door</li> </ol>                                                                                            |
| F.435                                                       | Temperature in housing above 75°C.                                                                                                    | <ol> <li>Excessive load on frequency converter<br/>and/or circuitry</li> <li>Control cabinet not sufficiently cooled</li> </ol>                                                                |
| F.440<br>(Dcb OC L1)<br>(DC buss over current<br>limit 1)   | DC buss over current.<br>1. Excessive load on 24 VDC dc supply<br>2. Motor problem                                                                                                    | 1. Check 24 V supply<br>2. Check motor                                                                                                    |

### DRIVE SYSTEM FAULT CODES (500-LEVEL CODES)

Table 15 below lists the fault codes associated with the drive system. Included in this table are the available fault codes, a description of each fault code, and the suggested corrective action to clear the fault.

NOTE: All 500-level codes are warnings indicating the maximum allowable value has been exceeded. The door will operate only in the failure error jog mode.

| Fault Code<br>(Displayed Message)                                         | Description                                                                                                    | Corrective Action                                                                                                    |
|---------------------------------------------------------------------------|----------------------------------------------------------------------------------------------------|----------------------------------------------------------------------------------------------------|
| F.510<br>(Mtr OC L2)<br>(motor over current<br>limit 2)                   | Over current.<br>1. Mechanical problem<br>2. Motor brake not releasing<br>3. Motor nameplate parameters (frequency,<br>current, etc.) incorrectly set<br>4. Motor torque boost incorrectly set | <ol> <li>Check operation of door</li> <li>Check brake</li> <li>Check motor parameter settings and<br/>verify settings match listing on motor<br/>nameplate</li> <li>Consult factory</li> </ol> |
| F.515<br>(Mtr OC Ext)<br>(motor over current<br>external)                 | Maximum motor over current.<br>1. Motor or motor connection problem<br>2. Incorrect motor nameplate parameters<br>3. Incorrect motor parameters                                                | <ol> <li>Check motor connections</li> <li>Verify motor nameplate parameter settings P.100 and P.102</li> <li>Consult factory</li> </ol>                                                        |
| F.519<br>(IGBT OC)<br>(insulated gate bipolar<br>transistor over current) | IGBT over current (LED 330 on).<br>1. Faulty motor winding or motor shorted to<br>ground<br>2. Incorrect motor nameplate parameters<br>3. Incorrect motor parameters                           | <ol> <li>Check motor</li> <li>Verify motor nameplate parameter settings P.100 and P.102</li> <li>Consult factory</li> </ol>                                                                    |
| F.520<br>(Dcb OV L2)<br>(DC buss over voltage<br>limit 2)                 | Over voltage.<br>1. Excessive supply voltage<br>2. Excessive motor speed<br>3. Motor speed cannot be properly reduced<br>by motor brake<br>4. Faulty brake resistor                            | <ol> <li>Measure supply</li> <li>Consult factory</li> <li>Consult factory</li> <li>Consult factory</li> <li>Consult factory</li> </ol>                                                         |
| F.521<br>(Dcb Low V)<br>(DC buss low voltage)                             | Under voltage.<br>1. Low supply voltage or undersized service                                                                                                    | 1. Check supply voltage or service                                                                                                    |
| F.524<br>(24 VDC Low)<br>(24 VDC low)                                     | <ul><li>24 volt supply problem.</li><li>1. 24 volt power supply is overloaded, shorted, or has failed (24 volt LED off)</li></ul>                                                              | 1. Check 24 volt power supply, check activators or other devices connected to 24 volt supply, eliminate overload condition, check for short                                                    |
| F.525<br>(Power OV)<br>(power over voltage)                               | High supply voltage (>+10%).<br>1. Incoming voltage too high                                                                                                    | 1. Check incoming voltage, check param-<br>eter P:940 = incoming voltage to control<br>board                                                                                                   |

| Fault Code<br>(Displayed Message)                           | Description                                                                                                    | Corrective Action                                                                                   |
|-------------------------------------------------------------|----------------------------------------------------------------------------------------------------|----------------------------------------------------------------------------------------------------|
| F.530<br>(Sink OT L2)<br>(sink over temperature<br>limit 2) | Excessive heat sink temperature.<br>1. Ambient air temperature above or below<br>acceptable operating range<br>2. Door operating problems | <ol> <li>Adjust ambient air temperature as<br/>required</li> <li>Check operation of door</li> </ol> |
| F.535                                                       | Temperature in housing above critical 80°C.                                                                                               | Internal temperature too high.                                                                      |
| F.540<br>(Dcb OC L2)<br>(DC buss over current<br>limit 2)   | DC buss over current.<br>1. Excessive load on 24 VDC supply<br>2. Motor problem                                                           | 1. Check 24 V supply<br>2. Check motor                                                              |

## DOOR POSITION FAULT CODES

Table 16 below lists the fault codes associated with the position of the door. Included in this table are the available fault codes, a description of each fault code, and the suggested corrective action to clear the fault.

NOTE: The encoder is sensitive to electromagnetic interference (EMI) and many of the F:700 codes are the result of electromagnetic interferences. The encoder cable should be installed in conduit with low voltage wiring.

> The encoder cable must be separated from the high voltage wiring, cables cuts to length and excessive length of cable wrapped up near the motor or in the System 3 control panel.

The encoder shield wire must also be grounded to the P-clip located under the System 3 board to capture the encoder cable. **DO NOT** ground the encoder shield wire to the ground bus on the System 3 board.

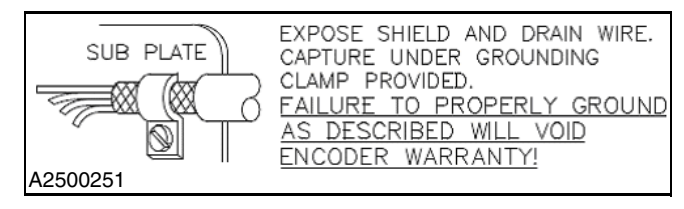

Figure 52

| Fault Code<br>(Displayed Message)           | Description                                                                                                    | Corrective Action                                                                                                    |
|---------------------------------------------|----------------------------------------------------------------------------------------------------|----------------------------------------------------------------------------------------------------|
| F.700<br>(Pos Sys 1)<br>(position system 1) | Door limits not set.<br>1. Set limits<br>2. Possible encoder failure                                                  | 1. Set limit P.210<br>2. Check encoder                                                                               |
| F.720                                       | Door limits not set.<br>1. Limits not adjusted<br>2. Possible encoder failure<br>3. Door travel problem               | <ol> <li>Set limits</li> <li>Check encoder</li> <li>See F.030 and F.031</li> </ol>                                   |
| F.750<br>(Protocol 1)<br>(protocol 1)       | Data transmission error.<br>1. Possible electromagnetic interference<br>(EMI) to control system<br>2. Encoder problem | <ol> <li>Shielded cable broken, no longer<br/>grounded, or not used where required</li> <li>Check encoder</li> </ol> |
| F.751<br>(Encoder 1)<br>(encoder 1)         | Data transmission error.<br>1. Possible electromagnetic interference<br>(EMI) to control system<br>2. Encoder problem | <ol> <li>Shielded cable broken, no longer<br/>grounded, or not used where required</li> <li>Check encoder</li> </ol> |

## SYSTEM PARAMETERS—WIRELESS SYSTEM FAULT CODES

| Fault Code<br>(Displayed Message)     | Description                                                                                                    | Corrective Action                                                                                                    |
|---------------------------------------|----------------------------------------------------------------------------------------------------|----------------------------------------------------------------------------------------------------|
| F.752<br>(Protocol 2)<br>(protocol 2) | Data transmission error.<br>1. Possible electromagnetic interference<br>(EMI) to control system<br>2. Encoder problem                                                                                                    | <ol> <li>Shielded cable broken, no longer<br/>grounded, or not used where required</li> <li>Check encoder</li> </ol>                                                                                                    |
| F.760<br>(Encoder 2)<br>(encoder 2)   | <ul> <li>Position of door does not correspond to position of encoder.</li> <li>1. Possible electromagnetic interference (EMI) to control system</li> <li>2. Encoder or encoder mounting problem</li> <li>3. Incorrect resolution setting</li> </ul> | <ol> <li>Shielded cable broken, no longer<br/>grounded, or not used where required</li> <li>Check encoder</li> <li>Consult factory</li> </ol>                                                                                                    |
| F.761                                 | Does not apply.                                                                                                    | Consult factory.                                                                                                    |
| F.762<br><f762></f762>                | Limit switches incorrectly set.<br>1. Limit settings not valid or properly set<br>2. Open or partial limit settings out of range<br>3. Control system not initialized                                                                               | <ol> <li>Limits P.210 reset</li> <li>Reset limits</li> <li>Consult factory</li> </ol>                                                                                                    |
| F.768                                 | Battery voltage TST PD low                                                                                                    | Battery in TST PD should be changed                                                                                                    |
| F.770<br>(Protocol 3)                 | Overflow from SSI encoder<br>Protocol 3 encoder                                                                                                    | <ol> <li>The current position of the door compared to the fixed closed position has exceed the maximal allowed range of 4095 increments</li> <li>Set P.202 (used resolution of the encoder) to a higher value and repeat limit setting</li> <li>Reset P.210 - reset limits</li> <li><i>NOTE: Fault F:760 may appear.</i></li> </ol> |

### WIRELESS SYSTEM FAULT CODES

Table 17 below lists the fault codes associated with the control system. Included in this table are the available fault codes, a description of each fault code, and the suggested corrective action to clear the fault.

| Fault Code<br>(Displayed Message) | Description                                                            | Corrective Action                                                                                                    |
|-----------------------------------|------------------------------------------------------------------------|----------------------------------------------------------------------------------------------------|
| F.852                             | RS485 communication error between con-<br>troller and stationary unit. | 1. Hardware defect<br>2. Bad wiring                                                                                                    |
| F.856                             | Wireless communication error between sta-<br>tionary and mobile unit.  | <ol> <li>Wrong address parametrized</li> <li>Mobile unit broken</li> <li>Battery empty</li> <li>Heavy wireless noise</li> <li>Stationary antenna broken or mounted<br/>wrong</li> </ol> |
| F.857                             | Battery empty.                                                         | Battery empty.                                                                                                    |

## **CONTROL SYSTEM FAULT CODES**

Table 18 below lists the fault codes associated with the control system. Included in this table are the available fault codes, a description of each fault code, and the suggested corrective action to clear the fault.

NOTE: Control system errors happen most commonly when the high voltage power supply varies erratically. This could be due to other machinery on the same supply circuit, incoming supply of electricity to the facility or lighting during a thunderstorm.

| Fault Code<br>(Displayed Message)                | Description                                                                        | Corrective Action                                                   |  |
|--------------------------------------------------|------------------------------------------------------------------------------------|---------------------------------------------------------------------|--|
| F.920<br>(Hardware 1)<br>(hardware 1)            | 2.5 volt internal reference voltage failure.                                       | re. Cycle power. If problem is not resolved, consult factory.       |  |
| F.921<br>(Hardware 2)<br>(hardware 2)            | 18 volt internal supply voltage failure.                                           | Cycle power. If problem is not resolved, consult factory.           |  |
| F.922<br>(Estop Chain)<br>(E-Stop chain)         | Emergency stop input problem.                                                      | Check the internal and the two external emergency stop connections. |  |
| F.930<br>(Hardware 3)<br>(hardware 3)            | External watchdog failure.<br>1. Electrical noise, hardware problem                | 1. Cycle power, check wiring, consult factory                       |  |
| F.931<br>(ROM)<br>(read-only memory)             | ROM error.<br>1. EPROM problem, hardware problem, or electrical noise              | 1. Cycle power, check wiring, consult factory                       |  |
| F.932<br>(RAM)<br>(random-access<br>memory)      | RAM error.<br>1. Hardware problem or electrical noise                              | 1. Cycle power, check wiring, consult factory                       |  |
| F.952                                            | System interrupt failure.<br>1. Hardware problem or electrical noise               | 1. Cycle power, check wiring, consult factory                       |  |
| F.960<br>(Par Set E1)<br>(parameter set error 1) | Checksum failure.<br>1. Control system not initialized with new<br>EPROM           | 1. Cycle power, consult factory                                     |  |
| F.961<br>(Code Set E1)<br>(code set error 1)     | Checksum failure.<br>1. Control system not initialized with new<br>EPROM           | 1. Cycle power, consult factory                                     |  |
| F.962<br>(Par Set E2)<br>(parameter set error 2) | Incorrect drive parameters.<br>1. Control system not initialized with new<br>EPROM | 1. Check parameters, cycle power, con-<br>sult factory              |  |
| F.963<br>(Par Set E3)<br>(parameter set error 3) | Incorrect ramp parameters.<br>1. Control system not initialized with new<br>EPROM  | 1. Check parameters, cycle power, con-<br>sult factory              |  |
| F.964<br>(New Program)<br>(new program)          | Program version.<br>1. Control system not initialized with new<br>EPROM            | 1. Cycle power, consult factory                                     |  |

| Fault Code<br>(Displayed Message)                | Description                                           | Corrective Action                                      |
|--------------------------------------------------|-------------------------------------------------------|--------------------------------------------------------|
| F.970<br>(Par Set E4)<br>(parameter set error 4) | Incorrect parameter.<br>1. Parameters incorrectly set | 1. Check parameters, cycle power, con-<br>sult factory |

### **DELAY TIMERS**

Table 19 below lists the delay timers associated with the control system. Included in this table are the available timers and their descriptions.

Table 19

| Delay Timer  | Description                                                       |
|--------------|-------------------------------------------------------------------|
| Acl1 = x Sec | Auto close delay timer 1.<br>(Terminals 13 and 14)                |
| Acl2 = x Sec | Auto close delay timer 2.<br>(Terminals 15 and 16, 17 and 18)     |
| Acl3 = x Sec | Auto close delay timer 3.<br>(Can be programmed to any<br>output) |

# **MISCELLANEOUS MESSAGES**

### **DOOR MESSAGES**

Table 20 below lists the miscellaneous messages associated with the control system. Included in this table are the available displayed messages and a description and definition of each message.

Table 20

| Displayed<br>Message | Description                                                             |
|----------------------|-------------------------------------------------------------------------|
| Door Held Open       | Door held open. Input termi-<br>nal shown in lower right of<br>display. |
| Door Is Closing      | Door is closing.                                                        |
| Door Is Open         | Door open in full-open posi-<br>tion.                                   |
| Door Is Opening      | Door is opening.                                                        |
| Door Is Stopped      | Door is stopped — controller<br>waiting for next incoming<br>command.   |

| Corrective Action                                      |
|--------------------------------------------------------|
| 1. Check parameters, cycle power, con-<br>sult factory |

| Displayed<br>Message     | Description                                                                                                    |
|--------------------------|----------------------------------------------------------------------------------------------------|
| Emergency Jog            | Door travel possible in jog<br>mode only — all safety and<br>limits ignored.                                         |
| Emergency Stop           | One of the emergency stops is activated.                                                                             |
| Error Jog 🕈 Only         | Door fault — door travel in jog<br>mode only.                                                                        |
| Jog Mode                 | Manual door operation — jog<br>mode only. To enter and exit<br>jog mode, push stop and<br>down arrow simultaneously. |
| Locked Closed            | Door locked in closed posi-<br>tion. Input terminal shown in<br>lower right corner of display.                       |
| Partial Open<br>Position | Door in partial-open position.                                                                                       |
| Rytec Door Type          | Cycle count.                                                                                                    |
| Set Limits               | Start limit set-up procedure.                                                                                        |

### SPECIAL STATUS MESSAGES

Table 21 below lists the special status messages associated with the control system. Included in this table are the available displayed messages and a description and definition of each message.

| Displayed<br>Message | Description                                                                                                   |
|----------------------|----------------------------------------------------------------------------------------------------|
| Automatic            | Denotes controller in auto-<br>matic mode.                                                                    |
| Jog Mode             | Denotes controller in jog<br>mode. To enter and exit jog<br>mode, push stop and down<br>arrow simultaneously. |

### DOOR LIMIT MESSAGES

Table 22 below lists the door limit messages associated with the control system. Included in this table are the displayed messages and a description of each message.

#### Table 22

| Displayed Message            | Description                  |
|------------------------------|------------------------------|
| ! Set Limits !               | Limit set-up initialization. |
| → $\bullet$ To Begin         | Initialize limit setting.    |
| $\rightarrow$ to Closed Pos. | Close limit set-up.          |
| $\rightarrow$ to Open Pos.   | Open limit set-up.           |
| →\$ To Part. Pos.            | Partial limit set-up.        |
| Close Limit Set              | Close limit setting.         |
| Hold ● If Ok                 | Save limit setting.          |
| Open Limit Set               | Open limit setting.          |
| Part. Limit Set              | Partial limit setting.       |

### DOOR JOG MESSAGES

Table 23 below lists the door jog messages associated with the control system. Included in this table are the displayed messages and a description of each message.

#### Table 23

| Displayed Message                     | Description                                                                |
|---------------------------------------|----------------------------------------------------------------------------|
| Bynd Opn P.<br>(beyond open position) | Door jogged past full-<br>open position.                                   |
| Jogg. Close<br>(jog close)            | Jogging door closed with down (▼) key.                                     |
| Door Is Opn<br>(door is open)         | Door jogged fully open,<br>additional door open<br>travel not possible.    |
| Door Is CIs<br>(door is closed)       | Door jogged fully closed,<br>additional door close<br>travel not possible. |
| <b>Jogg. Open</b><br>(jog open)       | Jogging door open with<br>(▲) key.                                         |

### DOOR STATUS MESSAGES

Table 24 below lists door status messages associated with the control system. Included in this table are the displayed messages and a description of each message.

| Displayed Message                         | Description                                                                    |
|-------------------------------------------|--------------------------------------------------------------------------------|
| 1.060                                     | Self repair after door ajar<br>in progress.                                    |
| 1.080                                     | Maintenance required<br>soon – service counter<br>nearly expired.              |
| I.100 ✓ Open Spd.<br>(check open speed)   | Excessive door speed near full-open position.                                  |
| I.150 ✓ Close Spd.<br>(check close speed) | Excessive door speed near full-closed position.                                |
| I.160 Close Req.<br>(close requested)     | Continuous OPEN still active.                                                  |
| I.170 Timed Open<br>(timed open)          | Forced opening being per-<br>formed.                                           |
| I.199 Counter Err<br>(counter error)      | Door cycle counter error.                                                      |
| I.300 Air Locked<br>(air locked)          | Locked by another door.                                                        |
| I.310 Open A12<br>(open A12)              | Door open command<br>initiated to other door in air<br>lock.                   |
| I.400 HD Limit<br>(freezer only)          | Hard door not open.                                                            |
| I.401 Defrost Off<br>(freezer only)       | Defrost deactivated.                                                           |
| I.510                                     | Limit switch correction fin-<br>ished.                                         |
| l.515                                     | Controller is preparing<br>automatic teach-in of the<br>limit switches.        |
| 1.520                                     | Maximum speed during<br>automatic limit switch cor-<br>rection is not reached. |
| 1.555                                     | Limit switches being cor-<br>rected.                                           |

### **PROGRAMMABLE TEXT MESSAGES**

Table 25 below lists the programmable text messages associated with the control system. Included in this table are the available strings and their description.

Table 25

| Text Message<br>Number | Description                                                                       |
|------------------------|-----------------------------------------------------------------------------------|
| 0                      | Not defined.                                                                      |
| 1 (Open)               | Open door.<br>(Terminals 19 and 20)                                               |
| 2 (Open — ACL1)        | Open/close with ACL1 timer.<br>(Terminals 13 and 14)                              |
| 3 (Open — ACL2)        | Open/close with ACL2 timer.<br>(Terminals 15 and 16 and ter-<br>minals 17 and 18) |
| 4 (A/A Op — C1)        | Door open and close.<br>(Terminals 11 and 12)                                     |
| 5 (Close)              | Close door.<br>(Terminals 21 and 22)                                              |
| 6 (Stop)               | Stop door.<br>(Normally closed: remove<br>jumper terminals 23 and 24)             |
| 7 (Photoeye — Fr)      | Front photo eye. (Terminal 8)                                                     |
| 8 (Photoeye — Rr)      | Rear photo eye. (Terminal 10)                                                     |
| 9 (Photoeye — Aux)     | Auxiliary photo eye.                                                              |
| 10 (Door Ajar)         | Breakaway bottom bar<br>disconnected from side<br>column. (Terminals 5 and 6)     |
| 11 (Blower On)         | Freezer blower on.                                                                |
| 12 (Blower High)       | Freezer blower on high.                                                           |
| 13 (Blower Auto)       | Freezer blower on auto.                                                           |
| 14 (Heater St.1)       | Freezer heater stage 1 or heat lamps on.                                          |
| 15 (Heater St.2)       | Freezer heater stage 2 on.                                                        |
| 16 (Heater St.3)       | Freezer heater stage 3 on.                                                        |
| 17 (Heater Auto)       | Freezer heater on auto.                                                           |
| 18 (HW Interlock)      | Freezer hard door interlock.                                                      |

# TROUBLESHOOTING

### TROUBLESHOOTING WITH STATUS LEDS

If a problem occurs with the control system or the door, the controller is configured with various light-emitting diodes (LEDs) that can be helpful when troubleshooting the problem. The LEDs are grouped in various functions and indicators as detailed in Figure 53 on page 55. Table 26 below details the interpretation of each group of LEDs.

| Та | bl | е | 2 | 6 |
|----|----|---|---|---|
|    |    |   |   |   |

| LED Group                                                                                       | Associated LED<br>Function                                                                                                    |
|-------------------------------------------------------------------------------------------------|----------------------------------------------------------------------------------------------------|
| Emergency Stop<br>Chain LEDs                                                                    | LED (numbered left to<br>right)<br>1 = Internal emergency<br>stop (internal plug located<br>near service panel)<br>2 = First external<br>emergency stop<br>3 = Second external<br>emergency stop<br><i>Note: LEDs 1, 2, and 3</i><br><i>must all be on for normal</i><br><i>operation.</i>                                                             |
| Input LEDs<br>(LEDs on = contact<br>connection closed<br>LEDs off = contact<br>connection open) | LED (numbered left to<br>right)<br>4 = breakaway input<br>5 = front photo eyes<br>6 = rear photo eyes<br>7 = alternate action<br>activator<br>8 = auto-close activator 1<br>9 = auto-close activator 2<br>10 = auto-close<br>activator 2<br>11 = open<br>12 = close<br>13 = stop<br>14 = is a programmable<br>input<br>15 = is a programmable<br>input |
| Reversing Edge<br>LEDs                                                                          | Normal operation = upper<br>LED on, lower LED off<br>Reversing edge tripped =<br>upper and lower LEDs off<br>Resistor or wire missing =<br>upper and lower LEDs on                                                                                                    |

| LED Group                     | Associated LED<br>Function                                                                                                    |
|-------------------------------|----------------------------------------------------------------------------------------------------|
| Power LED<br>(monitors 24 VDC | Normal operation = LED<br>on                                                                                                    |
| power)                        | 24 Volt failure = LED off                                                                                                    |
|                               | Note: If the 24 V power<br>supply is overloaded or<br>has a defective device<br>(such as a shorted photo<br>eye) connected to it, the<br>power supply will auto-<br>matically power down for<br>self-protection. |
| Run LED                       | Controller (door) ready<br>and waiting for next com-<br>mand = LED flashes one<br>time per second                                                                                                    |
|                               | Motor running at steady<br>speed = LED flashes four<br>times per second                                                                                                    |
|                               | Motor acceleration or<br>decelerating = LED<br>flashes eight times per<br>second                                                                                                    |
|                               | LED is on continuously =<br>software problem                                                                                                    |
| LED 330                       | LED 330 on = upon initial<br>controller power up; when<br>door is open; or if bridge<br>rectifier located on con-<br>troller has failed, or there<br>is a short in the motor<br>winding or IGBT circuit          |
|                               | LED 330 off after first<br>door command following<br>controller initialization                                                                                                    |
|                               | Note: Use LED for trou-<br>bleshooting only after first<br>door command has been<br>executed or when door is<br>not in full-open position.                                                                       |

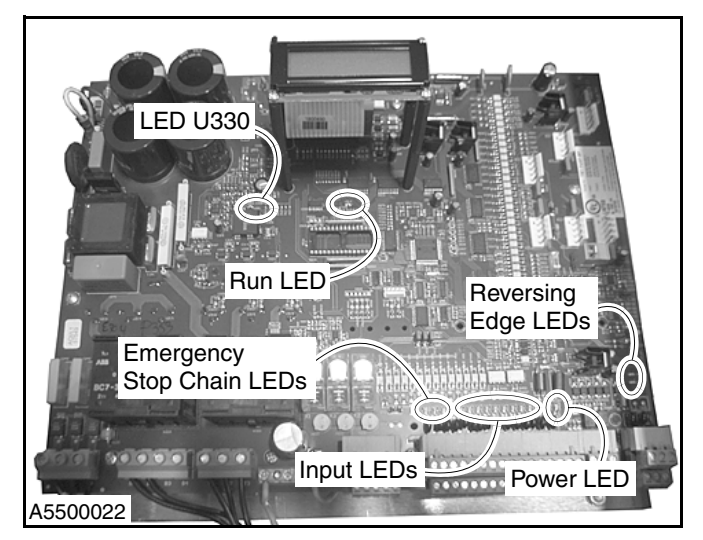

Figure 53

# SPECIFICATIONS

## MECHANICAL

| Enclosure                   | <ul> <li>Painted steel box with window (not including mounting brackets)</li> <li>standard version: 14.95 in. (w) x 23.62 in. (h) x 8.27 in. (d)</li> <li>freezer version: 23.62 in. (w) x 23.62 in. (h) x 8.27 in. (d)</li> </ul> |
|-----------------------------|----------------------------------------------------------------------------------------------------|
| Mounting Brackets (Four)    | Brackets (maximum 0.4 in. tall)                                                                                                    |
| Weight                      | Type-A and -B enclosure: 58 lb. (approximately)<br>Type-C enclosure: 75 lb. (approximately)                                                                                                    |
| Protection Class            | NEMA Туре-4                                                                                                    |
| Operating Temperature Range | 14°F to 149°F                                                                                                    |
| Conduit Entry               | Removable knockout plate along bottom of enclosure<br>(appropriately sized holes for conduit must be drilled in knockout plate)                                                                                                    |

### INPUTS

| Power Supply (Line Voltage)                                               | Standard 230 volt:<br>• 180–253 volt, 50–60 Hz, three-phase<br>Standard 460 volt:<br>• 360–506 volt, 50–60 Hz, three-phase<br>Freezer:<br>• 360–506 volt, 50–60 Hz, three-phase<br>• 115 volt, 50–60 Hz, single-phase                                                                                                    |
|---------------------------------------------------------------------------|----------------------------------------------------------------------------------------------------|
| Emergency Input<br>(E-Stop 1 and E-Stop 2)                                | <ul> <li>For dry contacts only (normally closed):</li> <li>maximum load: 26 volt/200 mA</li> <li>input level less than 5 volts, input on</li> <li>input level greater than 7 volts, input off</li> <li>both inputs indicated by associated LED (LED lit with 24 volts present)</li> </ul>                                                                                                    |
| Standard Inputs (IN1–IN12)                                                | <ul> <li>For dry contacts or 24-volt active PNP outputs:</li> <li>maximum load: 26 volt/200 mA</li> <li>input level greater than 8 volts, input on</li> <li>input level less than 5 volts, input off</li> <li>N.O. (normally open) functions:</li> <li>input level less than 5 volts, input on</li> <li>input level greater than 8 volts, input off</li> <li>N.C. (normally closed) functions:</li> <li>some programmable</li> <li>all inputs indicated by associated LED (LED lit with 24 volts present)</li> </ul> |
| Inputs SSI-Data A and B (Interface<br>Position): Output SSI-Clock A and B | For absolute encoder                                                                                                    |
| Input for Safety Edge                                                     | N.O. (normally open) contacts of safety edge with 1.2k-ohm resistor or 8.2 k-ohm resistor                                                                                                    |
| Inputs for Induction Loops<br>(Floor Loops)                               | Usable with optional in-floor wiring for loop detector plug-in module                                                                                                    |
| Wireless Safety Edge                                                      | N.O. (normally open) contacts at safety edge with 8.2k-ohm resistor                                                                                                    |

# OUTPUTS

| Supply Output Voltage (24 Volts)  | Nominal value: 24 VDC ± 5%<br>For external 24 VDC devices<br>Maximum load:<br>• 1 amp, without plug-in modules installed<br>• 0.75 amp, with plug-in modules installed<br>Protected by self-resetting semiconductor fuse (short circuit protected)                                                                                                    |
|-----------------------------------|----------------------------------------------------------------------------------------------------|
| Supply Output Voltage (12 Volt)   | Nominal value: 11.5 VDC ± 5%, maximum 250 mA (encoder only)                                                                                                    |
| Motor Output                      | For 3-phase motor, maximum 3 hp<br>230-volt control panel:<br>• nominal current: 10 amp<br>• switching on-time 50%, ambient temperature up to 104°F<br>• switching on-time 25%, ambient temperature up to 122°F<br>460-volt control panel (including freezer):<br>• nominal current: 5 amp<br>• switching on-time 50%, ambient temperature up to 104°F<br>• switching on-time 25%, ambient temperature up to 104°F<br>• switching on-time 25%, ambient temperature up to 122°F<br>Output overload protection:<br>• 1.5 x nominal current for 60 seconds<br>• 3.2 x nominal current for 10 seconds<br>Normal operation up to 176°F heat sink temperature<br>Warning above 176°F heat sink temperature<br>Thermal-overload protection active above 212°F heat sink temperature |
| Brake (Output Contacts)           | For operation of electromechanical brakes with brake rectifier<br>• maximum load: 460 VAC +15% — 3 amp                                                                                                    |
| Auxiliary Relays (Three)          | N.O. (normally open)/N.C. (normally closed), dry contacts<br>Switching current: 10 mA–3 amps, AC/DC<br>Control voltage: 48 VAC/24 VDC<br>Contact rating: Pilot Duty B300.<br>If contacts were used for high-current (greater than<br>100 mA) switching, do not use for low-current switching.                                                                                                    |
| Brake Resistor                    | Maximum power consumption: 1.5 kilowatts for 0.5 seconds<br>Allowable repetition rate: 20 seconds                                                                                                    |
| Generator Operation Mode          | Maximum generator feedback current from motor to inverter — 4 amp<br>Maximum DC bus voltage:<br>• 230-volt version: 400 VDC<br>• 460-volt version: 800 VDC                                                                                                    |
| Additional Outputs (Freezer Only) | Blower LO/HI: 115 VAC, 50–60 Hz, 15 amps/1 hp<br>Brake Heater: 115 VAC, 50–60 Hz, 15 amps<br>Heat Lamps (three lamps): 400–600 VAC, 50–60 Hz, 15 amps<br>24 VAC: for internal contactors and external supply<br>• output: 24 VAC, 50–60 Hz<br>• maximum external load: 4.5 amps<br>• internal protection: 6 amps, class CC fuse                                                                                                    |

# PLUG-IN MODULES (OPTIONAL ITEMS)

| Expansion Board      | Included in freezer version, optional for standard versions<br>Electronic board with plug-in terminal strips<br>Master switch<br>Relay outputs (total of five):<br>• common in groups of two and three relays<br>• programmable<br>• dry contacts N.O. (normally open)/N.C. (normally closed)<br>• switching current: 10 mA–3 volts AC/DC<br>Contact rating: Pilot Duty B300.<br>If contacts were used for high-current (greater than<br>100 mA) switching, do not use for low-current switching.<br>Inputs (total of eight):<br>• for dry contacts or 24-volt active PNP outputs<br>• maximum load: 26 volt/200 mA<br>• input level greater than 7 volts, input on<br>• input level less than 5 volts, input off<br>• N.O. (normally open) functions<br>• programmable<br>Interlock inputs (four total):<br>• 48 VAC/24 VDC<br>• maximum 3 amps |
|----------------------|----------------------------------------------------------------------------------------------------|
| Radio Receiver       | Dual-channel receiver, 433 MHz                                                                                                    |
| Loop Detector        | Single-channel detector or dual-channel detector                                                                                                    |
| Wireless Safety Edge | 2.4 to 2.485 GHz, using frequency hopping N.O. (normally open) switch with 8.2 k-ohm resistor located in the door bottom bar                                                                                                    |

#### 24-VAC TRANSFORMER (STANDARD CONTROL PANEL ONLY — OPTIONAL ITEM)

| Supply (Primary Side) | Single-phase, 230/400/460/520 $\pm$ 20 VAC<br>Internally protected by two 1 amp, class CC fuse      |
|-----------------------|----------------------------------------------------------------------------------------------------|
| Secondary Side        | 24 volt, 50–60 Hz<br>Maximum load: 5.5 amps<br>Internally protected by single, 6 amp, class CC fuse |

### ABBREVIATIONS

Table 27 below lists the abbreviation of each unit of measurement referenced throughout the control system program menu and this manual.

| Unit              | Abbreviation |
|-------------------|--------------|
| Celsius           | C°           |
| Counter           | Cnt          |
| Current (Ampere)  | А            |
| Cycles            | Сус          |
| Digits            | Dig          |
| Fahrenheit        | °F           |
| Hertz (Frequency) | Hz           |
| Increments        | Inc          |
| Milliseconds      | Ms           |
| Minute            | Min          |
| Number            | #            |
| Percentage        | %            |
| Seconds           | Sec          |
| Voltage (Volt)    | V            |

# SCHEMATICS

## **GENERAL FREEZER DOOR (SHEET 1)**

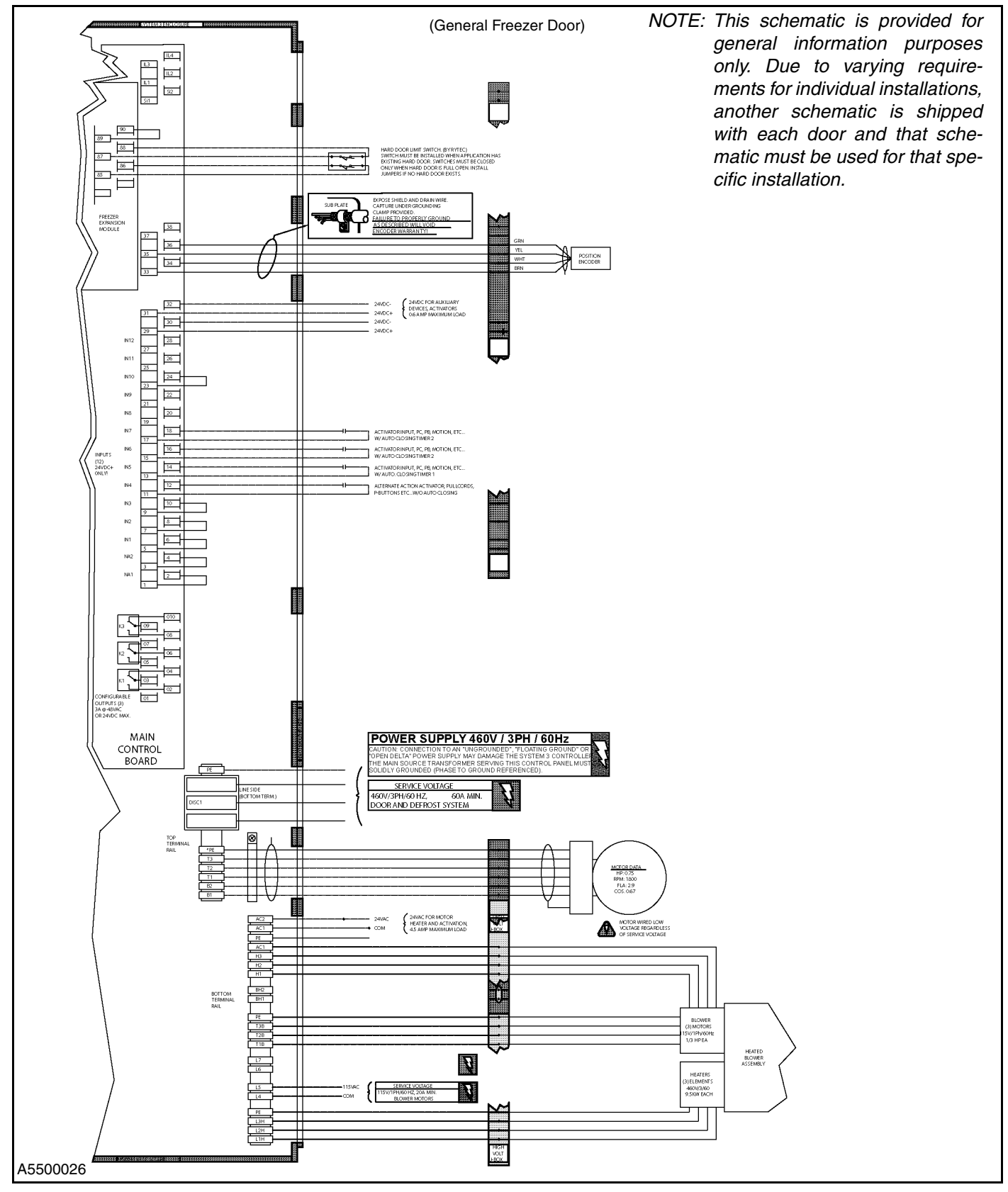

Figure 54

## **GENERAL FREEZER DOOR (SHEET 2)**

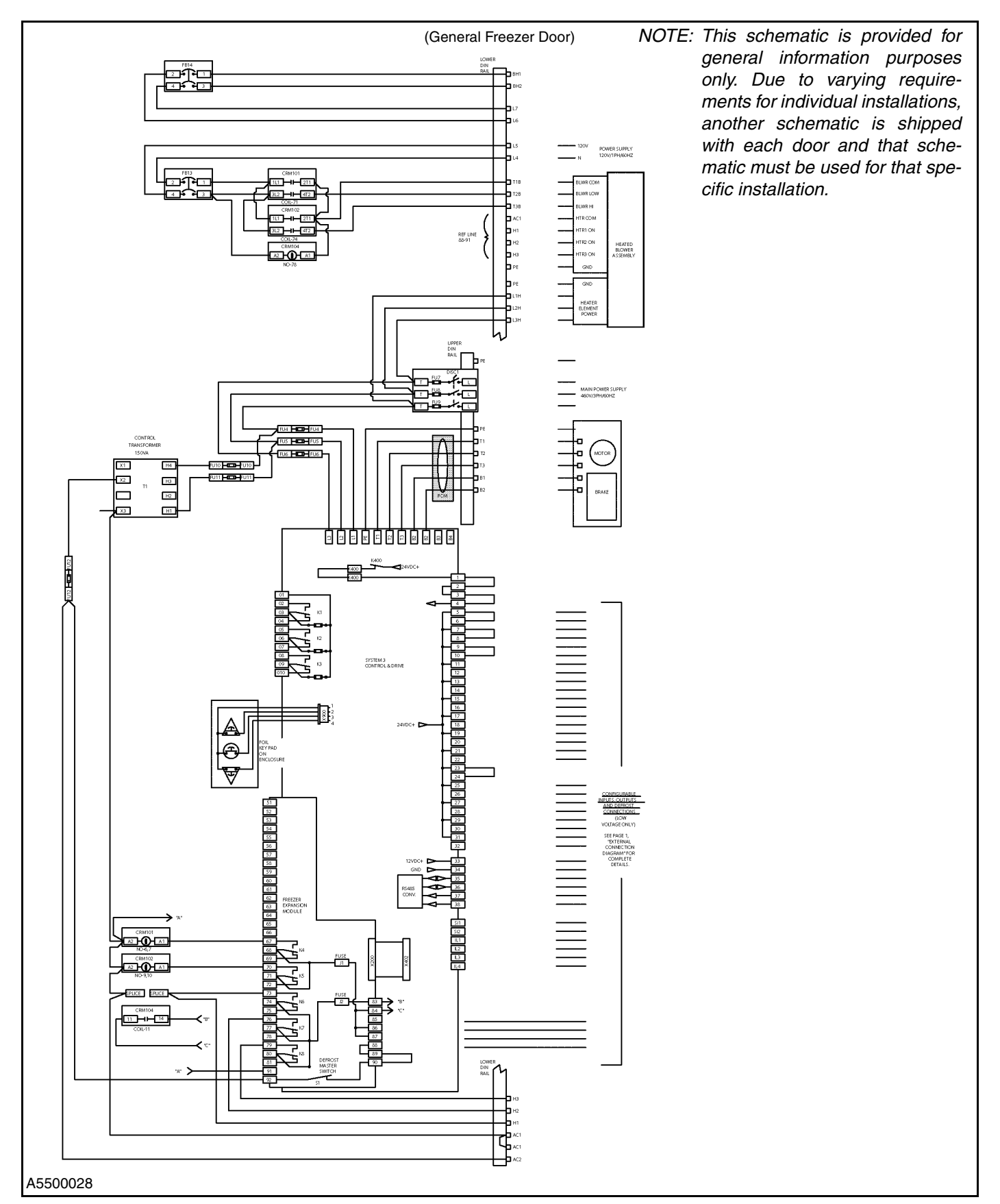

### **GENERAL FREEZER DOOR (SHEET 3)**

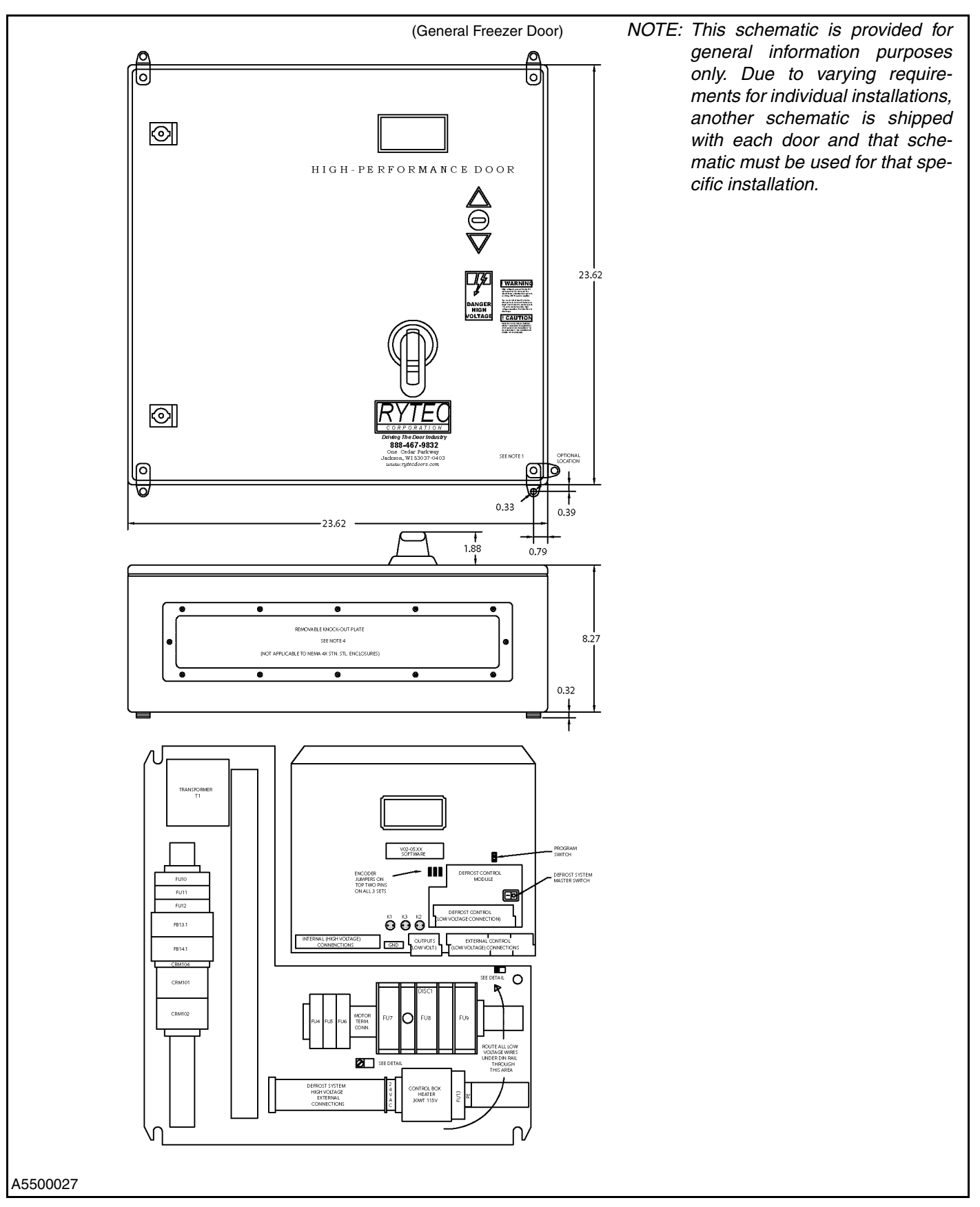

### **GENERAL ROLL-UP DOOR (SHEET 1)**

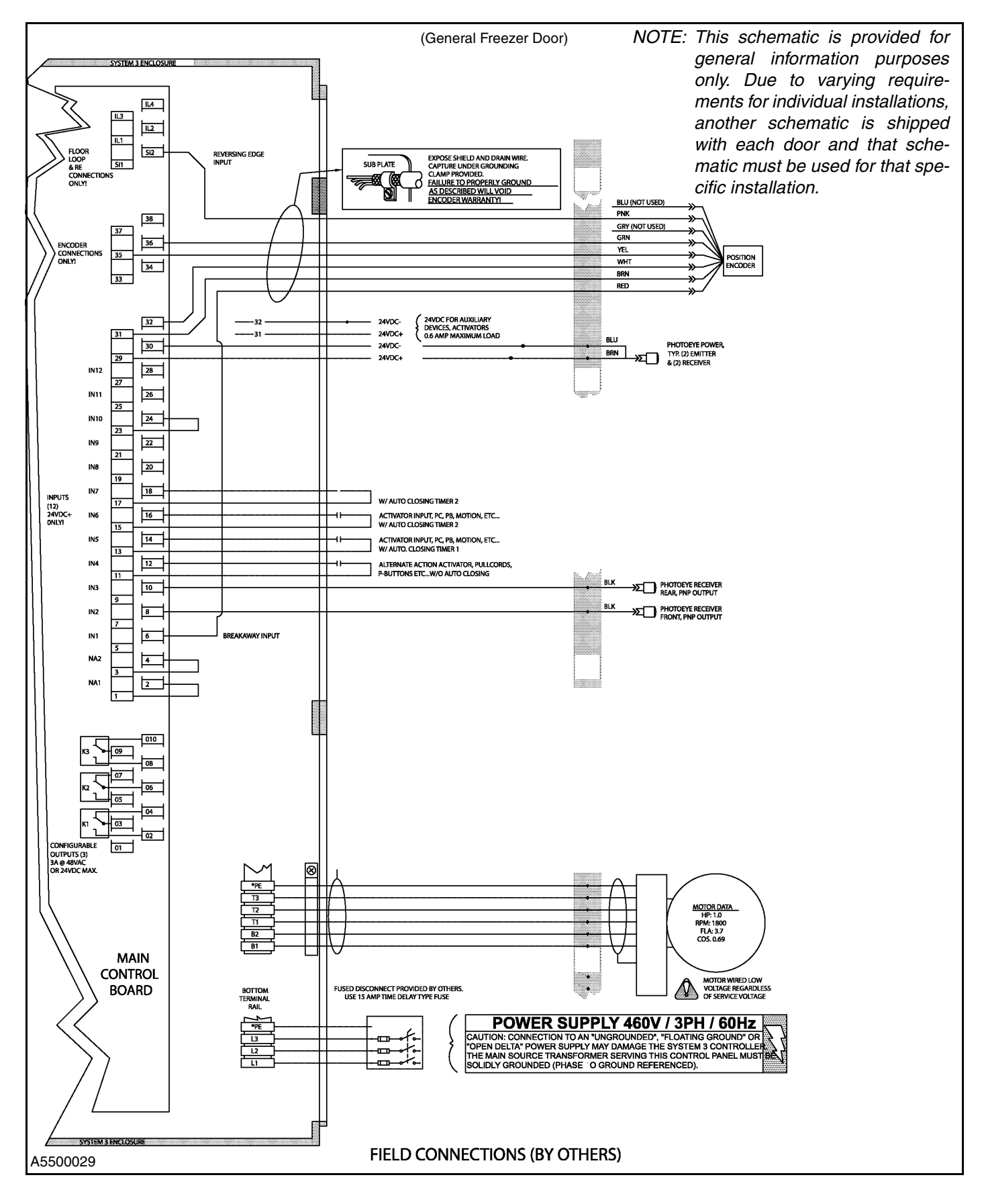

## **GENERAL ROLL-UP DOOR (SHEET 2)**

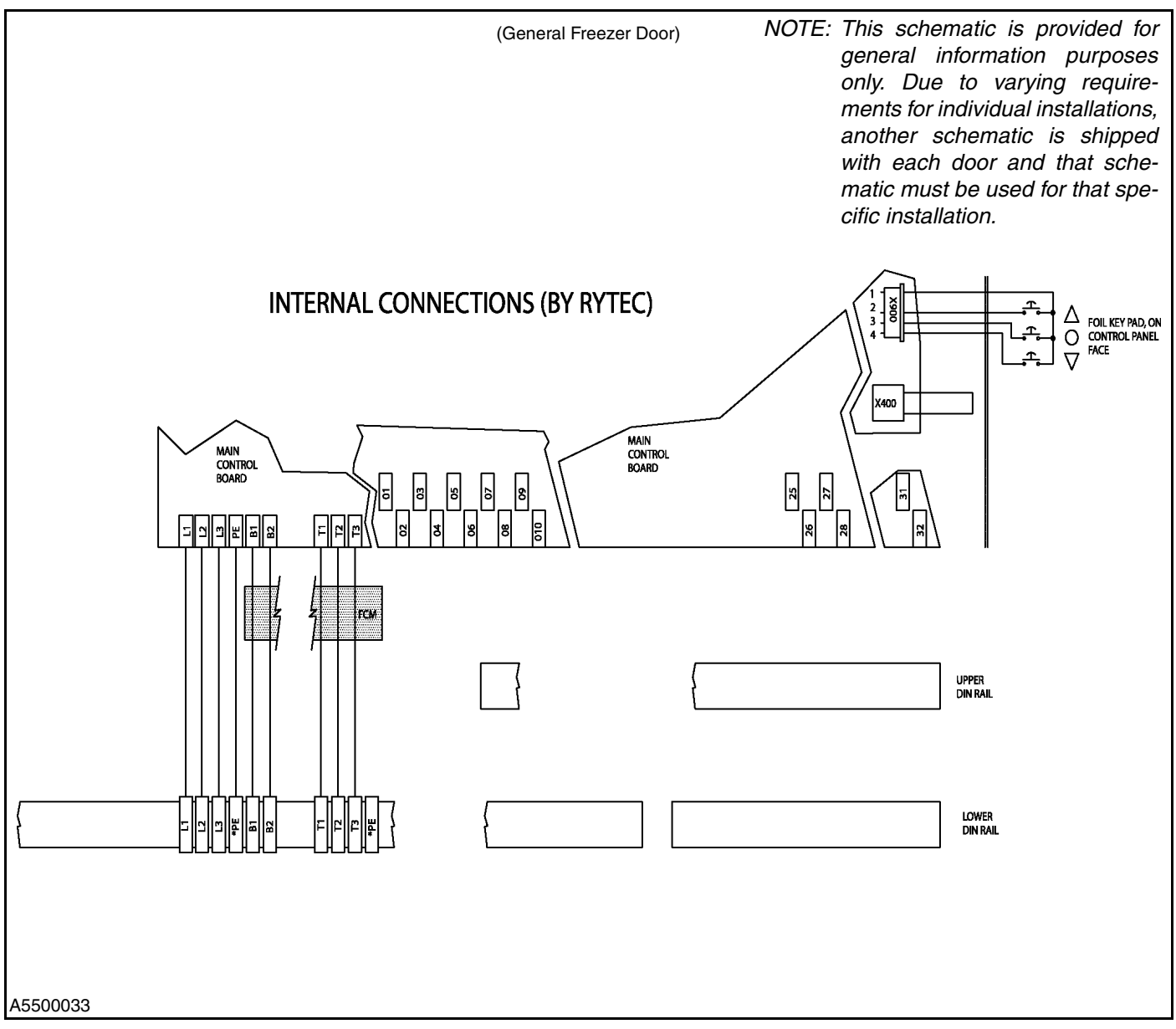

Figure 57

## **GENERAL ROLL-UP DOOR (SHEET 3)**

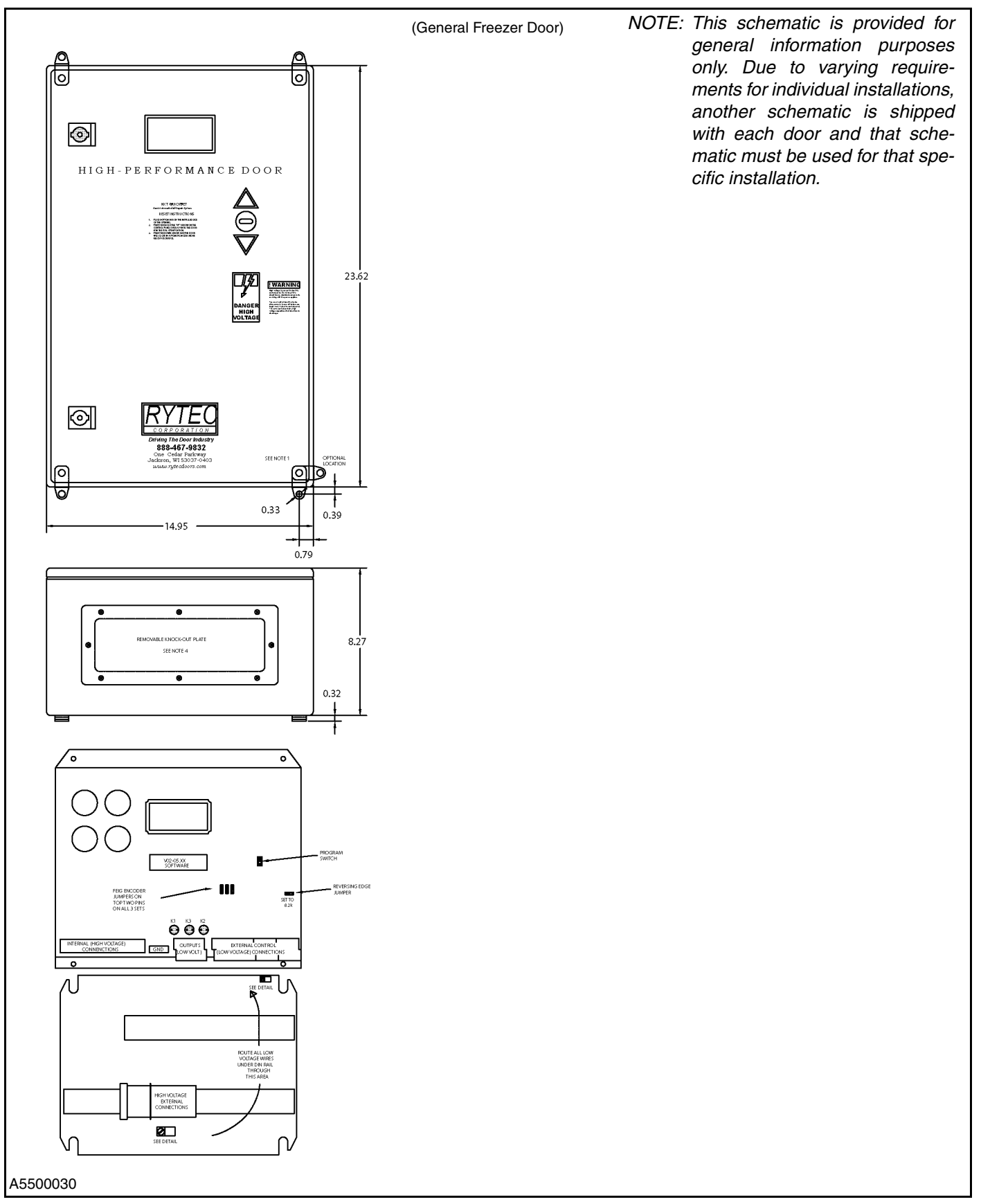
# PARTS LIST

## PARTS ORDERING INFORMATION

#### How to Order Parts

- 1. Identify the parts required by referring to the following pages for part numbers and part descriptions.
- 2. To place an order, contact your local Rytec representative or the Rytec Customer Support Department at: 800-628-1909 or 262-677-2058 (fax).
- 3. To ensure that the correct parts for your controller are shipped, please include the serial number of your door with the order. Refer to the owner's manual of your door to determine the location of the serial number plate. The serial number plate is generally located inside one of the side columns. (See Figure 59.)

## SERIAL NUMBER(S)

Your **DOOR SERIAL NUMBER** information can be found in three universal locations. These are at the inside of either side column (approximately eye level), on the drive motor, and on the inside door of the System 3 control panel.

IMPORTANT: When installing multiple doors of the same model but in different sizes, verify the serial number in the control panel with the one on the door assembly.

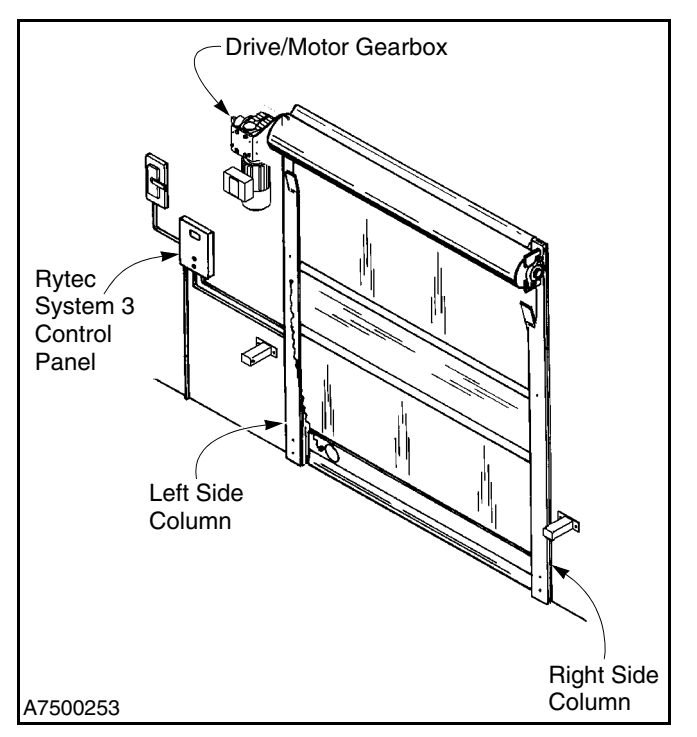

Figure 59

#### **Substitute Parts**

Due to special engineering or product enhancement, the actual parts used on your control system may be different from those shown in this manual.

If a part has been improved in design and bears a revised part number, the improved part will be substituted for the original part ordered.

#### **Return of Parts**

Rytec will not accept the return of any parts unless they are accompanied by a Return Merchandise Authorization (RMA) form.

Before returning any parts, you must first contact the Rytec Customer Support Department to obtain authorization and an RMA form.

NOTE: You must provide the door serial number for all control panels and enclosures. The door serial number can be found on a white decal inside the control panel door.

#### **CONTROL PANEL — STANDARD PANEL**

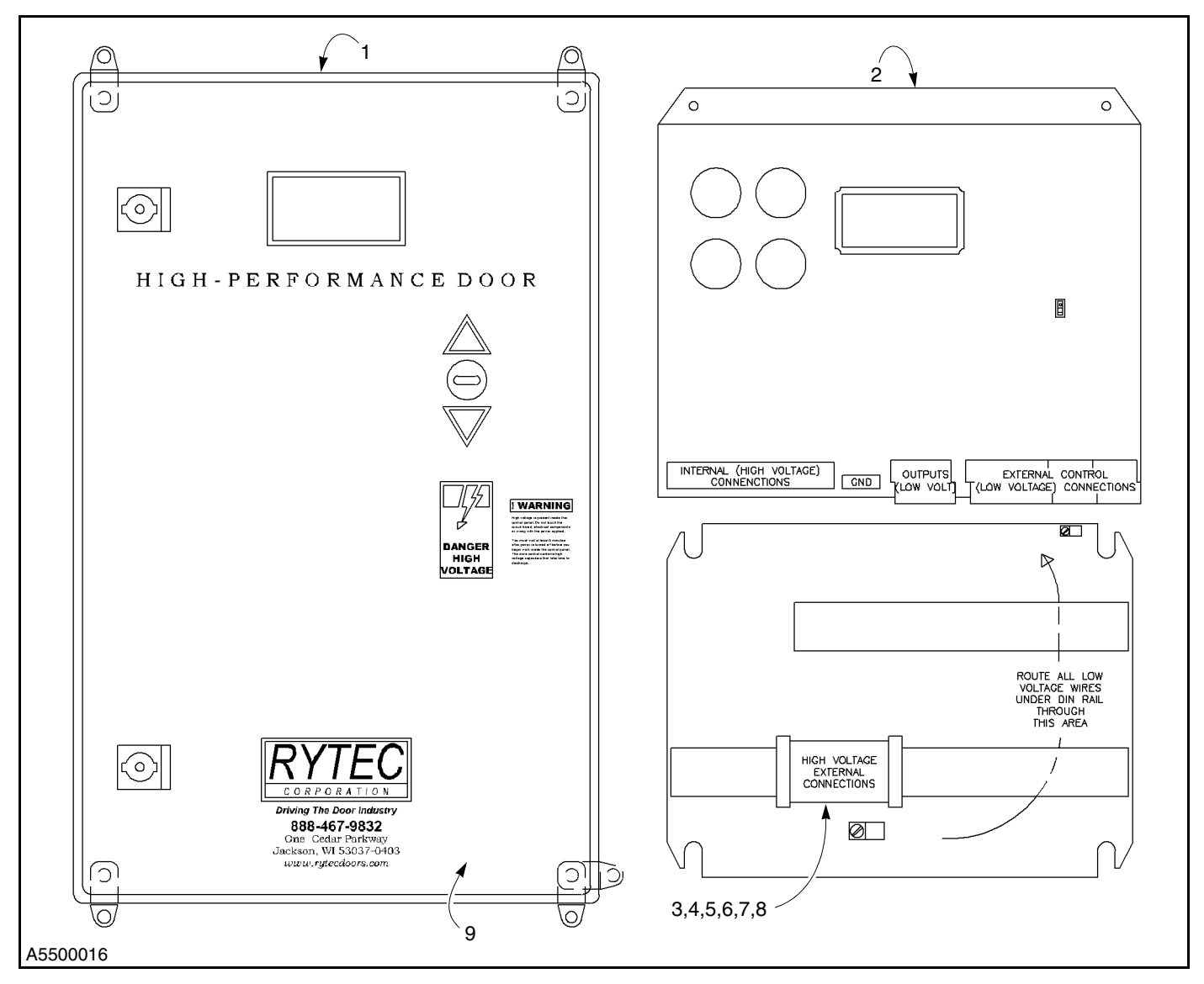

#### Figure 60

| ITEM | QTY. | PART #           | DESCRIPTION                                 | ITEM | QTY. | PART #   | DESCRIPTION                                |
|------|------|------------------|---------------------------------------------|------|------|----------|--------------------------------------------|
| -    | 1    | Consult Factory* | System 3 Control Panel,<br>Type A, Standard | 3    | 1    | 00111018 | Terminal Block, Large,<br>Green/Yellow     |
|      | 1    | Consult Factory* | Assembly, 230V<br>System 3 Control Panel,   | 4    | 5    | 00111019 | Terminal Block, Small,<br>Gray             |
|      |      |                  | Type B, Standard<br>Assembly, 460V          | 5    | 1    | 00111020 | Terminal Block, Small,<br>Green/Yellow     |
| 1    | 1    | Consult Factory* | Enclosure, NEMA 4,                          | 6    | 1    | 00111021 | Terminal Block, End Stop                   |
|      |      |                  | 380mm x 600mm x 210mm                       | 7    | 1    | 00111022 | Terminal Block, Barrier                    |
| 2    | 1    | Consult Factory* | Main Control Board w/<br>VFD, 208-230V      | 8    | 3    | 00111017 | Terminal Block, Large,<br>Gray             |
|      | 1    | Consult Factory* | Main Control Board w/<br>VFD, 400-460V      | 9    | 1    | 00141008 | Keypad, Membrane<br>Overlay, 380mm x 600mm |

\*Be sure to include the door serial number when consulting the factory about the System 3 Control Panel.

## CONTROL PANEL — FREEZER PANEL

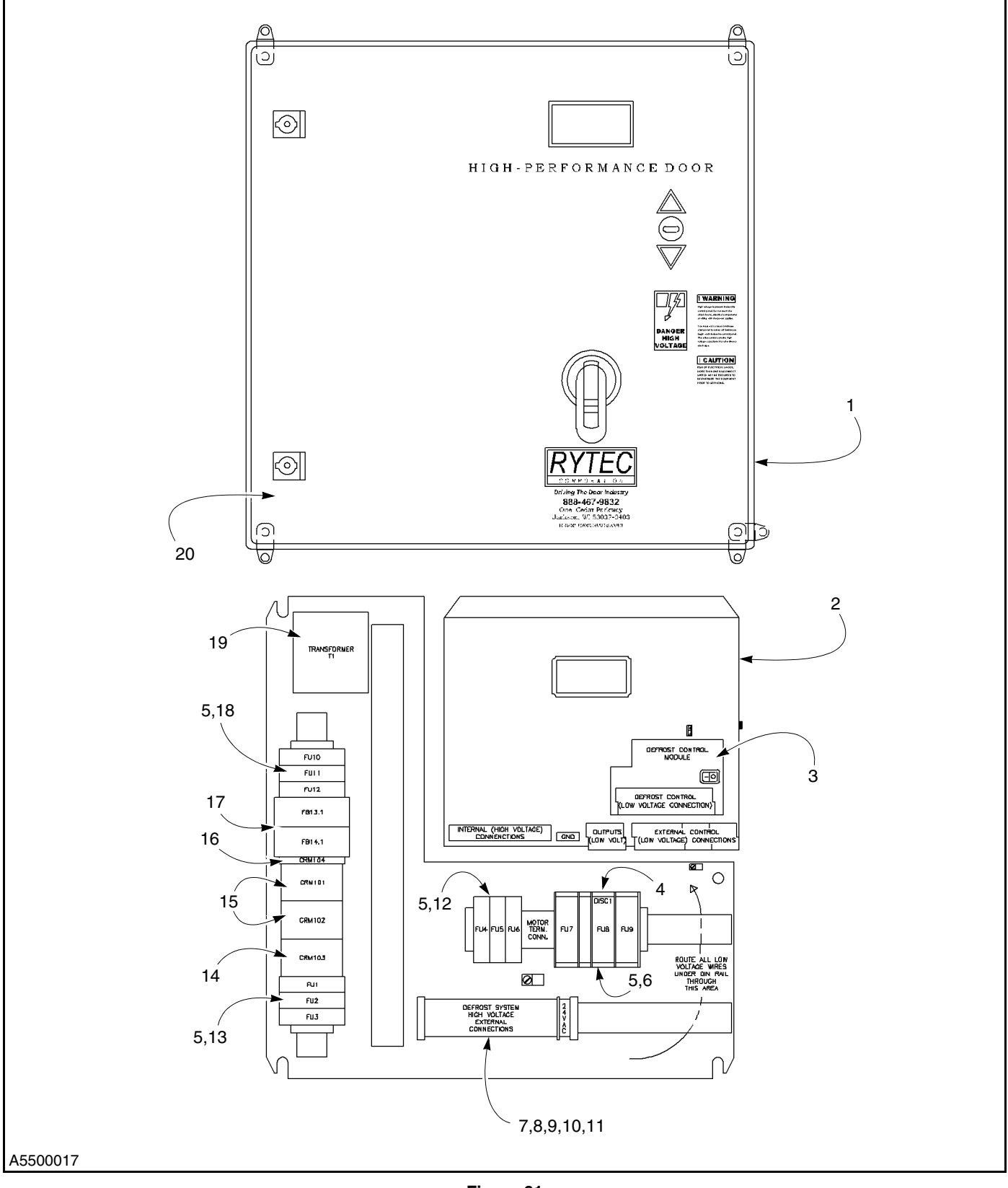

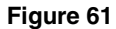

# PARTS LIST—CONTROL PANEL — FREEZER PANEL

| ITEM | QTY. | PART #          | DESCRIPTION                                                      | ITEM | QTY. | PART #   | DESCRIPTION                                                  |
|------|------|-----------------|------------------------------------------------------------------|------|------|----------|--------------------------------------------------------------|
| -    | 1    | Consult Factory | System 3 Control Panel,<br>Type B, Standard                      | 9    | 1    | 00111020 | Terminal Block, Small,<br>Green/Yellow                       |
|      |      |                 | Assembly, 460V                                                   | 10   | 6    | 00111021 | Terminal Block, End Stop                                     |
| 1    | 1    | Consult Factory | Enclosure, NEMA 4,                                               | 11   | 8    | 00111022 | Terminal Block, Barrier                                      |
|      |      |                 | 600mm x 600mm x 210mm                                            | 12   | 1    | 0011614  | Fuse, 15Amp, Class CC,                                       |
| 2    | 1    | Consult Factory | Main Control Board w/<br>VFD, 400-460V                           |      |      |          | 600V or equivalent (FU4,<br>FU5, & FU6)                      |
| 3    | 1    | Consult Factory | Expansion Board, Defrost<br>Control Module                       | 13   | 1    | 0011076  | Fuse, 60Amp, Class CC,<br>600V or equivalent (FU1,           |
| 4    | 1    | 00111000        | Disconnect Kit, 30 Amp, w/                                       |      |      |          | FU2, & FU3)                                                  |
|      |      |                 | NEMA 4x Handle (DISC1)                                           | 14   | 1    | 00111047 | Contactor, 4 N.O., 24VAC                                     |
|      | 1    | 00111052        | Disconnect Kit, 60 Amp, w/                                       |      |      |          | Coil, 21A (CR103)                                            |
|      |      |                 | NEMA 4x Handle (DISC1)                                           | 15   | 2    | 00111046 | Contactor, 4 N.O., 24VAC                                     |
| 5    | 9    | 00111023        | Fuse Holder, Single-Pole,<br>600V (FU1–FU6,                      |      |      |          | Coil, 30A (CR101 &<br>CR102)                                 |
| 6    | 1    | 0011612         | FU10–FU12)<br>Fuse, 30Amp, Class CC,                             | 16   | 1    | 00111049 | Relay, 1 N.O./1 N.O., w/<br>115VAC Coil (CR104)              |
|      |      |                 | 600V or equivalent (FU7, FU8, & FU9)                             | 17   | 1    | 00111048 | Circuit Breaker, 300VAC, 20A (FB13 & FB14)                   |
|      | 1    | 0011032         | Fuse, 50Amp, Class J,<br>600V or equivalent (FU7,<br>FU8, & FU9) | 18   | 1    | 0011098  | Fuse, 1Amp, Class CC,<br>600V or equivalent (FU10<br>& FU11) |
| 7    | 6    | 00111018        | Terminal Block, Large,<br>Green/Yellow                           | 19   | 1    | 00111024 | Control Transformer, 460/<br>230-24VAC, 380Volt Amps         |
| 8    | 11   | 00111019        | Terminal Block, Small,                                           |      |      |          | (T1)                                                         |
|      |      |                 | Gray                                                             | 20   | 1    | 00141009 | Keypad, Membrane<br>Overlay, 600mm x 600mm                   |